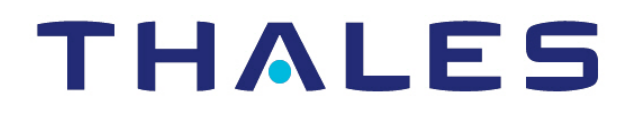

# CipherTrust Transparent Encryption

# CTE Agent for Windows for DSM

Advanced Configuration and Integration Guide Release 7.4.0

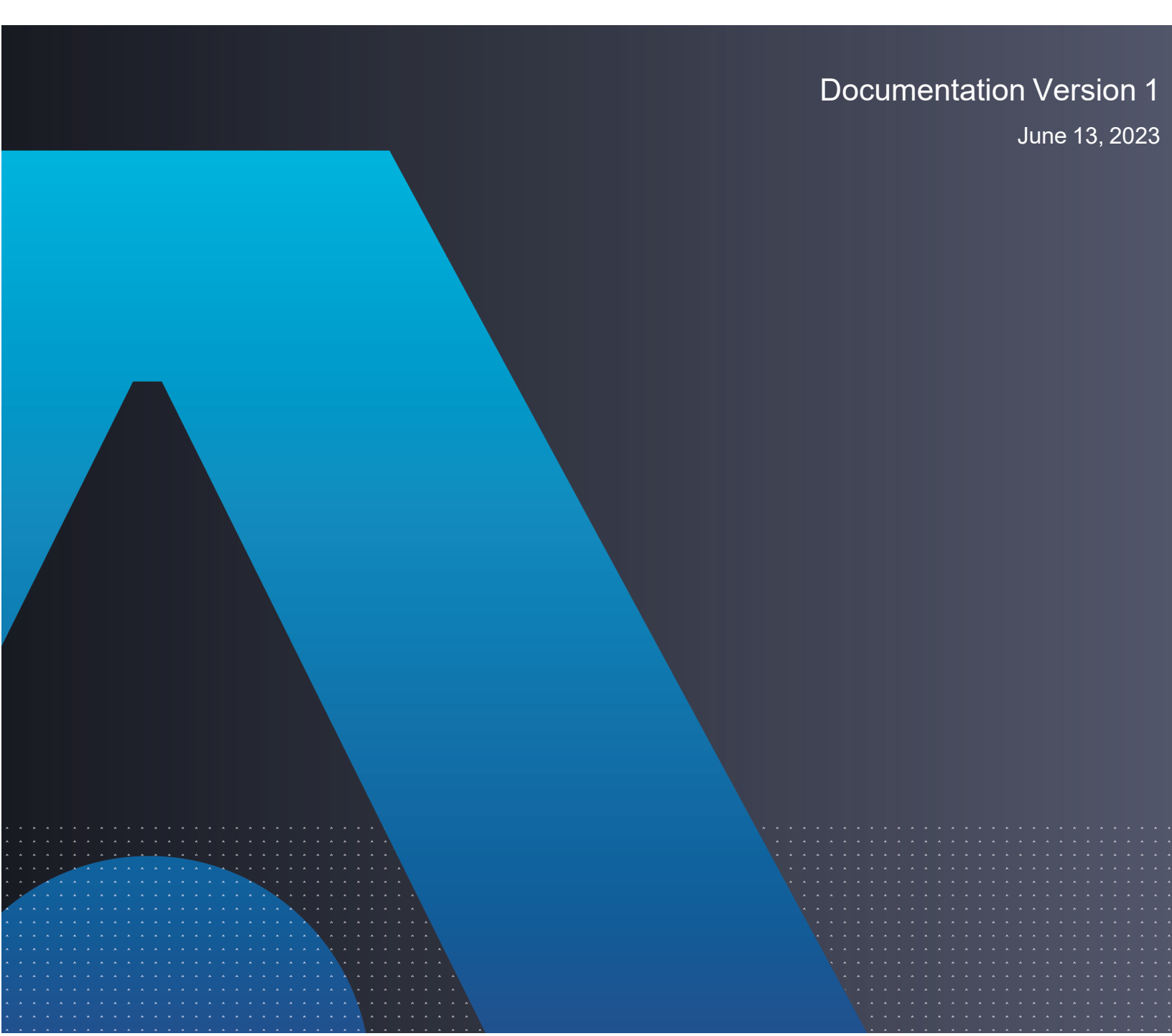

CTE Agent for Windows for DSM June 13, 2023

All information herein is either public information or is the property of and owned solely by Thales and/or its subsidiaries and affiliates who shall have and keep the sole right to file patent applications or any other kind of intellectual property protection in connection with such information.

Nothing herein shall be construed as implying or granting to you any rights, by license, grant or otherwise, under any intellectual and/or industrial property rights of or concerning any of Thales DIS France S.A. and any of its subsidiaries and affiliates (collectively referred to herein after as "Thales") information.

This document can be used for informational, non-commercial, internal and personal use only provided that:

- The copyright notice below, the confidentiality and proprietary legend and this full warning notice appear in all copies.
- This document shall not be posted on any publicly accessible network computer or broadcast in any media and no modification of any part of this document shall be made.

Use for any other purpose is expressly prohibited and may result in severe civil and criminal liabilities.

The information contained in this document is provided "AS IS" without any warranty of any kind. Unless otherwise expressly agreed in writing, Thales makes no warranty as to the value or accuracy of information contained herein.

The document could include technical inaccuracies or typographical errors. Changes are periodically added to the information herein. Furthermore, Thales reserves the right to make any change or improvement in the specifications data, information, and the like described herein, at any time.

Thales hereby disclaims all warranties and conditions with regard to the information contained herein, including all implied warranties of merchantability, fitness for a particular purpose, title and non-infringement. In no event shall Thales be liable, whether in contract, tort or otherwise, for any indirect, special or consequential damages or any damages whatsoever including but not limited to damages resulting from loss of use, data, profits, revenues, or customers, arising out of or in connection with the use or performance of information contained in this document.

Thales does not and shall not warrant that this product will be resistant to all possible attacks and shall not incur, and disclaims, any liability in this respect. Even if each product is compliant with current security standards in force on the date of their design, security mechanisms' resistance necessarily evolves according to the state of the art in security and notably under the emergence of new attacks. Under no circumstances, shall Thales be held liable for any third party actions and in particular in case of any successful attack against systems or equipment incorporating Thales products. Thales disclaims any liability with respect to security for direct, indirect, incidental or consequential damages that result from any use of its products. It is further stressed that independent testing and verification by the person using the product is particularly encouraged, especially in any application in which defective, incorrect or insecure functioning could result in damage to persons or property, denial of service or loss of privacy.

Copyright © 2009-2023 Thales Group. All rights reserved. Thales and the Thales logo are trademarks and service marks of Thales and/or its subsidiaries and affiliates and are registered in certain countries. All other trademarks and service marks, whether registered or not in specific countries, are the properties of their respective owners.

Thales does not and shall not warrant that this product will be resistant to all possible attacks and shall not incur, and disclaims, any liability in this respect. Even if each product is compliant with current security standards in force on the date of their design, security mechanisms' resistance necessarily evolves according to the state of the art in security and notably under the emergence of new attacks. Under no circumstances, shall Thales be held liable for any third party actions and in particular in case of any successful attack against systems or equipment incorporating Thales products. Thales disclaims any liability with respect to security for direct, indirect, incidental or consequential damages that result from any use of its products. It is further stressed that independent testing and verification by the person using the product is particularly encouraged, especially in any application in which defective, incorrect or insecure functioning could result in damage to persons or property, denial of service or loss of privacy.

## Contents

| Preface                                                                                   | 10 |
|-------------------------------------------------------------------------------------------|----|
| The CTE Agent Documentation Set                                                           | 10 |
| Document Conventions                                                                      |    |
| Typographical Conventions                                                                 |    |
| Notes, Tips, Cautions, and Warnings                                                       | 10 |
| Chapter 1: Overview of CTE                                                                |    |
| CTE Terminology                                                                           | 12 |
| CTE Components                                                                            | 13 |
| How to Protect Data with CTE                                                              | 13 |
| Chapter 2: Getting Started with CTE for Windows                                           |    |
| Installation Workflow                                                                     | 15 |
| Installing CTE with No Key Manager Registration                                           | 15 |
| Configuring CTE for Windows with a DSM                                                    | 17 |
| Assumptions                                                                               | 17 |
| Requirements                                                                              | 17 |
| Installation and Registration Options and Prerequisites                                   | 17 |
| Installation Method Options                                                               | 17 |
| CTE Registration Method Options                                                           | 17 |
| Host Name Resolution Requirements                                                         | 18 |
| Port Configuration Requirements                                                           | 18 |
| Communication with Key Manager                                                            |    |
| Communication for LDT over CIFS/NFS                                                       |    |
| One-way Communication Option                                                              |    |
| Hardware Association (Cloning Prevention) Option                                          |    |
| CTE Windows Installation Checklist                                                        |    |
| Interactive Installation on Windows                                                       |    |
| Installing CTE and Registering Using the Shared Secret Registration Method                | 21 |
| Installing CTE and Registering Using the Certificate Fingerprint Method                   |    |
| Silent Installation on Windows                                                            | 25 |
| Silent Installation Using the exe File and Shared Secret Registration Method              |    |
| Silent Installation Using the MSI File and Shared Secret Registration Method              |    |
| Silent Installation Using the exe File and Fingerprint Registration Method                | 32 |
| Silent Installation Using the MSI File and Fingerprint Registration Method                | 35 |
| All Windows Silent Install Command Line Options                                           |    |
| Registering CTE with the Shared Secret Registration Method After Installation is Complete | 41 |
| Registering CTE with the Fingerprint Registration Method After Installation is Complete   | 43 |

| Guarding a Device with the DSM                                     |    |
|--------------------------------------------------------------------|----|
| Access the DSM Domain                                              |    |
| Create an Encryption Key                                           |    |
| Create a Standard Policy                                           |    |
| Create a GuardPoint                                                | 47 |
| Chapter 3: Special Cases for CTE Policies                          | 49 |
| More Information About Configuring CTF Policies                    | 49 |
| Re-Signing Executable Files on Secfs GuardPoints                   | 49 |
| Re-Enabling Automatic Signing for Host Settings                    | 50 |
| Behavior of Hard Links Inside and Outside of GuardPoints (Windows) |    |
| Chapter 4: Enhanced Encryption Mode                                | 51 |
| Compatibility                                                      |    |
| Difference between AES-CBC and AES-CBC-CS1                         |    |
| Disk Space                                                         |    |
| Encryption Migration                                               |    |
| File Systems Compatibility                                         |    |
| Storing Metadata                                                   |    |
| Missing IV file                                                    |    |
| FileTable Support on Windows                                       |    |
| Using the AES-CBC-CS1 Encryption Mode in DSM                       |    |
| Exceptions and Caveats                                             |    |
| Best Practices for AES-CBC CS1 Keys and Host Groups                |    |
| Chapter 5: Utilities for CTE Management                            |    |
| voradmin secfs Commands                                            |    |
| voradmin secfs List Commands                                       |    |
| voradmin secfs status Commands                                     |    |
| vmsec Utility                                                      |    |
| vmsec Syntax                                                       |    |
| Displaying the CTE Challenge String                                |    |
| Using the CTE Challenge String                                     |    |
| agenthealth Utility                                                |    |
| Agent Health Check Script                                          |    |
| agentinfo Utility                                                  |    |
| agentinfo Utility (Java version)                                   |    |
| agentinfo Utility (PowerShell version)                             |    |
| PowerShell version agentinfo parameters                            | 50 |

| Examples for using agentinfo utility (PowerShell version)                        | 60 |
|----------------------------------------------------------------------------------|----|
| Backup Utility                                                                   | 60 |
| Agent is installed in the default location                                       | 60 |
| Using a backup image to install to other agents or restore to a different system | 60 |
| Performing a backup while the agent is running                                   | 61 |
| Chapter 6: Using CTE with Microsoft SQL                                          |    |
| Using CTE with SQL                                                               |    |
| Using LDT with SQL FILESTREAM                                                    |    |
| Using CTE with SQL FileTables                                                    |    |
| Considerations                                                                   |    |
| Advantages                                                                       | 63 |
| Supported FileTables Use Cases                                                   | 63 |
| CTE Data Transformation of existing files in FileTables                          | 63 |
| Protect files in SQL FileTables with CTE                                         | 63 |
| Protect files with SQL AlwaysOn Availability Groups with CTE                     | 64 |
| Install CTE on remote systems and guard the SQL Server VNN names                 | 64 |
| Unsupported FileTables Use Cases                                                 | 64 |
| Installing CTE on Microsoft SQL AlwaysOn                                         | 64 |
| Methods for Initial Encryption                                                   |    |
| Configuration 1                                                                  | 65 |
| Configuration 2                                                                  | 65 |
| Configuration 3                                                                  |    |
| Configuration 4                                                                  | 67 |
| Configuration 5                                                                  | 67 |
| Data Transformation (Encryption in place)                                        | 68 |
| Copy/Restore                                                                     | 68 |
| SQL Server Policy Tuning                                                         | 68 |
| Using LDT with SQL AlwaysOn                                                      | 68 |
| Chapter 7: CTE with DFSR                                                         |    |
| Overview                                                                         |    |
| CTE Encryption Methods                                                           | 69 |
| Considerations with DFSR                                                         | 70 |
| CTE Configuration Workflow                                                       | 71 |
| Creating Required DFSR Policy Components                                         | 71 |
| Using the Standard Encryption Method                                             | 75 |
| Creating Standard Policies for DFSR                                              |    |
| Creating Standard GuardPoints with the DFSR Hub and Spoke Topology               | 81 |

| Creating Standard GuardPoints with the DFSR Full Mesh Topology         |     |
|------------------------------------------------------------------------|-----|
| Using the CTE-LDT Encryption Method                                    |     |
| Creating a CTE-LDT Policy for DFSR                                     |     |
| Creating a CTE-LDT GuardPoint for DFSR                                 |     |
| Chapter 8: Secure Start                                                |     |
| Secure Start Overview                                                  |     |
| Prerequisites                                                          |     |
| Encrypt by Moving the AD Service into a Guarded Directory              |     |
| Create the AD GuardPath directory                                      |     |
| Apply Secure Start GuardPoints to a Directory with the DSM             |     |
| Apply Secure Start GuardPoints to a Directory with CipherTrust Manager |     |
| Verify the Secure Start GuardPoint with CLI                            |     |
| Move the AD Database into the Secure Start GuardPoint                  |     |
| Encrypt Data in Place with Offline Transformation                      |     |
| Encrypt with an LDT Transformation Policy                              |     |
| Configure the Time Out Failure                                         |     |
| Recover a Server After it Loses Connection to the Key Manager          |     |
| DSRM Mode                                                              |     |
| Other Use Cases                                                        |     |
| Boot a Windows Server in Azure                                         |     |
| Best Practices for Encrypting and Protecting the AD Service            |     |
| Access Control with Secure Start                                       |     |
| Creating a Minimal Policy Required for AD with Access Control          |     |
| Creating a Restricted Policy in DSRM Mode                              |     |
| Guard Directories                                                      |     |
| Perform Subsequent System State Backups                                |     |
| Chapter 9: Exchange DAG                                                |     |
| Exchange DAG Overview                                                  |     |
| Supported Use Cases for CTE in an Exchange DAG Environment             |     |
| Unsupported Use Cases                                                  |     |
| Requirements for Exchange DAG Encryption                               |     |
| CTE Policies for Exchange DAG                                          |     |
| Creating a Policy for CTE-LDT Encryption with CipherTrust Manager      |     |
| Creating Policies for Standard Encryption with CipherTrust Manager     | 101 |
| Creating the Initial Encryption Policy                                 |     |
| Creating the Production Policy                                         |     |
| Creating a Policy for CTE-LDT Encryption with the DSM                  |     |

| Creating Policies for Standard Encryption with the DSM                    |     |
|---------------------------------------------------------------------------|-----|
| Creating the Initial Encryption Policy                                    |     |
| Creating the Production Encryption Policy                                 |     |
| Encrypting with CTE-LDT in an Exchange DAG Environment                    |     |
| Encrypting with a Standard CTE Policy in the Exchange DAG Environment     |     |
| Decrypting with CTE-LDT in an Exchange DAG Environment                    | 111 |
| Chapter 10: Storage Spaces Direct                                         |     |
| S2D Overview                                                              |     |
| Deployment Options                                                        | 113 |
| Supported Use Cases                                                       | 114 |
| Chapter 11: Using CTE with Quantum StorNext                               |     |
| Overview of using CTE with Quantum StorNext                               |     |
| CTE and Quantum StorNext Compatibility                                    |     |
| Supported StorNext Server and Client Configurations                       | 115 |
| Supported GuardPoint and Key Settings for SNFS File Systems               |     |
| Supported Concurrent Access Read/Write Scenarios                          |     |
| Setting up CTE and Quantum StorNext Integration                           |     |
| Integration Task Overview                                                 | 117 |
| Installing and Configuring a Quantum StorNext MDC Server for Use with CTE | 118 |
| Installing and configuring Quantum StorNext DLC Clients for Use with CTE  | 118 |
| Choosing a Mounting Method                                                |     |
| Installing the CTE Agent on Each StorNext LAN client                      | 118 |
| Chapter 12: CTE-Efficient Storage for Windows                             |     |
| Introduction to CTE-Efficient Storage                                     |     |
| Requirements and Considerations                                           |     |
| CTE-Efficient Storage Enhanced Storage Arrays                             |     |
| Storage Arrays Compatible with CTE-Efficient Storage                      | 121 |
| Sharing Encryption Keys                                                   | 121 |
| Storage Array Registration                                                |     |
| Efficient Storage Device Header and CTE Private Region                    |     |
| Device Size                                                               |     |
| DSM Domain Enabled for KMIP                                               |     |
| CM Enabled for KMIP                                                       |     |
| ES GuardPoint Encryption Keys                                             | 123 |
| Key Attributes - Example                                                  |     |
| KMIP Key Object                                                           | 125 |

| Policy Requirements for ES GuardPoints                                                                | . 125 |
|----------------------------------------------------------------------------------------------------|-------|
| Guarding an Efficient Storage Device on Windows                                                       | 126   |
| Requirements for Efficient Storage GuardPoints on Windows                                             | 126   |
| Limitations for ES GuardPoints on Windows                                                             | 127   |
| Register the Windows Host with DSM                                                                    | 128   |
| Initialize Windows CTE-Efficient Storage Devices                                                      | 129   |
| Initialize New Windows Devices                                                                        | 129   |
| Initialize and Resize Existing Windows Devices                                                        | 131   |
| Guard the Windows Device with an ES GuardPoint                                                        | 133   |
| Data Relocation on Existing Windows Devices                                                           | . 134 |
| Data Transformation on Existing Windows Devices                                                       | 134   |
| CTE-IDT Recovery From Crash                                                                           | 135   |
| Windows System and ES GuardPoint Administration                                                       | 135   |
| voradmin esg list disk                                                                                | 135   |
| voradmin esg config                                                                                   | 136   |
| voradmin esg status                                                                                   | 136   |
| voradmin esg status [xform] <device-label></device-label>                                             | 136   |
| voradmin esg delete                                                                                   | 137   |
| Changing the Encryption Key for a Windows ES GuardPoint                                               | 137   |
| Requirements and Considerations                                                                       | 137   |
| Creating a New Policy for Key Rotation                                                                | 138   |
| Rekeying the Windows Device                                                                           | 138   |
| Resizing Guarded Efficient Storage Devices                                                            | 140   |
| Use Cases involving Efficient Storage GuardPoints                                                     | 140   |
| Use Case 1: Single Encryption Key                                                                     | 140   |
| Use Case 2: Device-Level GuardPoints                                                                  | 141   |
| Use Case 3: Directory-Level GuardPoints                                                               | 143   |
| Use Case 4: Full Device Protection                                                                    | 146   |
| Alerts and Errors on Windows                                                                          | . 149 |
| ESG-ALERT: Data transformation failure on [GuardPoint]                                                | 149   |
| ESG-INFO: Data transformation complete on [GuardPoint]                                                | 149   |
| Disk label validation failed. Check your disk label and run command again.                            | 149   |
| Failed to get disk information                                                                        | 149   |
| Boot partition is present on the disk. Disk or LUN can not be protected using CTE agent               | 149   |
| The disk is dynamic disk. This disk or LUN can not be protected using CTE agent.                      | 149   |
| Failed to initialize disk                                                                             | 149   |
| Disk is already initialized/guarded with CTE ESG protection                                           | 149   |
| Failed to initialize disk with CTE ESG protection. Size must be greater than %xMB, Current size: %yMB | 150   |
| Disk is initialized successfully with CTE ESG protection.                                             | . 150 |

| Disk is initialized successfully with CTE ESG protection. Disk must be Resized to at least 128MB before guarding as Efficient Storage GuardPoint | 150   |
|----------------------------------------------------------------------------------------------------|-------|
| Failed to initialize disk with CTE ESG protection. The specified disk does not exist or is not                                                   |       |
| online.                                                                                                    | 150   |
| Disk with specified label does not exist. Please select another disk.                                                                            | 150   |
| Header deletion failed with error code                                                                                                    | 150   |
| Disk is protected with CTE ESG. Unguard the disk before deleting ESG header.                                                                     | 150   |
| CTE ESG header deleted successfully.                                                                                                    | 150   |
| CTE ESG header does not exist on the selected disk. Please select another disk                                                                   | 151   |
| Chapter 13: Upgrading CTE on Windows                                                                                                    | 152   |
| To Upgrade in Windows Silently                                                                                                    | 152   |
| Verify the Windows Installation                                                                                                    | 152   |
| Resolving Problems that Prevent Silent Install                                                                                                   | 152   |
| CTE Scheduled Upgrade                                                                                                    | 153   |
| Scheduling a CTE Upgrade on the Command Line                                                                                                    | 153   |
| Scheduling a CTE Upgrade Interactively (self-extracting .exe only)                                                                               | 153   |
| Show Scheduled CTE Upgrades                                                                                                    | 154   |
| Cancel a Scheduled CTE Upgrade                                                                                                    | 154   |
| Workaround for MSI CTE Typical, Silent, and Scheduled Upgrades                                                                                   | 154   |
| Finding The Name Used For A Previous MSI Installation or Upgrade                                                                                 | 155   |
| MSI File Name Lookup Method 1: PowerShell                                                                                                    | 155   |
| MSI File Name Lookup Method 2: Windows Registry                                                                                                  | 155   |
| Chapter 14: Uninstalling CTE from Windows                                                                                                    | .156  |
| Considerations                                                                                                    | 156   |
| Procedure                                                                                                    | 156   |
| Appendix A: Troubleshooting and Best Practices                                                                                                   | . 157 |

## Preface

The he CTE for DSM guides are available at: CTE for DSM Documentation Site.CTE Agent for Windows for DSM provides information about advanced installation, configuration, and integration options for CTE for Windows.

## The CTE Agent Documentation Set

Т

## **Document Conventions**

The document conventions describe common typographical conventions and important notice and warning formats used in Thales technical publications.

## **Typographical Conventions**

This section lists the common typographical conventions for Thales technical publications.

| Convention                     | Usage                                                                                               | Example                                                                                            |
|--------------------------------|----------------------------------------------------------------------------------------------------|----------------------------------------------------------------------------------------------------|
| bold regular font              | GUI labels and options                                                                              | Click the System tab and select General Preferences.                                               |
| bold italic<br>monospaced font | Variables or text to be replaced                                                                    | https://< <i>Token Server name</i> >/admin/<br>Enter password: < <i>Password</i> >                 |
| regular<br>monospacedfont      | <ul><li>Commands and code examples</li><li>XML examples</li></ul>                                   | session start iptarget=192.168.253.102                                                             |
| italic regular font            | GUI dialog box titles                                                                               | The General Preferences window opens.                                                              |
|                                | File names, paths, and directories                                                                  | /usr/bin/                                                                                          |
|                                | Emphasis                                                                                            | <i>Do not</i> resize the page.                                                                     |
|                                | New terminology                                                                                     | Key Management Interoperability Protocol (KMIP)                                                    |
|                                | Document titles                                                                                     | See <i>CTE Agent for Windows for DSM</i> for information about CipherTrust Transparent Encryption. |
| quotes                         | <ul> <li>File extensions</li> <li>Attribute values</li> <li>Terms used in special senses</li> </ul> | ".js", ".ext"<br>"true" "false", "0"<br>"1+1" hot standby failover                                 |

#### Table 3-1: Typographical Conventions

## Notes, Tips, Cautions, and Warnings

Notes, tips, cautions, and warning statements may be used in this document.

A Note provides guidance or a recommendation, emphasizes important information, or provides a reference to related information. For example:

#### Note

It is recommended to keep tokenization keys separate from the other encryption/decryption keys.

A tip is used to highlight information that helps you complete a task more efficiently, such as a best practice or an alternate method of performing the task.

### Тір

You can also use Ctrl+C to copy and Ctrl+P to paste.

Caution statements are used to alert you to important information that may help prevent unexpected results or data loss. For example:

# 

Make a note of this passphrase. If you lose it, the card will be unusable.

A warning statement alerts you to situations that can be potentially hazardous to you or cause damage to hardware, firmware, software, or data. For example:

## 

Do not delete keys without first backing them up. All data that has been encrypted with deleted keys cannot be restored or accessed once the keys are gone.

## **Chapter 1: Overview of CTE**

For very large data sets, initial encryption deployments can affect data availability, require unacceptable maintenance windows or require cloning and synchronizing data. Encrypting millions of files can span hours or even days, which can delay encryption, or require extra disk space and data synchronization, which can be labor-intensive. Rekeying large data sets can demand significant processing time and lengthy maintenance windows. Security and IT teams face tough tradeoffs, having to choose between security and availability.

CipherTrust Transparent Encryption operates with minimal disruption, effort, and cost. Its transparent approach enables security organizations to implement encryption without changing application, networking, or storage architectures. CipherTrust Live Data Transformation builds on these advantages, offering patented capabilities that deliver breakthroughs in availability, resiliency and efficiency.

CTE includes several unique utilities to help you encrypt and manage your data. It also integrates with several thirdparty platforms such as Oracle, Microsoft SQL, and Quantum StorNext.

This document describes the installation and advanced configuration options for CTE, as well as detailed information about how to integrate CTE with the supported third-party products.

## **CTE Terminology**

The CTE documentation set uses the following terminology:

| Term          | Description                                                                                                    |  |
|---------------|----------------------------------------------------------------------------------------------------|--|
| CTE           | CipherTrust Transparent Encryption is a suite of products that allow you to encrypt and guard your data. The main software component of CTE is the CTE Agent, which must be installed on every host whose devices you want to protect.                                                                         |  |
|               | <b>Note</b><br>This suite was originally called Vormetric Transparent Encryption (VTE), and some of the names in the suite still use "Vormetric".                                                                                                    |  |
|               | For example, the default installation directory is<br>C:\Program Files\Vormetric\DataSecurityExpert\agent\.                                                                                                    |  |
| CTE Agent     | The software that you install on a physical or virtual machine in order to encrypt and protect the data on that machine. After you have installed the CTE Agent on the machine, you can use CTE to protect any number of devices or directories on that machine.                                               |  |
| key manager   | An appliance that stores and manages data encryption keys, data access policies, administrative domains, and administrator profiles. Thales offers two key managers for use with CTE, the Vormetric Data Security Manager (DSM) and CipherTrust Manager.                                                       |  |
| host / client | In this documentation, host and client are used interchangeably to refer to the physical or virtual machine on which the CTE Agent is installed.<br>The difference comes from the key manager you are using. The DSM refers to the machines as hosts, while the CipherTrust Manager refers to them as clients. |  |
| GuardPoint    | A device or directory to which a CTE data protection and encryption policy has been applied. CTE will control access to, and monitor changes in, this device and directory, encrypting new or changed information as needed.                                                                                   |  |

## **CTE Components**

The CTE solution consists of two parts:

• The CTE Agent software that resides on each protected virtual or physical machine (host). The CTE Agent performs the required data encryption and enforces the access policies sent to it by the *key manager*. The communication between the CTE Agent and the key manager is encrypted and secure.

After the CTE Agent has encrypted a device on a host, that device is called a *GuardPoint*. You can use CTE to create GuardPoints on servers on-site, in the cloud, or a hybrid of both.

• A key manager that stores and manages data encryption keys, data access policies, administrative domains, and administrator profiles. After you install the CTE Agent on a host and register it with a key manager, you can use the key manager to specify which devices on the host that you want to protect, what encryption keys are used to protect those devices, and what access policies are enforced on those devices.

Thales offers two key managers that work with CTE:

- CipherTrust Manager, Thales's next generation key manager that supports most CTE for Windows features.
- The *Vormetric Data Security Manager* (DSM), Thales's legacy key manager that supports all CTE for Windows features.

Both key managers can be set up as either a security-hardened physical appliance or a virtual appliance. Both provide access to the protected hosts though a browser-based, graphical user interface as well as an API and a CLI.

Thales recommends that you use the CipherTrust Manager unless you need a feature that is only supported by the DSM, as described below.

- · Container Security
- CTE-Efficient Storage

For details about any of these features, see the CTE Agent for Linux Advanced Configuration and Integration Guide and CTE-Live Data Transformation with Data Security Manager.

You must select one and only one key manager per host or host group. While you could have some hosts registered with a CipherTrust Manager and some registered with a DSM, you cannot have the same host registered to both a CipherTrust Manager and a DSM.

#### Note

For a list of CTE versions and supported operating systems, see the CTE Compatibility Portal or the Compatibility Matrix for CTE Agent with CipherTrust Manager and the Compatibility Matrix for CTE Agent with Data Security Manager.

All All 7.2 documentation is available at CTE Docs. All 7.3 documentation is available at: CTE Doc Portal

## How to Protect Data with CTE

CTE uses policies created in the associated key manager to protect data. You can create policies to specify file encryption, data access, and auditing on specific directories and drives on your protected hosts. Each GuardPoint must have one and only one associated policy, but each policy can be associated with any number of GuardPoints.

Policies specify:

- Whether or not the resting files are encrypted.
- Who can access decrypted files and when.
- What level of file access auditing is applied when generating fine-grained audit trails.

A Security Administrator accesses the key manager through a web browser. You must have administrator privileges to create policies using either key manager. The CTE Agent then implements the policies once they are pushed to the protected host.

CTE can only enforce security and key selection rules on files inside a guarded directory. If a GuardPoint is disabled, access to data in the directory goes undetected and ungoverned. Disabling a GuardPoint and then allowing unrestricted access to that GuardPoint can result in data corruption.

## **Chapter 2: Getting Started with CTE for Windows**

This chapter describes how to install CTE for Windows, register it with your selected key manager, and then create a simple GuardPoint on the protected host. It contains the following topics:

| Installation Workflow                           | 15 |
|-------------------------------------------------|----|
| Installing CTE with No Key Manager Registration | 15 |
| Configuring CTE for Windows with a DSM          | 17 |

## **Installation Workflow**

In order to install and configure CTE, you need to perform the following high-level tasks:

- 1. Select which key manager you want to use. The Vormetric Data Security Manager and the CipherTrust Manager have different requirements and support different features, so you must make this decision first. For details, see "CTE Components" on page 13.
- 2. If you want to install the CTE Agent without registering with a key manager, see "Installing CTE with No Key Manager Registration" below. However, you cannot protect any data on the host until it has been registered.

Otherwise, set up your systems according to the requirements of the selected key manager. For details, see one of the following:

- "Configuring CTE for Windows with a DSM" on page 17.
- 3. Create your policies, encryption keys, and GuardPoints using the selected key manager. For details, see one of the following:
  - "Guarding a Device with the DSM" on page 46.

## Installing CTE with No Key Manager Registration

The following procedure installs the CTE Agent on the host but does not register it with a key manager. You cannot protect any data on the host until the CTE Agent is registered with one of the supported key managers. For a comparison of the available key managers, see "CTE Components" on page 13.

If you want to register the CTE Agent immediately after installing it, see Chapter 1: "Configuring CTE for Windows with CipherTrust Manager" on page 1 or "Configuring CTE for Windows with a DSM" on page 17.

- 1. Log on to the host as a Windows user with System Administrator privileges.
- 2. Copy the CTE installation file onto the Windows system.
- 3. Double-click the installation file. The InstallShield Wizard for CipherTrust Transparent Encryption opens.
- 4. Verify the version of CTE you are installing and click Next.
- 5. On the License Agreement page, accept the License Agreement and click Next.
- 6. On the *Destination Folder* page, click **Next** to accept the default folder or click **Change** to select a different folder. When you are done, click **Next**.

#### Notes

- Thales recommends that you install CTE in the default installation directory, C:\Program Files\Vormetric\DataSecurityExpert\agent\
- You must install the CTE Agent on the same drive as Windows. For example, if Windows is installed on the c: drive, you must install the CTE Agent on the c: drive.

- 7. On the *Ready to Install* page, click **Install**. When the installation is finished, the **Install Shield Wizard Completed** window opens.
- 8. To tell the installer that you want to register later, clear the check box for **Register CipherTrust File System now**, then click **Finish**.
- 9. Reboot the host system to complete the installation.

## **Configuring CTE for Windows with a DSM**

This section describes how to install and configure CTE on Windows computers and, optionally, registering CTE with a Vormetric Data Security Manager (DSM). If you want to register CTE with a CipherTrust Manager, see Chapter 1: "Configuring CTE for Windows with CipherTrust Manager" on page 1.

The installation and configuration process consists of three basic steps:

- 1. Gather the information needed for the install and set up your network as described in "Installation and Registration Options and Prerequisites" below.
- 2. Install CTE on the protected host as described in "Interactive Installation on Windows" on page 20 or "Silent Installation on Windows" on page 25.
- 3. Register the protected host with the primary DSM and make sure that the CTE Agent and the DSM can communicate with each other. Registration can be done as part of the initial installation or at any point after the CTE Agent has been installed.

## **Assumptions**

- The IP addresses, routing configurations, and DNS addresses allow connectivity between the key manager and all hosts on which the CTE Agent is installed.
- If the protected host is a virtual machine, the VM is deployed and running.

## **Requirements**

- You must install CTE on the system drive. Do not install CTE on a network share volume.
- The host on which you want to install CTE must support AES-NI hardware encryption.

## Installation and Registration Options and Prerequisites

CTE has the following installation prerequisites and provides the following installation and registration options. The options you choose determine the information you need to supply during the actual install procedure, so you should decide what options you want to use before you start the installation.

## **Installation Method Options**

There are two methods for installing CTE:

- Interactive installation: This is the most common and recommended type of installation. Use this for installing CTE on one host at a time using a standard InstallShield installation and registration wizard. See "Interactive Installation on Windows" on page 20.
- Silent installation: Create pre-packaged installations by providing information and answers to the installation questions. Use silent installations when installing on a large number of hosts. See "Silent Installation on Windows" on page 25.

## **CTE Registration Method Options**

You can register the protected hosts with a DSM using either the Fingerprint method or the Shared Secret method.

• Fingerprint method requires the Administrator to add the FQDN, or IP address, of each protected host to the DSM before registering CTE.

During the registration, the DSM generates the certificate and passes it down to CTE along with the fingerprint. The security administrator must verify the fingerprint to make sure the certificate is valid.

• Shared Secret method requires the Administrator to create a *shared secret* password—a case-sensitive string of characters—for auto-registering a domain or host group.

CTE installers use the shared secret to add and register protected hosts to the DSM for a domain or host group. The Administrator can optionally add host names or IP addresses to the DSM. There is no need to verify that the protected host and DSM share valid certificates. You can add multiple protected hosts dynamically with a single shared secret password during CTE installation and registration.

After the Administrator creates a shared secret for the domain or host group in which the new protected host will reside, obtain it and the validity period (one hour, day, week, or month) and register within that period.

## **Host Name Resolution Requirements**

Host name resolution is the method of mapping a host name to an IP address. During this configuration process, enter either the FQDNs, or IP addresses, of your DSM and protected hosts. If you use FQDNs, your protected hosts must be able to resolve the DSM host names, and the DSM must be able to resolve its protected hosts.

#### Note

The exception to this requirement is if you plan to configure one-way communication between CTE and the DSM.

A Domain Name Service (DNS) server is the preferred method of host name resolution. If you use DNS, use the FQDNs for the DSM and hosts.

If you do not use a DNS, you can do one of the following:

- Use the IP addresses of the DSM and protected hosts.
- Add an entry for the DSM in the C:\WINDOWS\system32\drivers\etc\hosts file on each one of the Windows machines on which you want to install the CTE Agent.

## **Port Configuration Requirements**

## **Communication with Key Manager**

The default port for http communication between DSM and the CTE Agent is **443**. If this port is already in use, you can set the port to a different number during the CTE Agent installation.

## **Communication for LDT over CIFS/NFS**

All nodes that intend to use LDT over CIFS/NFS for GuardPoints must have the following ports open:

- 7024
- 7025

## **One-way Communication Option**

In some deployments, CTE might not be visible to the DSM through normal network communications. For example, when the host on which CTE is installed:

- is behind NAT.
- is behind a firewall.
- is not permanently connected to a communication channel to the DSM.
- is unable to resolve the host name to an IP address.

In these situations, CTE can initiate CTE-only communication to the DSM. This feature is called one-way communication and works by having CTE poll the DSM for any policy messages or changes, then downloading changes as required.

The downside of one-way communication is that the DSM cannot issue any queries to CTE. For example, the Administrator cannot browse host directories or User IDs. To enable the full functionality of both CTE and the CipherTrust Manager, Thales recommends that you use two-way communication between them whenever possible.

#### Port Usage in One-Way Communications Mode

By default, polling from the agent host to the DSM when running in one-way communications mode uses HTTP via port 8080. If the CTE Agent is configured to use secure polling, then polling is performed using HTTPS via port 8448 (in suite B mode) or port 8445.

## Hardware Association (Cloning Prevention) Option

CTE's hardware association feature associates the installation of CTE with the machine's hardware. When enabled, hardware association prohibits cloned or copied versions of CTE from contacting the key manager and acquiring cryptographic keys. Hardware association works on both virtual machines and hardware hosts.

You can enable hardware association during CTE registration process. You can disable hardware association by rerunning the registration program.

To verify if hardware association (cloning prevention) is enabled on the protected host, access the Windows command line and run the <code>vmsec.exe</code> hwok command. The default location of <code>vmsec.exe</code> is <code>C:\Program Files\Vormetric\DataSecurityExpert\agent\vmd\bin</code>.

To change the status from enable to disable or vice versa:

- 1. Open the system tray and right-click on the CipherTrust Lock icon.
- 2. Select Register Host.
- 3. Follow the prompts to re-register CTE with the DSM.
- 4. Select Enable hardware association in the wizard.

## **CTE Windows Installation Checklist**

Use this table to verify prerequisites and collect the information you need for the installation.

| Checklist item                                                                                                    | Status |
|----------------------------------------------------------------------------------------------------|--------|
| Get the CTE installation binary from Thales support, either self-extracting .exe file or MSI.<br>The format for the self-extracting executable CTE file name is:<br>vee-fs- <release>-<build>-<system>.exe<br/>Example: vee-fs-7.4.0-95-win64.exe<br/>The format for MSI CTE file name is:<br/>vee-<agent_type-build-system>.msi<br/>For example: vee-fs-7.4.0-95-win64.msi</agent_type-build-system></system></build></release> |        |
| Get the Fully Qualified Domain Name (FQDN) of the DSM.                                                                                                    |        |
| Determine the Administrator password for the host.                                                                                                    |        |
| Determine if you want to do an interactive (InstallShield) or silent (command line) install.                                                                                                    |        |
| Determine if you want to register the CTE Agent with the DSM using the Shared Secret registration method or the Fingerprint registration method. For more information, see "CTE Registration Method Options" on page 17.                                                                                                    |        |
| <ul> <li>If using Shared Secret registration, obtain the following from the Administrator:</li> <li>Shared secret for the DSM.</li> <li>The Domain in which this host should be registered.</li> <li>(Optional) Host Group in which this host should be added.</li> </ul>                                                                                                    |        |
| If using the Fingerprint registration, ask the Administrator to add the host to the DSM with the <b>Registration Allowed</b> check box selected.<br>After you verify the fingerprints, the Administrator can select the <b>Communication Enabled</b> check box.                                                                                                    |        |
| Decide if you want to enable cloning prevention as described in "Hardware Association (Cloning Prevention) Option" on the previous page.                                                                                                    |        |
| Determine if you will register the IP address or the FQDN of the client. If you want to use the FQDN, make sure that there is a communication channel between the client and the DSM as described in "Host Name Resolution Requirements" on page 18.                                                                                                    |        |
| Decide if your environment will only support client-initiated communication as described in<br>"One-way Communication Option" on the previous page.                                                                                                    |        |
| <b>Note:</b> Thales recommends that you only use this option if your environment will not allow two-way communication between the CTE Agent and the CipherTrust Manager.                                                                                                    |        |
| Open the appropriate ports as described in "Port Configuration Requirements" on page 18.<br>The default CTE Agent port is 7024 for two-way communication.                                                                                                    |        |
| Synchronize host clock to DSM clock.                                                                                                    |        |

## Interactive Installation on Windows

The Windows typical install uses an interactive InstallShield wizard that asks you a series of questions during the installation. You can also install CTE using a silent installer which pre-packages the install information. This allows you to install CTE on a large number of hosts. (For more information, see "Silent Installation on Windows" on page 25).

After you install CTE, you are prompted to register it immediately with a DSM. CTE must be registered with a DSM before you can protect any of the devices on the host. However, you may postpone the registration if you plan to register CTE later.

The procedure for installing CTE depends on the registration method you want to use. The available methods are described in "CTE Registration Method Options" on page 17. After you have selected your registration method, you can use one of the following procedures:

- "Installing CTE and Registering Using the Shared Secret Registration Method" below
- "Installing CTE and Registering Using the Certificate Fingerprint Method" on page 23
- "Installing CTE with No Key Manager Registration" on page 15

## Installing CTE and Registering Using the Shared Secret Registration Method

The following procedure describes how to install the CTE Agent on the host and then register the CTE Agent with a DSM using the Shared Secret registration method. For more information about the available registration methods, see "CTE Registration Method Options" on page 17.

For other installation options, see "Installing CTE and Registering Using the Certificate Fingerprint Method" on page 23 and "Installing CTE with No Key Manager Registration" on page 15.

## **Prerequisites**

#### Note

If registration appears to freeze, verify that the DSM and CTE can communicate with each other over the network.

### Procedure

- 1. Log on to the host as a Windows user with System Administrator privileges.
- 2. Copy the CTE installation file onto the Windows system.
- 3. Double-click the installation file. The InstallShield Wizard for CipherTrust Transparent Encryption opens.
- 4. Verify the version of CTE you are installing and click Next.
- 5. On the License Agreement page, accept the License Agreement and click Next.
- 6. On the *Destination Folder* page, click **Next** to accept the default folder or click **Change** to select a different folder. When you are done, click **Next**.

#### Notes

- Thales recommends that you install CTE in the default installation directory, C:\Program Files\Vormetric\DataSecurityExpert\agent\
- You must install the CTE Agent on the same drive as Windows. For example, if Windows is installed on the c: drive, you must install the CTE Agent on the c: drive.
- 7. On the *Ready to Install* page, click **Install**. When the installation is finished, the **Install Shield Wizard Completed** window opens.
- 8. On the *InstallShield Wizard Completed* page, make sure the **Register CipherTrust Transparent Encryption now** check box is selected and click **Finish**. The installer opens the Register Host wizard.
- 9. In the Register Host dialog box, verify the host's machine name and click Next.
- 10. On the Gathering agent information page, select the File System check box and click Next.

11. On the *Gathering Key Manager information* page, enter the FQDN of the Primary DSM. This name must match the name shown in the **Server name** field in the **Management Summary** section on the DSM **Dashboard** page.

| Dashboard Domains - Administrators - High Availability | Reports Log - System -           |
|--------------------------------------------------------|----------------------------------|
| Dashboard                                              |                                  |
| Management Summary                                     |                                  |
| Server na                                              | me dsm630-121079.i.vormetric.com |
| Server ti                                              | me 2020-08-20 12:52:53.749 PDT   |
| Your last lo                                           | gin 12:52 PM on 08/20/2020       |

When you are done, click **Next**. CTE communicates with the selected DSM to validate what features have been licensed and are available to the CTE Agent.

- 12. On the Gathering host name information page:
  - Specify the host name or IP address of the host. You can select the host name from the drop-down list or type it in the field. If you specify a host name, it must be resolvable by the DNS server (see "Host Name Resolution Requirements" on page 18).
  - To enable cloning prevention, select the **Enable Hardware Association** check box. For details, see "Hardware Association (Cloning Prevention) Option" on page 19.
  - If you want to have CipherTrust Transparent Encryption Live Data Transformation available on the host, select the **Enable LDT Feature** check box. For details on CTE-LDT, see the *CTE-Live Data Transformation with Data Security Manager*.
  - If you want to have the CTE-Efficient Storage feature available on the host, select the **Enable ES Feature** check box. For details about CTE-Efficient Storage, see the *CTE Agent for Windows Advanced Configuration and Integration Guide*.
  - Make sure the Use Shared Secret Registration check box is enabled.

When you are done, click Next.

**Note:** If you get the message "Only CTE-initiated communication is possible", make sure that the DSM and CTE can communicate over the network.

- 13. On the Gathering shared secret registration information page, enter the following:
  - **Shared secret**: The shared secret established for the domain in the DSM to which you intend to add this host. Contact the Administrator for this value.
  - **Domain name**: The name of the DSM domain to which the host will be added. Contact the Administrator for this information.
  - **Host group** (optional): The name of the host group to which the host will be added. Contact the Administrator for this value.
  - Host description (optional): A user-defined description of the host to be registered.

#### 

The shared secret, domain name, and host group are case-sensitive. If any of these are entered incorrectly, an error message displays. If you exceed the number of allowable login attempts to the DSM, you will be locked out of the DSM. For more information, talk to your Administrator.

When you are done, click **Register**. CTE contacts the DSM and attempts to register the host with the specified options. The Register Host dialog box displays a message with the results of the registration request.

If the registration completed successfully, click Finish.

- 14. Restart the host to complete the installation process.
- 15. After the host has rebooted, you can verify the installation by checking CTE processes:
  - a. In the system tray of the protected host, right-click the CipherTrust Lock icon.
  - b. Select **Status**. Review the information in the **Status** window to confirm that the correct CTE version is installed and registered.

## Installing CTE and Registering Using the Certificate Fingerprint Method

The following procedure describes how to install the CTE Agent on the host and then register the CTE Agent with a DSM using the Fingerprint registration method. For more information about the available registration methods, see "CTE Registration Method Options" on page 17.

For other installation options, see "Installing CTE and Registering Using the Shared Secret Registration Method" on page 21 and "Installing CTE with No Key Manager Registration" on page 15.

### **Prerequisites**

Make sure that the Administrator has added the FQDN, or IP address, of this host to the domain in which you want to register the host. During the registration, the DSM generates the certificate and passes it down to CTE along with the fingerprint. You will then need to verify the certificate fingerprint as part of the registration procedure.

In the DSM Management Console, the entry for the host must have at least the **Registration Allowed Agents > FS** and **Communication Enabled** options selected.

When you register the host, the machine name you use must exactly match the one in the DSM.

Additionally, make sure you know the server name of the primary DSM as shown on the DSM Dashboard.

#### Note

If registration appears to freeze, verify that the DSM and CTE can communicate with each other over the network.

## Procedure

On the *InstallShield Wizard Completed* page, make sure the **Register CipherTrust Transparent Encryption now** check box is selected and click **Finish**. The installer opens the Register Host wizard.

In the Register Host dialog box, verify the host's machine name and click Next.

**Note:** The machine name shown here does *not* need to match the one specified in the DSM. You will have an opportunity to select a different machine name later in this procedure.

On the Gathering agent information page, select the File System check box and click Next.

On the *Gathering Key Manager information* page, enter the FQDN of the Primary DSM. This name must match the name shown in the **Server name** field in the **Management Summary** section on the DSM **Dashboard** page.

| Dashboard   | Domains -  | Administrators -                                                                                                    | High Availability           | Reports | Log - System -                |
|-------------|------------|----------------------------------------------------------------------------------------------------|-----------------------------|---------|-------------------------------|
| Dashboa     | Dashboard  |                                                                                                    |                             |         |                               |
| Manageme    | nt Summary |                                                                                                    |                             |         |                               |
|             |            | Server name                                                                                                    |                             | ne      | dsm630-121079.i.vormetric.com |
| Server time |            | ne                                                                                                    | 2020-08-20 12:52:53.749 PDT |         |                               |
|             |            |                                                                                                    | Your last log               | in      | 12:52 PM on 08/20/2020        |
|             |            | and the second second sec |                             | -       | _                             |

When you are done, click **Next**. CTE communicates with the selected DSM to validate what features have been licensed and are available to the CTE Agent.

On the Gathering host name information page:

• Specify the host name or IP address of the host. You can select the host name from the drop-down list or type it in the field. If you specify a host name, it must be resolvable by the DNS server (see "Host Name Resolution Requirements" on page 18).

## 

The host name specified here must exactly match the host name specified in the DSM in order for the fingerprints to match.

- To enable cloning prevention, select the **Enable Hardware Association** check box. For details, see "Hardware Association (Cloning Prevention) Option" on page 19.
- If you want to have CipherTrust Transparent Encryption Live Data Transformation available on the host, select the **Enable LDT Feature** check box. For details on CTE-LDT, see the *CTE-Live Data Transformation with Data Security Manager*.
- If you want to have the CTE-Efficient Storage feature available on the host, select the **Enable ES Feature** check box. For details about CTE-Efficient Storage, see the *CTE Agent for Windows Advanced Configuration and Integration Guide*.
- Clear the **Use Shared Secret Registration** check box so that CTE will use the Fingerprint Registration Method.

When you are done, click Register.

**Note:** If you get the message "Only CTE-initiated communication is possible", make sure that the DSM and CTE can communicate over the network.

CTE displays the Register host status page and displays the EC CA Certificate that it received from the DSM. This fingerpring should exactly match the fingerprint displayed on the DSM Dashboard page. For example:

|                       | Register                                                                                                    | Host                                                                                                    |
|-----------------------|----------------------------------------------------------------------------------------------------|----------------------------------------------------------------------------------------------------|
|                       | The following is the fingerprint of t<br>2F:9A:1C:DB:7E:89:6C:63:D4:BAD2:2<br>Please verify that it matches the fin<br>page of the Management Coisole.<br>a failed setup or an attack.<br>Do the fingerprints match? | he EC CA certificate:<br>25:C6:7C:97:F1:E1:48:20:AE<br>gerpint shown on the Dashboard<br>If they do not match, it can indicate                                                                                    |
|                       |                                                                                                    | Yes No                                                                                                    |
| Dashboard Domains - A | dministrators - High Availability Repo                                                                                                    | rts Log - System -                                                                                                    |
| Dashboard             |                                                                                                    |                                                                                                    |
| Management Summary    |                                                                                                    |                                                                                                    |
| Number of oth         | Server name<br>Server time<br>Your last login<br>ier administrators in this domain logged in<br>High availability<br>Host assignment<br>Server security mode<br>RSA CA fingerprint                                   | dsm630-121079.i.vormetric.com<br>2020-08-20 12:52:53.749 PDT<br>12:52 PM on 08/20/2020<br>7<br>Normal<br>All Hosts are Assigned<br>Compatible mode<br>88:72:13:54:F0:8D:E5:21:50:4A:E0:C6:4D:E9:AD:FD:EE:B5:8B:EE |
|                       | EC CA fingerprint                                                                                                    | 2F:9A:1C:DB:7E:B9:6C:63:D4:BA:D2:25:C6:7C:97:F1:E1:48:20:AE                                                                                                    |

If the fingerprints match, click **Yes**.

Click **OK** when CTE displays the fingerprint for the host's certificate.

The *Register host status* page shows the two fingerprints and displays a message about the registration status. If the registration completed successfully, click **Finish**.

Restart the host to complete the installation process.

After the host has rebooted, you can verify the installation by checking CTE processes:

- 1. In the system tray of the protected host, right-click the CipherTrust Lock icon.
- 2. Select **Status**. Review the information in the **Status** window to confirm that the correct CTE version is installed and registered.

## **Silent Installation on Windows**

Silent install refers to using the command line to install CTE in a non-interactive session. Use silent install to roll out CTE installations or upgrades to large numbers of hosts or to reduce your time and interaction as an administrator. Thales provides two types of installation binaries for silent installation:

- Self-extracting .exe
- Windows Installer Package (MSI).

**Note:** Thales supports installing or upgrading CTE agents with Microsoft System Center Configuration Manager (SCCM) using MSI installation binaries. For details, see your SCCM documentation.

For details, see one of the following procedures:

- "Silent Installation Using the exe File and Shared Secret Registration Method" below
- "Silent Installation Using the MSI File and Shared Secret Registration Method" on page 29
- "Silent Installation Using the exe File and Fingerprint Registration Method" on page 32
- "Silent Installation Using the MSI File and Fingerprint Registration Method" on page 35

For a combined list of all available silent install options for both the exe file and the MSI file, see "All Windows Silent Install Command Line Options" on page 38.

### Silent Installation Using the exe File and Shared Secret Registration Method

The following sections discuss how to install CTE for Windows silently and then register the CTE Agent with a DSM using the exe file and the shared secret registration method. For a list of other available methods, see "Silent Installation on Windows" on the previous page.

## **Prerequisites**

#### Note

If registration appears to freeze, verify that the DSM and CTE can communicate with each other over the network.

## Procedure

- 1. Log on to the host as a Windows user with System Administrator privileges.
- 2. Copy the CTE installation exe file onto the Windows system.
- 3. Run the installation file using the following syntax:

```
<Installation_executable> /s /v" [ENABLE_LDT_CIFS=Yes] /qn INSTALLDIR=\"install-
dir\" REGISTERHOSTOPTS=\"Options\"
```

where:

If on a DSM, ENABLE\_LDT\_CIFS=NO.

Note: LDT for CIFS/NFS is not supported with DSM.

- /s (required) specifies that this is a silent install.
- /v (required) specifies that you want to pass command line options and values of public properties through to the installer.
- /qn (required) specifies that the install should be non-interactive and that no GUI should be displayed.
- INSTALLDIR=\"install-dir\" is an optional parameter specifying the installation directory you want to use. If you omit this parameter, CTE installs in the directory C:\Program Files\Vormetric\DataSecurityExpert\agent\

Note: Thales recommends that you install CTE in the default directory if at all possible.

• REGISTERHOSTOPTS=\"Options\" (required if you want to register CTE) is a list of options that you want the installer to use. The common options are:

#### DSM host name

Required if you want to register CTE with a DSM.

#### -secret=shared-secret

Specifies the shared secret for the DSM.

This value is required for a DSM shared secret registration.

#### -domain=domain\_name

Note: For Shared Secret only (not DSM Fingerprint)

Specifies the domain name with which this CTE Agent will be associated.

#### -hostgroup=host/client\_group\_name

Note: For Shared Secret only (not DSM Fingerprint)

Specifies the optional host/client group with which this host/client will be associated.

#### -agent=your.agent.name.com

FQDN of the host on which the CTE Agent is being installed. If this value is not specified, the installer uses the host's IP address.

#### -useip

Use the IP address of the protected host instead of host name. Used when -agent is not supplied.

#### -description="description"

Specifies a description for the host. This description is displayed in the DSM.

If an entry for this host already exists in the DSM and the host already has a description, CTE does *not* overwrite the existing description even if this option is specified.

#### -port=port

Specifies the port number this CTE Agent should use.

#### -usehwsig

Specify this option when you want to associate this installation with the machine hardware for cloning prevention.

#### -enableldt

Specify this option to automatically enable and register CTE-LDT (Live Data Transformation) for this host on your key manager during the silent install.

#### -enablees

Specify this option automatically enable and register CTE-Efficient Storage for this host on your key manager during the silent install.

#### ENABLE\_DOCKER

Set this value to 1 if you want to enable docker security on this host.

#### -log=%temp%\vor-agent-reg.log

Specifies a log file particular to the registration. Useful for documenting why the registration failed (if it does).

#### -onewaycomms

Specify this option when CTE-initiated-only communication is required.

Thales recommends that you use two-way communication between CTE and the key manager whenever possible.

to enable Cloud Object Storage during the silent install.

#### CERT\_FIELD\_PARAM

If you are using CTE-Cloud Object Storage, this option specifies a custom certificate field values for the CTE COS Root CA Certificate.

**Note:** If you want to enter an option with spaces in any value, it must be surrounded in two doublequotes with an escape character (\) before each double-quote. If the syntax is incorrect, the installation will fail.

### **Example: Custom Install Directory and Host Description with Spaces**

The following example specifies that:

- The CTE Agent will be installed in the custom directory C:\cte\custom dir. The spaces in the installation directory name require it to be double-quoted, with each quote preceded by the escape character (\). For example: INSTALLDIR=\"\"C:\cte\custom dir\"\".
- The DSM host name is my-key-mgr.example.com.
- The host will be registered using the host name my-host.example.com (-agent parameter).
- The shared secret is MaCarena45# (-secret parameter) and the associated domain is my-domain (-domain parameter).
- The host will be registered with the description This host was silently installed (-description parameter). Again, the spaces in the description require the same syntax as in the installation directory name. For example: -description=\"\"This host was silently installed\"\"

#### Note

The examples below are shown on several lines for readability. When you enter the command, all parameters should be on the same line.

```
C: \geq vee-fs-7.4.0-95-win64.exe /s /v" /qn
```

```
INSTALLDIR=\"\"C:\cte\custom dir\"\" registerhostopts=\"my-key-mgr.example.com
-agent=my-host.example.com -secret=MaCarena45# -domain=my-domain -description=\"\"This
host was silently installed\"\"""
```

# Example: CTE-LDT, CTE-Efficient Storage, One-way Communication, Hardware Acceleration

The following example specifies that:

- The CTE Agent will be installed in the default installation directory (the INSTALLDIR parameter is omitted).
- The DSM host name is my-key-mgr.example.com.
- The host will be registered using its IP address and not its host name (-useip parameter).
- The CTE-LDT (-enable1dt parameter), CTE-Efficient Storage (-enablees parameter), one-way communication (-onewaycomms parameter) and hardware association (-usehwsig parameter) features are

enabled.

• The shared secret is MaCarena45# (-secret parameter) and the associated domain is my-domain (-domain parameter).

```
C:\> vee-fs-7.4.0-95-win64.exe /s /v" /qn
registerhostopts=\"my-key-mgr.example.com -useip -enable1dt -enablees
-onewaycomms -usehwsig -secret=MaCarena45# -domain=my-domain\""
```

## Silent Installation Using the MSI File and Shared Secret Registration Method

The following sections discuss how to install CTE for Windows silently and then register the CTE Agent with a DSM using the MSI file and the shared secret registration method. For a list of other available methods, see "Silent Installation on Windows" on page 25.

## **Prerequisites**

#### Note

If registration appears to freeze, verify that the DSM and CTE can communicate with each other over the network.

### **Procedure**

- 1. Log on to the host as a Windows user with System Administrator privileges.
- 2. Copy the CTE installation MSI file onto the Windows system.
- 3. Run the installation file using the following syntax:

```
msiexe.exe /i <Installation_executable> [ENABLE_LDT_CIFS=Yes] /qn
INSTALLDIR=\"install-dir\" REGISTERHOSTOPTS="REGISTERHOSTOPTS_Options"
.
```

where:

• If on a DSM, ENABLE\_LDT\_CIFS=NO.

**Note:** LDT for CIFS/NFS is not supported with DSM.

- /i (required) enables CTE installation.
- /qn (required) specifies that the install should be non-interactive and that no GUI should be displayed.
- INSTALLDIR=\"install-dir\" is an optional parameter specifying the installation directory you want to use. If you omit this parameter, CTE installs in the directory C:\Program Files\Vormetric\DataSecurityExpert\agent\

Note: Thales recommends that you install CTE in the default directory if at all possible.

• REGISTERHOSTOPTS=\"Options\" (required if you want to register CTE) is a list of options that you want the installer to use. The common options are:

DSM host name

Required if you want to register CTE with a DSM.

-secret=shared-secret

Specifies the shared secret for the DSM.

This value is required for a DSM shared secret registration.

-domain=domain\_name

Note: For Shared Secret only (not DSM Fingerprint)

Specifies the domain name with which this CTE Agent will be associated.

#### -hostgroup=host/client group name

Note: For Shared Secret only (not DSM Fingerprint)

Specifies the optional host/client group with which this host/client will be associated.

#### -agent=your.agent.name.com

FQDN of the host on which the CTE Agent is being installed. If this value is not specified, the installer uses the host's IP address.

#### -useip

Use the IP address of the protected host instead of host name. Used when -agent is not supplied.

#### -description="description"

Specifies a description for the host. This description is displayed in the DSM.

If an entry for this host already exists in the DSM and the host already has a description, CTE does *not* overwrite the existing description even if this option is specified.

#### -port=port

Specifies the port number this CTE Agent should use.

#### -usehwsig

Specify this option when you want to associate this installation with the machine hardware for cloning prevention.

#### -enableldt

Specify this option to automatically enable and register CTE-LDT (Live Data Transformation) for this host on your key manager during the silent install.

#### -enablees

Specify this option automatically enable and register CTE-Efficient Storage for this host on your key manager during the silent install.

#### ENABLE\_DOCKER

Set this value to 1 if you want to enable docker security on this host.

#### -log=%temp%\vor-agent-reg.log

Specifies a log file particular to the registration. Useful for documenting why the registration failed (if it does).

#### -onewaycomms

Specify this option when CTE-initiated-only communication is required.

Thales recommends that you use two-way communication between CTE and the key manager whenever possible.

to enable Cloud Object Storage during the silent install.

#### CERT\_FIELD\_PARAM

If you are using CTE-Cloud Object Storage, this option specifies a custom certificate field values for the CTE COS Root CA Certificate.

### **Example: Custom Install Directory and Host Description with Spaces**

The following example specifies that:

- The CTE Agent will be installed in the custom directory C:\cte\custom dir. The spaces in the installation directory name require it to be in double-quotes. For example: INSTALLDIR="C:\cte\custom dir".
- The DSM host name is my-key-mgr.example.com.
- The host will be registered using the host name my-host.example.com (-agent parameter).
- The shared secret is MaCarena45# (-secret parameter) and the associated domain is my-domain (-domain parameter).
- The host will be registered with the description This host was silently installed (-description parameter). Because -description is inside a double-quoted string, you must escape the double-quotes -description=\"This host was silently installed\"

#### Note

The examples below are shown on several lines for readability. When you enter the command, all parameters should be on the same line.

```
C:\> msiexec.exe /i vee-fs-7.4.0-95-win64.exe /qn
INSTALLDIR="C:\cte\custom dir" registerhostopts="my-key-mgr.example.com
-agent=my-host.example.com -secret=MaCarena45# -domain=my-domain -description=\"This
host was silently installed\""
```

# Example: CTE-LDT, CTE-Efficient Storage, One-way Communication, Hardware Acceleration

The following example specifies that:

- The CTE Agent will be installed in the default installation directory (the INSTALLDIR parameter is omitted).
- The DSM host name is my-key-mgr.example.com.
- The host will be registered using its IP address and not its host name (-useip parameter).
- The CTE-LDT (-enable1dt parameter), CTE-Efficient Storage (-enablees parameter), one-way communication (-onewaycomms parameter) and hardware association (-usehwsig parameter) features are enabled.
- The shared secret is MaCarena45# (-secret parameter) and the associated domain is my-domain (-domain parameter).

```
C:\> msiexec.exe /i vee-fs-7.4.0-95-win64.exe /qn
registerhostopts="my-key-mgr.example.com -useip -enableldt -enablees -onewaycomms
-usehwsig -secret=MaCarena45# -domain=my-domain"
```

## Example: CTE-LDT for CIFS Shares

The following example specifies that:

- The CTE Agent will be installed in the default installation directory (the INSTALLDIR parameter is omitted).
- The CM host name is my-key-mgr.example.com.
- The host will be registered using its IP address and not its host name (-useip parameter).
- This host will contain CIFS share GuardPoints (ENABLE\_LDT\_CIFS=Yes) and the CTE-LDT feature is enabled on the DSM (-enable1dt parameter).
- The shared secret is MaCarena45# (-secret parameter) and the associated domain is my-domain (-domain parameter).

```
C:\> msiexec.exe /i vee-fs-7.4.0-95-win64.exe ENABLE_LDT_CIFS=Yes
/qn registerhostopts="my-key-mgr.example.com -useip -enable1dt -secret=MaCarena45#
-domain=my-domain"
```

Note

CTE-LDT for NFS/CIFS feature is not supported with DSM. It is only supported with CipherTrust Manager.

## Silent Installation Using the exe File and Fingerprint Registration Method

The following sections discuss how to install CTE for Windows silently and then register the CTE Agent with a DSM using the exe file and the fingerprint registration method. For a list of other available methods, see "Silent Installation on Windows" on page 25.

## **Prerequisites**

Make sure that the Administrator has added the FQDN, or IP address, of this host to the domain in which you want to register the host. During the registration, the DSM generates the certificate and passes it down to CTE along with the fingerprint. You will then need to verify the certificate fingerprint as part of the registration procedure.

In the DSM Management Console, the entry for the host must have at least the **Registration Allowed Agents > FS** and **Communication Enabled** options selected.

When you register the host, the machine name you use must exactly match the one in the DSM.

Additionally, make sure you know the server name of the primary DSM as shown on the DSM Dashboard.

#### Note

If registration appears to freeze, verify that the DSM and CTE can communicate with each other over the network.

## Procedure

- 1. Log on to the host as a Windows user with System Administrator privileges.
- 2. Copy the CTE installation exe file onto the Windows system.
- 3. Run the installation file using the following syntax:

```
<Installation_executable> /s /v" [ENABLE_LDT_CIFS=Yes] /qn INSTALLDIR=\"install-
dir\" REGISTERHOSTOPTS=\"Options\"
```

where:

• If on a DSM, ENABLE LDT CIFS=NO.

Note: LDT for CIFS/NFS is not supported with DSM.

- /s (required) specifies that this is a silent install.
- /v (required) specifies that you want to pass command line options and values of public properties through to the installer.
- /qn (required) specifies that the install should be non-interactive and that no GUI should be displayed.
- INSTALLDIR=\"install-dir\" is an optional parameter specifying the installation directory you want to use. If you omit this parameter, CTE installs in the directory C:\Program Files\Vormetric\DataSecurityExpert\agent\

Note: Thales recommends that you install CTE in the default directory if at all possible.

• REGISTERHOSTOPTS=\"Options\" (required if you want to register CTE) is a list of options that you want the installer to use. The common options are:

#### DSM host name

Required if you want to register CTE with a DSM.

-domain=domain\_name

**Note:** For Shared Secret only (not DSM Fingerprint)

Specifies the domain name with which this CTE Agent will be associated.

```
-hostgroup=host/client_group_name
```

**Note:** For Shared Secret only (not DSM Fingerprint)

Specifies the optional host/client group with which this host/client will be associated.

#### -agent=your.agent.name.com

FQDN of the host on which the CTE Agent is being installed. If this value is not specified, the installer uses the host's IP address.

#### -useip

Use the IP address of the protected host instead of host name. Used when -agent is not supplied.

#### -description="description"

Specifies a description for the host. This description is displayed in the DSM.

If an entry for this host already exists in the DSM and the host already has a description, CTE does *not* overwrite the existing description even if this option is specified.

-port=port

Specifies the port number this CTE Agent should use.

-usehwsig

Specify this option when you want to associate this installation with the machine hardware for cloning prevention.

#### -enableldt

Specify this option to automatically enable and register CTE-LDT (Live Data Transformation) for this host on your key manager during the silent install.

#### -enablees

Specify this option automatically enable and register CTE-Efficient Storage for this host on your key manager during the silent install.

#### ENABLE\_DOCKER

Set this value to 1 if you want to enable docker security on this host.

#### -log=%temp%\vor-agent-reg.log

Specifies a log file particular to the registration. Useful for documenting why the registration failed (if it does).

#### -onewaycomms

Specify this option when CTE-initiated-only communication is required.

Thales recommends that you use two-way communication between CTE and the key manager whenever possible.

to enable Cloud Object Storage during the silent install.

#### CERT\_FIELD\_PARAM

If you are using CTE-Cloud Object Storage, this option specifies a custom certificate field values for the CTE COS Root CA Certificate.

**Note:** If you want to enter an option with spaces in any value, it must be surrounded in two doublequotes with an escape character ( $\setminus$ ) before each double-quote. If the syntax is incorrect, the installation will fail.

## **Example: Custom Install Directory and Host Description with Spaces**

The following example specifies that:

- The CTE Agent will be installed in the custom directory C:\cte\custom dir. The spaces in the installation directory name require it to be double-quoted, with each quote preceded by the escape character (\). For example: INSTALLDIR=\"\"C:\cte\custom dir\"\".
- The DSM host name is my-key-mgr.example.com.
- The host will be registered using the host name my-host.example.com (-agent parameter).
- The host will be registered with the description This host was silently installed (-description parameter). Again, the spaces in the description require the same syntax as in the installation directory name. For example: -description=\"\"This host was silently installed\"\"

#### Note

The examples below are shown on several lines for readability. When you enter the command, all parameters should be on the same line.

#### C: $\geq$ vee-fs-7.4.0-95-win64.exe /s /v" /qn

```
INSTALLDIR=\"\"C:\cte\custom dir\"\" registerhostopts=\"my-key-mgr.example.com
-agent=my-host.example.com -description=\"\"This host was silently installed\"\"""
```

# Example: CTE-LDT, CTE-Efficient Storage, One-way Communication, Hardware Acceleration

The following example specifies that:

- The CTE Agent will be installed in the default installation directory (the INSTALLDIR parameter is omitted).
- The DSM host name is my-key-mgr.example.com.
- The host will be registered using its IP address and not its host name (-useip parameter).
- The CTE-LDT (-enable1dt parameter), CTE-Efficient Storage (-enablees parameter), one-way communication (-onewaycomms parameter) and hardware association (-usehwsig parameter) features are enabled.

```
C:\> vee-fs-7.4.0-95-win64.exe /s /v" /qn
registerhostopts=\"my-key-mgr.example.com -useip -enable1dt -enablees
-onewaycomms -usehwsig\""
```

## Example: CTE-LDT for CIFS Shares

The following example specifies that:

- The CTE Agent will be installed in the default installation directory (the INSTALLDIR parameter is omitted).
- The CM host name is my-key-mgr.example.com.
- The host will be registered using its IP address and not its host name (-useip parameter).
- This host will contain CIFS share GuardPoints (ENABLE\_LDT\_CIFS=Yes) and the CTE-LDT feature is enabled on the DSM (-enable1dt parameter).

```
C:\>vee-fs-7.4.0-95-win64.exe /s /v" ENABLE_LDT_CIFS=Yes
/qn registerhostopts="my-key-mgr.example.com -useip -enable1dt -domain=my-domain"
```

#### Note

CTE-LDT for NFS/CIFS featurenot supported with the DSM. It is only available on CipherTrust Manager.

## Silent Installation Using the MSI File and Fingerprint Registration Method

The following sections discuss how to install CTE for Windows silently and then register the CTE Agent with a DSM using the MSI file and the fingerprint registration method. For a list of other available methods, see "Silent Installation on Windows" on page 25.

#### Note

Thales supports installing or upgrading CTE agents with Microsoft System Center Configuration Manager (SCCM) using MSI installation binaries. For details on how to do that, see your SCCM documentation.

## **Prerequisites**

Make sure that the Administrator has added the FQDN, or IP address, of this host to the domain in which you want to register the host. During the registration, the DSM generates the certificate and passes it down to CTE along with the fingerprint. You will then need to verify the certificate fingerprint as part of the registration procedure.

In the DSM Management Console, the entry for the host must have at least the **Registration Allowed Agents > FS** and **Communication Enabled** options selected.

When you register the host, the machine name you use must exactly match the one in the DSM.

Additionally, make sure you know the server name of the primary DSM as shown on the DSM Dashboard.

#### Note

If registration appears to freeze, verify that the DSM and CTE can communicate with each other over the network.

## Procedure

- 1. Log on to the host as a Windows user with System Administrator privileges.
- 2. Copy the CTE installation MSI file onto the Windows system.
- 3. Run the installation file using the following syntax:

```
msiexe.exe /i <Installation_executable> [ENABLE_LDT_CIFS=Yes] /qn
INSTALLDIR=\"install-dir\" REGISTERHOSTOPTS="REGISTERHOSTOPTS_Options"
where:
```

where:

If on a DSM, ENABLE\_LDT\_CIFS=NO.

**Note:** LDT for CIFS/NFS is not supported with DSM.

- /i (required) enables CTE installation.
- /qn (required) specifies that the install should be non-interactive and that no GUI should be displayed.
- INSTALLDIR=\"install-dir\" is an optional parameter specifying the installation directory you want to use. If you omit this parameter, CTE installs in the directory C:\Program Files\Vormetric\DataSecurityExpert\agent\

Note: Thales recommends that you install CTE in the default directory if at all possible.

• REGISTERHOSTOPTS=\"Options\" (required if you want to register CTE) is a list of options that you want the installer to use. The common options are:

DSM host name

Required if you want to register CTE with a DSM.

-domain=domain\_name

**Note:** For Shared Secret only (not DSM Fingerprint)

Specifies the domain name with which this CTE Agent will be associated.

-hostgroup=host/client\_group\_name

**Note:** For Shared Secret only (not DSM Fingerprint)

Specifies the optional host/client group with which this host/client will be associated.

-agent=your.agent.name.com

FQDN of the host on which the CTE Agent is being installed. If this value is not specified, the installer uses the host's IP address.

-useip

Use the IP address of the protected host instead of host name. Used when -agent is not supplied.
#### -description="description"

Specifies a description for the host. This description is displayed in the DSM.

If an entry for this host already exists in the DSM and the host already has a description, CTE does *not* overwrite the existing description even if this option is specified.

#### -port=port

Specifies the port number this CTE Agent should use.

### -usehwsig

Specify this option when you want to associate this installation with the machine hardware for cloning prevention.

#### -enableldt

Specify this option to automatically enable and register CTE-LDT (Live Data Transformation) for this host on your key manager during the silent install.

#### -enablees

Specify this option automatically enable and register CTE-Efficient Storage for this host on your key manager during the silent install.

#### ENABLE\_DOCKER

Set this value to 1 if you want to enable docker security on this host.

#### -log=%temp%\vor-agent-reg.log

Specifies a log file particular to the registration. Useful for documenting why the registration failed (if it does).

#### -onewaycomms

Specify this option when CTE-initiated-only communication is required.

Thales recommends that you use two-way communication between CTE and the key manager whenever possible.

to enable Cloud Object Storage during the silent install.

#### CERT\_FIELD\_PARAM

If you are using CTE-Cloud Object Storage, this option specifies a custom certificate field values for the CTE COS Root CA Certificate.

### **Example: Custom Install Directory and Host Description with Spaces**

The following example specifies that:

- The CTE Agent will be installed in the custom directory C:\cte\custom dir. The spaces in the installation directory name require it to be in double-quotes. For example: INSTALLDIR="C:\cte\custom dir".
- The DSM host name is my-key-mgr.example.com.
- The host will be registered using the host name my-host.example.com (-agent parameter).
- The host will be registered with the description This host was silently installed (-description parameter). Because -description is inside a double-quoted string, you must escape the double-quotes -description=\"This host was silently installed\"

### Note

The examples below are shown on several lines for readability. When you enter the command, all parameters should be on the same line.

```
C:\> msiexec.exe /i vee-fs-7.4.0-95-win64.exe /qn
INSTALLDIR="C:\cte\custom dir" registerhostopts="my-key-mgr.example.com
-agent=my-host.example.com -description=\"This host was silently installed\""
```

# Example: CTE-LDT, CTE-Efficient Storage, One-way Communication, Hardware Acceleration

The following example specifies that:

- The CTE Agent will be installed in the default installation directory (the INSTALLDIR parameter is omitted).
- The DSM host name is my-key-mgr.example.com.
- The host will be registered using its IP address and not its host name (-useip parameter).
- The CTE-LDT (-enable1dt parameter), CTE-Efficient Storage (-enablees parameter), one-way
  communication (-onewaycomms parameter) and hardware association (-usehwsig parameter) features are
  enabled.

C:\> msiexec.exe /i vee-fs-7.4.0-95-win64.exe /qn
registerhostopts="my-key-mgr.example.com -useip -enableldt -enablees -onewaycomms
-usehwsig"

### Example: CTE-LDT for CIFS Shares

#### Note

CTE-LDT for NFS/CIFS is not supported with DSM. It is only supported with CipherTrust Manager.

The following example specifies that:

- The CTE Agent will be installed in the default installation directory (the INSTALLDIR parameter is omitted).
- The CM host name is my-key-mgr.example.com.
- The host will be registered using its IP address and not its host name (-useip parameter).
- This host will contain CIFS share GuardPoints (ENABLE\_LDT\_CIFS=Yes) and the CTE-LDT feature is enabled on the DSM (-enable1dt parameter).

```
C:\> msiexec.exe /i vee-fs-7.4.0-95-win64.exe ENABLE_LDT_CIFS=Yes
/qn registerhostopts="my-key-mgr.example.com -useip -enable1dt -domain=my-domain"
```

### **All Windows Silent Install Command Line Options**

The MSI and self-extracting . exe silent install methods require different command line options to specify a silent installation. However, the parameters specific to CTE installation are the same for both MSI and self-extracting . exe install methods. See the following tables for required and optional command line options.

For a specific silent install procedure, see one the following:

- "Silent Installation Using the exe File and Shared Secret Registration Method" on page 26
- "Silent Installation Using the MSI File and Shared Secret Registration Method" on page 29
- "Silent Installation Using the exe File and Fingerprint Registration Method" on page 32

• "Silent Installation Using the MSI File and Fingerprint Registration Method" on page 35

### General Format for Self-extracting .exe Silent Install Commands

For self-extracting .exe silent installations, be sure to escape the quotes surrounding the parameters passed in *REGISTERHOSTOPTS Options* using a backslash (\) as shown:

```
<Installation_executable> /s /v" [ENABLE_LDT_CIFS=Yes] /qn
REGISTERHOSTOPTS=\"REGISTERHOSTOPTS Options\"
```

#### For example:

```
vee-fs-7.4.0-95-win64.exe /s /v" ENABLE_LDT_CIFS=Yes /qn
REGISTERHOSTOPTS=\"SecSrv.demo.com -useip\""
```

### **General Format for MSI Silent Install Commands**

#### Use the following syntax for MSI silent installations:

```
msiexe.exe /i <Installation_executable> [ENABLE_LDT_CIFS=Yes] /qn
REGISTERHOSTOPTS="REGISTERHOSTOPTS_Options"
```

#### For example:

```
msiexec.exe /i vee-fs-7.4.0-95-win64.msi ENABLE_LDT_CIFS=Yes /qn REGISTERHOSTOPTS="
SecSrv.demo.com -useip"
```

### **Command Line Options for MSI and .exe Silent Installations**

Refer to the following tables for required and optional command line options for MSI and self-extracting .exe CTE silent installations.

The following table lists the command line options for self-extracting .exe binary types.

| Windows Attribute | Description                                                                         | Required? |
|-------------------|-------------------------------------------------------------------------------------|-----------|
| /s                | Run the installation in silent mode.                                                | Yes       |
| /v                | Pass command-line options and values of public properties through to the installer. | Yes       |

#### The following table lists the command line options for MSI binary types.

| Windows Attribute   | Description                                                                                  | Required?             |
|---------------------|----------------------------------------------------------------------------------------------|-----------------------|
| /i                  | Enable installation/configuration                                                            | Yes, for installation |
| REINSTALLMODE=voums | Required REINSTALLMODE codes for upgrades                                                    | Yes, for upgrade      |
| REINSTALL=ALL       | Required REINSTALL setting for upgrades                                                      | Yes, for upgrade      |
| /x                  | Required for uninstallation. See Chapter 14:<br>"Uninstalling CTE from Windows" on page 156. | Yes, for uninstall    |

# The following table lists the command line options common to both MSI and self-extracting .exe binary types.

| Windows Attribute                                                                                                    | Description                                                                                                    | Required? |
|----------------------------------------------------------------------------------------------------|----------------------------------------------------------------------------------------------------|-----------|
| ENABLE_LDT_CIFS=Yes Note: CTE-LDT for NFS/CIFS is not supported with DSM. It is only supported on CipherTrust Manager. | ENABLE_LDT_CIFS=Yes is an optional parameter that<br>indicates you plan to use CTE-LDT with CIFS share<br>GuardPoints on this host with CM. If you specify this option,<br>you will <i>not</i> be able to guard any local directories on this host,<br>even if those directories use a Standard CTE policy. Only CTE-<br>LDTGuardPoints on CIFS shares will be supported for this<br>host.<br>If you plan to create local file system GuardPoints on this host,<br>omit this parameter or specify ENABLE_LDT_CIFS=No. If you<br>do this, you will <i>not</i> be able to use CTE-LDT with any CIFS<br>share GuardPoints on this host.<br><b>Note:</b> If you are specifying this option, make sure you<br>also include -enable1dt in the REGISTERHOSTOPTS<br>parameter in order to enable CTE-LDT for this host in the<br>DSM. |           |
| /qn                                                                                                    | Run the command in non-interactive mode (no GUI).                                                                                                    | Yes       |
| REGISTERHOSTOPTS                                                                                                    | Options for registering CTE with the DSM. The full set of options is specified below.                                                                                                    | No        |
| INSTALLDIR                                                                                                    | <ul> <li>Specifies an alternate location for installing CTE.</li> <li>Notes: <ul> <li>If syntax is incorrect, silent install will fail. See examples.</li> <li>The alternate location must be on the system drive.</li> </ul> </li> </ul>                                                                                                    | No        |
| REBOOT=ReallySuppress                                                                                                  | By default, the machine reboots after installation. Supplying this option prevents that. However, a reboot is still required to fully install CTE.                                                                                                    | No        |

# The following table lists the REGISTERHOSTOPTS parameters that determine log settings and CTE configuration settings. The REGISTERHOSTOPTS parameters are common to both MSI and self-extracting .exe binary types.

#### DSM host name

Required if you want to register CTE with a DSM.

#### -secret=shared-secret

Specifies the shared secret for the DSM.

This value is required for a DSM shared secret registration.

#### -domain=domain\_name

### Note

For Shared Secret only (not DSM Fingerprint)

Specifies the domain name with which this CTE Agent will be associated.

### -hostgroup=host/client\_group\_name

### Note

For Shared Secret only (not DSM Fingerprint)

Specifies the optional host/client group with which this host/client will be associated.

#### -agent=your.agent.name.com

FQDN of the host on which the CTE Agent is being installed. If this value is not specified, the installer uses the host's IP address.

#### -useip

Use the IP address of the protected host instead of host name. Used when -agent is not supplied.

### -description="description"

Specifies a description for the host. This description is displayed in the DSM.

If an entry for this host already exists in the DSM and the host already has a description, CTE does *not* overwrite the existing description even if this option is specified.

### -port=port

Specifies the port number this CTE Agent should use.

### -usehwsig

Specify this option when you want to associate this installation with the machine hardware for cloning prevention.

#### -enableldt

Specify this option to automatically enable and register CTE-LDT (Live Data Transformation) for this host on your key manager during the silent install.

#### -enablees

Specify this option automatically enable and register CTE-Efficient Storage for this host on your key manager during the silent install.

### ENABLE\_DOCKER

Set this value to 1 if you want to enable docker security on this host.

### -log=%temp%\vor-agent-reg.log

Specifies a log file particular to the registration. Useful for documenting why the registration failed (if it does).

### -onewaycomms

Specify this option when CTE-initiated-only communication is required.

Thales recommends that you use two-way communication between CTE and the key manager whenever possible.

to enable Cloud Object Storage during the silent install.

### CERT\_FIELD\_PARAM

If you are using CTE-Cloud Object Storage, this option specifies a custom certificate field values for the CTE COS Root CA Certificate.

# **Registering CTE with the Shared Secret Registration Method After Installation is Complete**

The following procedure describes how to register the CTE Agent after installation is complete. If you have not yet installed the CTE Agent, see "Installing CTE and Registering Using the Certificate Fingerprint Method" on page 23 or "Installing CTE and Registering Using the Shared Secret Registration Method" on page 21.

- 1. Log on to the host as a Windows user with administrative privileges.
- 2. Launch the CTE Registration Wizard using one of the following methods:
  - In the system tray, right click the CipherTrust Lock icon and select **Register Host**.
  - Run C:\Program Files\Vormetric\DataSecurityExpert\agent\shared\bin\register\_ host.exe.
- 3. In the Register Host dialog box, verify the host's machine name and click Next.
- 4. On the Gathering agent information page, select the File System check box and click Next.
- 5. On the *Gathering Key Manager information* page, enter the FQDN of the Primary DSM. This name must match the name shown in the **Server name** field in the **Management Summary** section on the DSM **Dashboard** page.

| Dashboard | Domains +  | Administrators - | High Availability | Reports | Log -   | System -                 |
|-----------|------------|------------------|-------------------|---------|---------|--------------------------|
| Dashboa   | ard        |                  |                   |         |         |                          |
| Manageme  | nt Summary |                  |                   |         |         |                          |
|           |            |                  | Server nam        | ie      | dsm630  | 0-121079.i.vormetric.com |
|           |            |                  | Server tim        | ie      | 2020-0  | 8-20 12:52:53.749 PDT    |
|           |            |                  | Your last log     | in      | 12:52 F | PM on 08/20/2020         |

When you are done, click **Next**. CTE communicates with the selected DSM to validate what features have been licensed and are available to the CTE Agent.

- 6. On the Gathering host name information page:
  - Specify the host name or IP address of the host. You can select the host name from the drop-down list or type it in the field. If you specify a host name, it must be resolvable by the DNS server (see "Host Name Resolution Requirements" on page 18).
  - To enable cloning prevention, select the **Enable Hardware Association** check box. For details, see "Hardware Association (Cloning Prevention) Option" on page 19.
  - If you want to have CipherTrust Transparent Encryption Live Data Transformation available on the host, select the **Enable LDT Feature** check box. For details on CTE-LDT, see the *CTE-Live Data Transformation with Data Security Manager*.
  - If you want to have the CTE-Efficient Storage feature available on the host, select the **Enable ES Feature** check box. For details about CTE-Efficient Storage, see the *CTE Agent for Windows Advanced Configuration and Integration Guide*.
  - Make sure the Use Shared Secret Registration check box is enabled.

When you are done, click Next.

**Note:** If you get the message "Only CTE-initiated communication is possible", make sure that the DSM and CTE can communicate over the network.

- 7. On the Gathering shared secret registration information page, enter the following:
  - **Shared secret**: The shared secret established for the domain in the DSM to which you intend to add this host. Contact the Administrator for this value.
  - **Domain name**: The name of the DSM domain to which the host will be added. Contact the Administrator for this information.
  - **Host group** (optional): The name of the host group to which the host will be added. Contact the Administrator for this value.
  - Host description (optional): A user-defined description of the host to be registered.

### 

The shared secret, domain name, and host group are case-sensitive. If any of these are entered incorrectly, an error message displays. If you exceed the number of allowable login attempts to the DSM, you will be locked out of the DSM. For more information, talk to your Administrator.

When you are done, click **Register**. CTE contacts the DSM and attempts to register the host with the specified options. The Register Host dialog box displays a message with the results of the registration request.

If the registration completed successfully, click Finish.

- 8. Restart the host to complete the installation process.
- 9. After the host has rebooted, you can verify the installation by checking CTE processes:
  - a. In the system tray of the protected host, right-click the CipherTrust Lock icon.
  - b. Select **Status**. Review the information in the **Status** window to confirm that the correct CTE version is installed and registered.

# Registering CTE with the Fingerprint Registration Method After Installation is Complete

The following procedure describes how to register the CTE Agent after installation is complete. If you have not yet installed the CTE Agent, see "Installing CTE and Registering Using the Certificate Fingerprint Method" on page 23 or "Installing CTE and Registering Using the Shared Secret Registration Method" on page 21.

# **Prerequisites**

Make sure that the Administrator has added the FQDN, or IP address, of this host to the domain in which you want to register the host. During the registration, the DSM generates the certificate and passes it down to CTE along with the fingerprint. You will then need to verify the certificate fingerprint as part of the registration procedure.

In the DSM Management Console, the entry for the host must have at least the **Registration Allowed Agents > FS** and **Communication Enabled** options selected.

When you register the host, the machine name you use must exactly match the one in the DSM.

Additionally, make sure you know the server name of the primary DSM as shown on the DSM Dashboard.

### Note

If registration appears to freeze, verify that the DSM and CTE can communicate with each other over the network.

# Procedure

- 1. Log on to the host as a Windows user with administrative privileges.
- 2. Launch the CTE Registration Wizard using one of the following methods:
  - In the system tray, right click the CipherTrust Lock icon and select **Register Host**.
  - Run C:\Program Files\Vormetric\DataSecurityExpert\agent\shared\bin\register\_ host.exe.
- 3. In the Register Host dialog box, verify the host's machine name and click Next.

**Note:** The machine name shown here does *not* need to match the one specified in the DSM. You will have an opportunity to select a different machine name later in this procedure.

- 4. On the Gathering agent information page, select the File System check box and click Next.
- 5. On the *Gathering Key Manager information* page, enter the FQDN of the Primary DSM. This name must match the name shown in the **Server name** field in the **Management Summary** section on the DSM **Dashboard** page.

| 1 | Dashboard | Domains -  | Administrators - | High Availability | Reports | Log - System -                |
|---|-----------|------------|------------------|-------------------|---------|-------------------------------|
|   | Dashboa   | ard        |                  |                   |         |                               |
|   | Manageme  | nt Summary |                  |                   |         |                               |
|   |           |            |                  | Server nan        | ne      | dsm630-121079.i.vormetric.com |
|   |           |            |                  | Server tin        | ne      | 2020-08-20 12:52:53.749 PDT   |
|   |           |            |                  | Your last log     | in      | 12:52 PM on 08/20/2020        |

When you are done, click **Next**. CTE communicates with the selected DSM to validate what features have been licensed and are available to the CTE Agent.

- 6. On the Gathering host name information page:
  - Specify the host name or IP address of the host. You can select the host name from the drop-down list or type it in the field. If you specify a host name, it must be resolvable by the DNS server (see "Host Name Resolution Requirements" on page 18).

### WARNING

The host name specified here must exactly match the host name specified in the DSM in order for the fingerprints to match.

- To enable cloning prevention, select the Enable Hardware Association check box. For details, see "Hardware Association (Cloning Prevention) Option" on page 19.
- If you want to have CipherTrust Transparent Encryption Live Data Transformation available on the host, select the **Enable LDT Feature** check box. For details on CTE-LDT, see the *CTE-Live Data Transformation with Data Security Manager*.
- If you want to have the CTE-Efficient Storage feature available on the host, select the **Enable ES Feature** check box. For details about CTE-Efficient Storage, see the *CTE Agent for Windows Advanced Configuration and Integration Guide*.
- Clear the Use Shared Secret Registration check box so that CTE will use the Fingerprint Registration Method.

When you are done, click Register.

**Note:** If you get the message "Only CTE-initiated communication is possible", make sure that the DSM and CTE can communicate over the network.

7. CTE displays the Register host status page and displays the EC CA Certificate that it received from the DSM. This fingerpring should exactly match the fingerprint displayed on the DSM Dashboard page. For example:

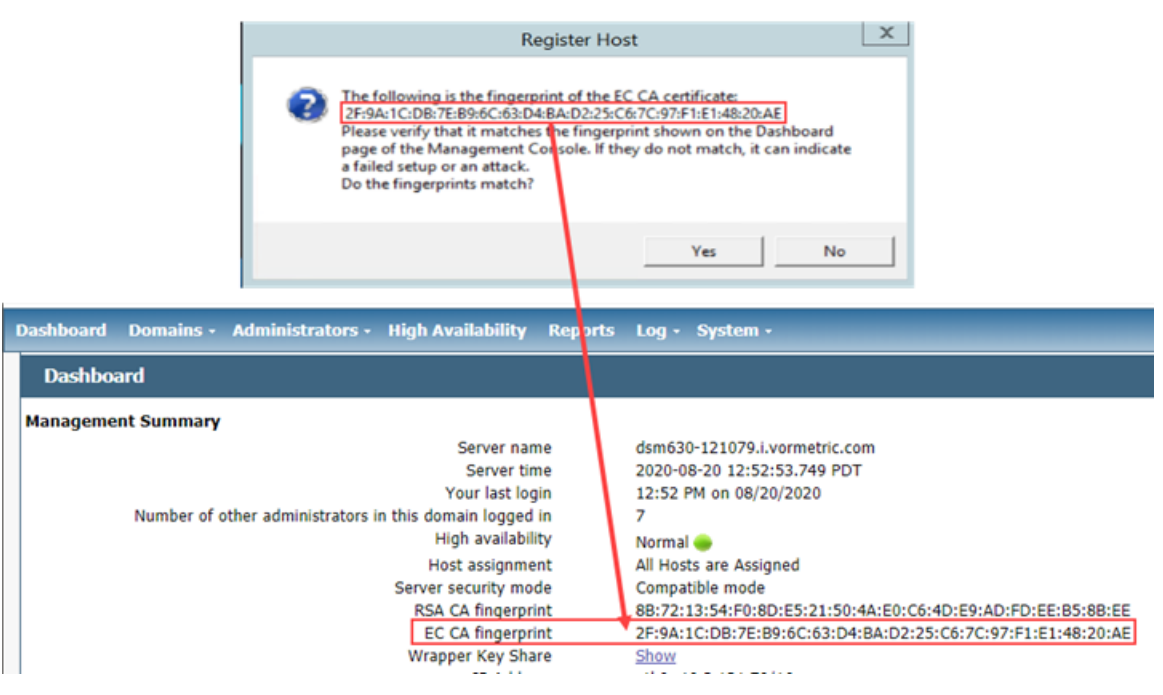

If the fingerprints match, click Yes.

8. Click **OK** when CTE displays the fingerprint for the host's certificate.

The *Register host status* page shows the two fingerprints and displays a message about the registration status. If the registration completed successfully, click **Finish**.

- 9. Restart the host to complete the installation process.
- 10. After the host has rebooted, you can verify the installation by checking CTE processes:
  - a. In the system tray of the protected host, right-click the CipherTrust Lock icon.
  - b. Select **Status**. Review the information in the **Status** window to confirm that the correct CTE version is installed and registered.

## Guarding a Device with the DSM

After you register a device with a DSM, you can create as many GuardPoints on the device as you need. These GuardPoints can protect the entire device or individual directories or files.

In order to guard a device, you need to use the DSM Management Console to:

- 1. Access the DSM domain in which the host is registered.
- 2. Identify or create an encryption key that CTE will use to encrypt the data on the device.
- 3. Identify or create a policy for the device that specifies the access controls and the encryption keys to use for the device.
- 4. Create a GuardPoint for the device.

The following example creates a simple policy with a single key rule and no access controls and uses it to guard several directories on a registered host. For all of the following procedures, you must be logged into the DSM Management Console as a Administrator, and you must be in the domain with which the host is registered.

For details about any of these procedures or the options for domains, encryption keys, policies, and GuardPoints, see the *DSM Administration Guide*.

### Access the DSM Domain

- 1. In a web browser, navigate to the URL of the DSM you want to use and log in with Administrator credentials.
- 2. In the top menu bar of the DSM Management Console, select **Domains > Switch Domains**.
- 3. Select the domain with which the host you want to protect is registered and click **Switch to domain**.

### Create an Encryption Key

- 1. In the top menu bar of the DSM Management Console, select Keys.
- 2. In the Key table, click Add
- 3. In the Name field, add a name for the key. This name must be unique. For example, Simple-Policy-Key.
- 4. Set any other desired options or use the defaults provided.
- 5. Click Ok.

### **Create a Standard Policy**

- 1. In the top menu bar, select **Policies**.
- 2. In the Policy table, click Add.
- 3. In the Add Policy page:
  - a. Select a Policy Type. In this example, we will create a Standard policy.
  - b. Enter a name for the policy in the Name field. For example, Simple-Policy.
  - c. Enter a description for the policy in the **Description** field.
  - d. In the Key Selection Rules section, click Add.
  - e. In the Key field, click Select.
  - f. Select the key you created earlier and click Select key.
  - g. Click Ok.

| Dashboard                    | Domains • A                             | dministrators • Host      | s• Keys• Certif | icates Signat | ures Policies Repor | ts Log∙Sy | stem -         |                 |
|------------------------------|-----------------------------------------|---------------------------|-----------------|---------------|---------------------|-----------|----------------|-----------------|
| 1 Add I                      | Policy - Simp                           | le-Policy                 |                 |               |                     |           |                | 3               |
| Poli<br>Lear<br>Clone this p | cv Type<br>*Name<br>m Mode<br>policy as | Standard<br>Simple-Policy | Clone           |               | Description         | This is   | a simple, Sta  | ndard Policy    |
| Security                     | Rules                                   |                           |                 |               |                     |           |                | <b>T</b> 16     |
| Add Delete                   | Up Down                                 | •                         |                 |               |                     |           |                | Page 0 of 0     |
| Select                       | Order                                   | Resource                  | User            | Process       | Action              | Effect    | When           | Browsing        |
|                              |                                         |                           |                 |               |                     |           |                | Page 0 of 0     |
| 된 Key Sele                   | ction Rules                             |                           |                 |               |                     |           |                |                 |
| Select All                   | View 50                                 | <b>~</b>                  |                 |               |                     |           |                | Total:1         |
| Add Delete                   | Up Down                                 |                           |                 |               |                     |           |                | Page 1 of 1     |
| Select                       | Order                                   |                           |                 | Resource      |                     | Key       |                |                 |
|                              | 1                                       |                           |                 |               |                     | Simp      | ole-Policy-Key |                 |
|                              |                                         |                           |                 |               |                     |           |                | Page 1 of 1     |
|                              |                                         |                           |                 |               |                     |           |                | Ok Apply Cancel |

4. Click **Ok** to create the policy.

### Create a GuardPoint

### Caveats

- You cannot have a symlink reside inside of a GuardPoint that is pointing to another location in that same GuardPoint
- You cannot have a symlink reside inside of a GuardPoint that points to the root of that same GuardPoint

### **Prerequisites**

Stop all applications that are accessing the device you want to protect. In this example, we are going to protect the following directories with the same policy and encryption key.

- C:\HR Files\
- C:\Accounting Files\
- C:\Shared Resources\HR\
- C:\Shared Resources\Accounting\

#### Note

If you want to encrypt data without taking the device offline, you must use CipherTrust Transparent Encryption - Live Data Transformation.

### Procedure

- 1. In the top menu bar, click Hosts.
- 2. In the Hosts table, click on the name of the host you want to protect.
- 3. Click the GuardPoints tab.
- 4. In the GuardPoints table, click Guard.
- 5. In the Guard page:
  - a. In the **Policy** field, select the policy you created earlier.
  - b. In the Type field, select the type of device. You can guard a directory or a raw/block device. For this example, select **Directory (Auto Guard)**.
  - c. In the **Path** field, enter the directories you want to protect with this policy or click **Browse** to select them from a Windows-style explorer.

| ١f | you want to | enter mul | tiple paths | , put each | path on its | own line. | For example: |
|----|-------------|-----------|-------------|------------|-------------|-----------|--------------|
|    | /           |           |             | , .        |             |           |              |

| 🥫 Guard                   |                                             |                                                                                                    |           |
|---------------------------|---------------------------------------------|----------------------------------------------------------------------------------------------------|-----------|
|                           | *Policy<br>Type<br>*Path                    | Simple-Policy <ul> <li>Directory (Auto Guard)</li> <li>C:\HR Files\</li> <li>C:\Accounting Files\</li> <li>C:\Shared Resorces\HR\</li> <li>C:\Shared Resorces\Accounting\</li> <li>Browse</li> <li>Browse</li> <li>C:\Shared Resorces\Accounting\</li> <li>C:\Shared Resorces\Accounting\</li> <li>C:\Sha</li></ul> |           |
| Auto<br>Secu<br>Transform | o Mount<br>ire Start<br>i Sparse<br>Regions | The setting is applicable only for Live Data Transformation.                                                                                                    |           |
|                           |                                             |                                                                                                    | Ok Cancel |

d. Click Ok.

The DSM pushes the GuardPoint configuration to the host.

6. Type the following to transform the data:

```
# dataxform --rekey --print_stat --preserve_modified_time --gp <pathToGP>
```

When the data transformation has finished, applications can resume accessing the now-protected data. (See the "CTE Data Transformation Guide" for more information.)

# **Chapter 3: Special Cases for CTE Policies**

This chapter describes some CTE-specific configuration tasks related to configuring policies in the key manager. It contains the following topics:

| More Information About Configuring CTE Policies                    | 49   |
|--------------------------------------------------------------------|------|
| Re-Signing Executable Files on Secfs GuardPoints                   | . 49 |
| Re-Enabling Automatic Signing for Host Settings                    | 50   |
| Behavior of Hard Links Inside and Outside of GuardPoints (Windows) | 50   |

# **More Information About Configuring CTE Policies**

This chapter describes some special cases that apply only to CTE agent policy configuration. See the DSM Administration Guide for general information about configuring polices. The following chapters in the *DSM Administration Guide* pertain specifically to the information in this chapter:

- "Creating and Configuring Signature Sets"
- "Configuring Hosts and Host Groups"
- "Configuring Policies"

# **Re-Signing Executable Files on Secfs GuardPoints**

If any of your existing VTE for Windows hosts are running VTE versions prior to version 6.2.0, an issue affects signed executables in Live Data Transformation policies. In these older VTE versions, any executable that is part of either a host setting or a Signature set, and resides in a GuardPoint that uses a Live Data Transformation policy will have a different SHA signature after every LDT key rotation. After each LDT key rotation, the host settings executables will no longer be authenticated, or the Signature Set policy rules that include those executables will no longer match them as expected. This problem occurred because VTE generated an SHA signature of the encrypted executable which changes after each key rotation. To work around these issues on these older VTE versions, the DSM Security Administrator must manually re-sign each affected executable after each key rotation. This workaround is *not* needed for any VTE for Windows release version 6.2.0 or later.

The SHA signature is created from the unencrypted executable. This new SHA signature does not change with a key rotation.

If upgrading or installing a new machine using the same signature sets that you used previously, do the following:

- 1. Install the current release of the CTE Agent. The previous signatures will be used until the next key rotation.
- 2. Before the next key rotation, the security administrator must resign the binaries.
- 3. Do not remove the old signatures on the DSM until all agents have been upgraded to the latest CTE release. Refer to the *DSM Installation and Configuration Guide* for information on how to perform a manual re-sign.
- 4. After all agents have been upgraded, then you can remove the old signatures.

### Note

In previous releases, if the executable was in a GuardPoint protected directory, but was the same as an unguarded executable, the administrator could restrict only the guarded executable. In the current release of CTE, the unguarded executable matches the guarded executable with regards to policies.

# **Re-Enabling Automatic Signing for Host Settings**

CTE blocks automatic re-signing of the host settings. Some users may have established procedures for updating system software that are based on the assumption that restarting the vmd will generate new signatures when signed software is updated. This is no longer true. However, you can re-enable automatic re-signing if your environment requires it.

### 

Re-enabling the automatic regeneration of signatures exposes a potential security vulnerability for CTE Agents. When enabled, host setting binaries are re-signed when CTE receives a push from the associated key manager. If an attacker were to replace a binary with a Trojan, and then force a push from the key manager by, for example, restarting the CTE Agent, CTE could generate a signature for the malicious binary and pass it.

### To re-enable automatic re-signing for host settings:

1. Change to the directory where the agent.conf file resides. For example, type:

# cd /opt/vormetric/DataSecurityExpert/agent/vmd/etc/

- 2. Edit the agent.conf file.
- 3. Change or add the following line:

AUTO\_RESIGN\_HOST\_SETTINGS=TRUE

- 4. Save your changes and exit the file.
- 5. Restart the vmd to set the changes. Type:
- 6. Type the following to verify that the host settings is set to true:
  - # vmsec vmdconfig

# Behavior of Hard Links Inside and Outside of GuardPoints (Windows)

When using hard links on Windows, all the hard links to a file must be within the boundary of a GuardPoint and must use the same key. The following scenarios provide additional details:

- If hard links to the same file are inside a GuardPoint and outside a GuardPoint, the effect on the file depends on what process accesses which hard link first. If the hard link within the GuardPoint is opened first, the file is transformed. If the hard link outside the GuardPoint is opened first, the file won't be transformed.
- If hard links to the same file exist in different GuardPoints with different keys, the file will be corrupted.
- If hard links to the same file exist in the same GuardPoint but with different keys, such as if folder-based rules are used, there will be a conflict in the key.

# **Chapter 4: Enhanced Encryption Mode**

This chapter describes the enhanced AES-CBC-CS1 encryption mode for keys. It contains the following topics:

| Compatibility                                       | 51 |
|-----------------------------------------------------|----|
| Disk Space                                          | 52 |
| Encryption Migration                                | 52 |
| File Systems Compatibility                          |    |
| FileTable Support on Windows                        | 53 |
| Using the AES-CBC-CS1 Encryption Mode in DSM        | 53 |
| Exceptions and Caveats                              |    |
| Best Practices for AES-CBC CS1 Keys and Host Groups | 54 |

The AES-CBC-CS1 encryption is superior to the existing AES-CBC mode because it uses a unique and unpredictable (random) IV (initialization vector) generated for each individual file. The per-file IV object is generated only at file creation time. It is stored as file metadata.

### Note

AES-CBC-CS1 encryption does not require any additional license.

|                       | AES-CBC | AES-CBC-CS1 |  |  |
|-----------------------|---------|-------------|--|--|
| Security Improvements |         |             |  |  |
| Unique IV per-file    | No      | Yes         |  |  |
| IV predictability     | Yes     | No          |  |  |
| File System Support   |         |             |  |  |

| Local FS                        | NTES/ReES       | NTES/ReES                                                                                                    |
|---------------------------------|-----------------|----------------------------------------------------------------------------------------------------|
| Demoto FC                       |                 |                                                                                                    |
| Remole FS                       | CIFS            |                                                                                                    |
| Block Device Support<br>(secvm) | Fully supported | No. When a policy contains a key with CBC-CS1 encryption mode, the guarding fails on the DSM, and an error message displays. |

# Compatibility

- Starting with VTE for Windows version 6.1.0, CTE is backward compatible with, and fully supports, the existing AES-CBC mode for both new and existing datasets.
- Starting with VTE for Windows version 6.1.0, CTE fully supports AES-CBC-CS1 encryption for LDT and offline data transformation on CTE Windows environments.

Versions of VTE prior to version 6.1.0 are *not* backwards compatible with AES-CBC-CS1 encryption. On these earlier versions, attempting to guard a device using a policy containing an AES-CBC-CS1 key will fail.

• Protected hosts supporting AES-CBC-CS1 encryption can be added to host groups.

## Difference between AES-CBC and AES-CBC-CS1

The two encryption modes are completely different from a file format standpoint.

 AES-CBC-CS1 encryption only applies to file system directories; AES-CBC encryption applies to both files and block devices.

### Notes

- If you attempt to use an AES-CBC-CS1 key to guard a block device or partition, the guarding fails with an error reported on the DSM, similar to: Raw or Block Device (Manual and Auto Guard) GuardPoints are incompatible with Policy "policy-xxx" that contains a key that uses the CBC-CS1 encryption mode."
- While AES-CBC-CS1 encryption is supported on both Linux and Windows environments, the file formats are incompatible. An encrypted file created with a specific AES-CBC-CS1 key on Windows cannot be read on Linux, even if that specific key were to be used and vice versa.
- AES-CBC-CS1 uses cipher-text stealing to encrypt the last partial block of a file whose size is not aligned with 16 bytes.
- Each file encrypted with an AES-CBC-CS1 key is associated with a unique and random base IV.
- AES-CBC-CS1 implements a secure algorithm to tweak the IV used for each segment (512 bytes) of a file.

# **Disk Space**

Files encrypted with AES-CBC-CS1 keys consume additional disk space in contrast to files encrypted with AES-CBC keys. This is because AES-CBC-CS1 encryption requires file IVs to be created and persistently stored in contrast to AES-CBC encryption which does not consume any additional disk storage.

Therefore, administrators need to plan and provision additional disk capacity prior to deploying AES-CBC-CS1 encryption.

|                  | AES-CBC                                    | AES-CBC-CS1                                                                                                    |
|------------------|--------------------------------------------|----------------------------------------------------------------------------------------------------|
| Local Windows FS | No change to file size. No ADS allocation. | Extra 4KB allocation (at minimum) in the form of an embedded header per file. With CTE guarding enabled, file size expansion is hidden. |

# **Encryption Migration**

You can use either LDT or offline dataxform to:

- Transform data encrypted by AES-CBC to AES-CBC-CS1 and vice versa.
- Transform AES-CBC-CS1 encrypted data to clear contents and vice versa.

# **File Systems Compatibility**

On Windows, you can use AES-CBC-CS1 keys to guard currently supported file systems.

### Note

The remote file system must have enough extra space to store the extra 4K bytes of the embedded header.

## **Storing Metadata**

AES-CBC-CS1 encrypted files on Windows store the base IV of a file in a Windows ADS (Alternate Data Streams) associated with the file. The size required for saving the CS1 key depends on the allocation size of the file system. If the allocation size is set to 4k, then the new IV will require 4K of extra space on the disk. You can run the fsutil

fsinfo tool to find out the allocation size of the file system.

The CS1 key is supported on following file systems:

- NTFS: Supported on all Windows platforms that are supported by CTE.
- REFS: Supported on Windows 2012 R2 and later.
- CIFS: Supported if the backend storage for the CIFS share is Windows-based storage.

### Note

Some network storage servers do not support multiple ADS associated with a file.

To get the value of the base IV, type:

```
C:/>voradmin secfs iv get <file-name>
```

### Note

The base IV of a file is protected. It cannot be set/modified/removed by commands and applications. However, if a GuardPoint is unguarded, the files in the GuardPoint are no longer protected. An adversary can then corrupt the content of the files, as well as the IVs.

AES-CBC-CS1 depends on the physical file system's support for extended attributes in a manner similar to the CipherTrust Transparent Encryption - Live Data Transformation feature.

### **Missing IV file**

If the IV for a file is missing, or CTE is unable to read the IV, then CTE denies access to the file. This access denied message may trigger an application to display an error message. This message may vary from application to application.

|                    | AES-CBC   | AES-CBC-CS1            |
|--------------------|-----------|------------------------|
| Local FS (Windows) | No change | Alternate Data Streams |

# **FileTable Support on Windows**

The CBC-CS1 key does not support FileTables. This is because FileTables do not support alternate data streams. The CS1 key requires the ability to write the per-file IV into an alternate data stream on each file.

# Using the AES-CBC-CS1 Encryption Mode in DSM

Deploy AES-CBC-CS1 encryption by using a symmetric agent key type created in the DSM:

- 1. In the DSM, click Keys > Agent Keys > Keys.
- 2. Click Add.
- 3. In the Encryption Mode dropdown, select **CBC-CS1**.
- 4. In the Algorithm dropdown, select AES128 or AES256 to create an AES-CBC-CS1 key.
- 5. Edit or create a policy that will use the AES-CBC-CS1 key. In this policy:
  - In the Key Selection Rules section, click Add and select the AES-CBC-CS1 key.
- 6. Click **OK** to save the policy.
- 7. Push the policy to the GuardPoints that you want to use this encryption key.

# **Exceptions and Caveats**

Note the following when using AES-CBC-CS1 keys.

# **Guarding Existing Files Without Data Transformation**

You must convert an existing file with clear text through offline data transformationor LDT. If you do not transform the file, then after you guard using an AES-CBC key, the file displays garbled characters.

If you use an AES-CBC-CS1 key, access to the file is blocked with an I/O error.

# **Best Practices for AES-CBC CS1 Keys and Host Groups**

In a host group, do not deploy policies associated with AES-CBC and AES-CBC CS1 keys unless all hosts are running VTE for Windows version 6.1.0 or CTE version 7.0.0 or later.

# **Chapter 5: Utilities for CTE Management**

Thales provides a variety of utilities that augment the standard Windows utilities. This combination of tools helps administrators manage CTE. The following utilities are described in this chapter:

| voradmin secfs Commands | 55 |
|-------------------------|----|
| vmsec Utility           | 57 |
| agenthealth Utility     | 58 |
| agentinfo Utility       | 59 |
| Backup Utility          | 60 |

# voradmin secfs Commands

The voradmin secfs list and voradmin secfs status commands display GuardPoint and policy information on the host.

## voradmin secfs List Commands

The voradmin secfs list command has the following options:

### voradmin secfs list **Options**

| guardpoints | Displays all the GuardPoints on the host.         |
|-------------|---------------------------------------------------|
| policy      | Displays all the policies used on the host.       |
| logger      | Displays the logging details on the host.         |
| status      | Displays the authentication settings on the host. |

### For example, to view all the GuardPoints on the host, type:

#### C: \>voradmin secfs list guardpoints

| 1                           |
|-----------------------------|
| 16553                       |
| ES-Standard-Policy          |
| esg-disk1-demo              |
| rawdevice                   |
| guarded                     |
| 2                           |
| 18857                       |
| Accounting-IT-Access-Policy |
| G:\Data                     |
| local                       |
| guarded                     |
| 3                           |
| 18985                       |
| LDT-Policy                  |
| C:\LDT-Folder               |
| local                       |
| guarded                     |
|                             |

To view just the policies in use on the host, you would enter:

### $C: \setminus > voradmin secfs list policy$

| Policy:      | 1                           |
|--------------|-----------------------------|
| Policy name: | LDT-Policy                  |
| Туре:        | LDT                         |
| Policy:      | 2                           |
| Policy name: | ES-Standard-Policy          |
| Туре:        | ONLINE                      |
| Policy:      | 3                           |
| Policy name: | Accounting-IT-Access-Policy |
| Type:        | ONLINE                      |

### voradmin secfs status Commands

The voradmin secfs status command has the following options:

### voradmin secfs status **Options**

| keys   | Displays the current status of the keys on the host.          |
|--------|---------------------------------------------------------------|
| lock   | Displays the status of any system or agent locks on the host. |
| crypto | Displays the encryption modes that are supported.             |

### For example:

C: \> voradmin secfs status keys

Encryption keys are available

C:\> voradmin secfs status lock

FS Agent Lock: Disabled System Lock: Disabled

 $C: \setminus >$  voradmin secfs status crypto

AES CBC, CBC\_CS1, XTS modes are supported

Encryption key protection is supported

# **vmsec Utility**

The vmsec utility allows you to manage the security aspect of the CTE Agent on the host. On Windows the vmsec utility is <windows-agent-install-dir>\vmd\bin\vmsec.exe. The default path is:

C:\Program Files\Vormetric\DataSecurityExpert\agent\vmd\bin\vmsec.exe

### vmsec Syntax

| check_install      | Verifies that the kernel component is running. This command checks CTE services and reports if any of the services are not running.                                                 |
|--------------------|----------------------------------------------------------------------------------------------------|
| challenge          | Initiates challenge-response on the host. This command displays a CTE Agent password challenge string and enter the response string when the key manager is not network accessible. |
| status             | Displays kernel configuration.                                                                                                    |
| vmdconfig          | Displays the vmd configuration.                                                                                                    |
| check_hwenc        | Determines whether this system supports hardware crypto.                                                                                                    |
| hwok               | Reports status of hardware signature.                                                                                                    |
| passwd [-p passwd] | Enters the host password when the key manager is not network accessible. User can unlock the GuardPointswith this password.                                                         |
| version            | Displays the CTE version.                                                                                                    |

## **Displaying the CTE Challenge String**

In addition to using vmsec challenge on Windows, you can also right-click the tray icon and select Challenge...-> Response. The CTE Challenge/Response window opens.

If no challenge string is displayed, the host password is static. If a challenge string displays, contact a Administrator for the response string.

# Using the CTE Challenge String

When communication with the DSM is unavailable, the agent pauses on access to guarded directories. The agent waits for communication to be restored or a challenge/response to be issued and completed. The agent notifies the user of this condition and requests the challenge/response with log messages in dmesg and vmd.log in five minute intervals.

# agenthealth Utility

The agenthealth.ps utility validates:

- Super-user privilege
- CTE Agent installation
- CTE registration to key manager
- · CTE processes/modules that are running
- Available disk resources:
- · Current GuardPoints: Tests if the agent can reach the GuardPoints
- · CTE log directory resource status

This directory contains pending CTE log files for upload. This utility reports the size and number of pending files for upload. These text files are logs that contain vmd/SecFS information. They are regenerated whenever secfs restarts. If the number of files is unexpectedly large, this can indicate a problem.

# **Agent Health Check Script**

The Agent health check script (agenthealth.ps1) is located in C:\Program Files\Vormetric\DataSecurityExpert\agent\shared\bin\

To run the Agenthealth check script:

1. Run the power shell command to enable self-signing for the system.

Before running agent-health script make sure power shell command has enough privileges to execute the Powershell script. Some Windows operating systems have default execution policy set as restricted.

Use the Powershell command Set- Execution-policy Remote Signed to change the execution policy if needed.

- 2. Open the Powershell prompt as administrator.
- 3. Type:

.\agenthealth.ps1

### System Response

```
Log file is at log\agent_health.log
Checking super user privilege......OK
Vormetric Agent installation.....OK
Vormetric policy directory.....OK
Registration to server....OK
Kernel drivers are loaded.....OK
VMD is running.....OK
SECFSD is running.....OK
```

```
rhat26130.qa1.com is resolvable......K.....OK
rhat26130.qa1.com port 8446 is reachable.....OK
rhat26130.qa1.com port 8447 is reachable....OK
Can communicate to at least one server...OK
VMD is listening on port 7024....OK
Time of last update from server 2016-12-01 14:39:49.038
Checking available disk space...OK
Checking logging space ....OK
Log directory is ""
File system for log data is "/", 32G free (17% full)
Log directory contains 2 of maximum 200 files (1% full)
Log directory contains 1 of maximum 100 Mbytes used (1% full)
Testing access to C:\GP2....OK
```

# agentinfo Utility

The agentinfo utility collects system logs, CTE agent logs, CTE agent trace information, and system information for diagnostic purposes. All this information is saved in the destination path and compressed into a zip file. The agentinfo utility is available as an agentinfo.js Java command and as an agentinfo.ps1 PowerShell command.

## agentinfo Utility (Java version)

The agentinfo.js utility is a JavaScript file. You can open it in a text editor to see specific functions.

The agentinfo.js support collection scripts reside in the following path on systems where the CTE agent is installed.

To run the agentinfo script on Windows, navigate to one of the following folders:

```
C:\Program
Files\Vormetric\DataSecurityExpert\agent\vmd\bin
or
```

```
C:\Program
Files\Vormetric\DataSecurityExpert\agent\shared\bin
```

### then run the following script:

agentinfo.js

## agentinfo Utility (PowerShell version)

The PowerShell version of agentinfo supports several parameters.

### PowerShell version agentinfo parameters

Directory - Specify the directory where all the collection information is saved. By default, this information is saved in the current directory.

ZipFile - Specify the name of the compressed file, where all the collected information will be archived. By default, this information is saved in the current directory.

Logfile - Specify the name of the files where verbose logs will be saved. By default, this information is saved in the current directory.

### Examples for using agentinfo utility (PowerShell version)

To save all the collection information in "c:\AgentLogs" folder, run the following command:

.\agentinfo.ps1 -Directory 'C:\AgentLogs'

To save all the collected information in "c:\AgentLogs" folder and verbose logs in "c:\temp\AgentInfo.log", run the following command:

.\agentinfo.ps1 -Directory 'C:\AgentLogs' -LogFile 'c:\temp\AgentInfo.log'

To save all the collected information in "c:\AgentLogs" folder, verbose logs in "c:\temp\AgentInfo.log", and create the "AgentInfo.zip" archive file, run the following command:

```
.\agentinfo.ps1 -Directory `c:\AgentLogs' -LogFile `c:\temp\AgentInfo.log' -ZipFile
'C:\temp\AgentInfo.zip'
```

#### Note

PowerShell 5.1 or later is required. Use the *\$PSVersionTable.PSVersion* command to confirm which PowerShell version you are using.

# **Backup Utility**

When a backup is performed, certain files and directories may be protected against access. Therefore, those files and directories are not written to the backup repository. These include files located in the Data Transformation GuardPointsor files in GuardPoints with appropriate policies. Additionally, the following files are locked by default by CTE agent:

```
/opt/vormetric/DataSecurityExpert/agent/secfs/.sec/.access
/opt/vormetric/DataSecurityExpert/agent/secfs/.sec/etc/*
/opt/vormetric/DataSecurityExpert/agent/secfs/.sec/pem/*
```

The following describes how to bypass the issue for multiple scenarios:

### Agent is installed in the default location

- 1. Stop SecFS, type: /etc/vormetric/ stop
- 2. Run the backup application with the desired arguments.
- 3. Restart SecFS, type: /etc/vormetric/ start

# Using a backup image to install to other agents or restore to a different system

When the image is used to reinstall the system, the agent will automatically start at system boot and will attempt to connect to the key manager to which it was originally registered.

To prevent multiple systems with the same agent ID, you must uninstall CTE from the system before running the backup application. The restore/install from the backup will not have an agent running.

- 1. Uninstall the agent, type /opt/vormetric/DataSecurityExpert/agent/secfs/bin/uninstallsfs
- 2. Run the backup application with the desired arguments.
- 3. Re-install CTE agent.

# Performing a backup while the agent is running

Before running the backup application, add the files that are protected by the agent to the exclusion rules to exclude them from the backup:

```
/opt/vormetric/DataSecurityExpert/agent/secfs/.sec/.access
/opt/vormetric/DataSecurityExpert/agent/secfs/.sec/etc/*
/opt/vormetric/DataSecurityExpert/agent/secfs/.sec/pem/*
```

The GuardPoint policy may implement access restrictions which would also cause the backup application to generate error messages. These GuardPoints/directories will also need to be added to the exclusion rule method to exclude them from the backup. Alternatively, you can temporarily unguard them while the backup application is running.

If the CTE agent reports a status of incomplete in the backup application and does not start properly, or partially starts but generates error messages at system boot time, then uninstall and reinstall the agent. The restore/clone image contains everything needed to uninstall the agent. Use the following command to perform this operation: /opt/vormetric/DataSecurityExpert/agent/secfs/bin/uninstallsfs

# **Chapter 6: Using CTE with Microsoft SQL**

This chapter discusses using CTE with Microsoft SQL AlwaysOn and SQL File Tables. It contains the following topics:

| Using CTE with SQL                        |    |
|-------------------------------------------|----|
| Using LDT with SQL FILESTREAM             |    |
| Using CTE with SQL FileTables             |    |
| Installing CTE on Microsoft SQL AlwaysOn  | 64 |
| Data Transformation (Encryption in place) |    |
| Copy/Restore                              |    |
| SQL Server Policy Tuning                  |    |
| Using LDT with SQL AlwaysOn               |    |

# **Using CTE with SQL**

You must stop the SQL service before guarding the SQL DB. When this occurs, the SQL Server replication may become unsynchronized. When restarting, it may take a brief period of time for the SQL Server replication to resynchronize with the other node. The SQL Server issues a warning against any attempted failovers during that brief period.

### Note

Minimizing the duration for which the SQL Server service is stopped is beneficial for reducing the resynchronization period.

# Using LDT with SQL FILESTREAM

When applying a Live Data Transformation (LDT) GuardPoint to SQL Server with FILESTREAM enabled, a rekey may be triggered which never finishes. This can occur if SQL Server is renaming files when the GuardPoint is applied, which causes the rekey to start the scan process again. If the rekey seems to be taking a long time, stop the SQL service until the rekey finishes and then restart the SQL service.

# Using CTE with SQL FileTables

SQL FileTables allows you to store files and documents in special tables in the SQL Server called FileTables, but access them from Windows applications as if they were stored in the file system, without making any changes to your client applications. For some of the use cases, you can use FileTables with CTE.

# Considerations

- The CTE Agent must be installed on the same server where the FileTables reside. If the FileTables reside on your SQL server, then you should install the CTE Agent on your SQL server.
- If multiple servers access the SQL FileTables:
  - ° Install CTE agent on all of the servers.
  - ° Protect all of the FileTable folders with the same CTE policy.

## 

Accessing the FileTable without CTE may corrupt the data.

- When you create a new FileTable, alter, or drop FileTables, this may require applying a new GuardPoint.
- Every FileTable has a separate FileTable Folder so you must apply separate GuardPoints for each FileTable.
- You must apply a unique GuardPoint to each VNN path.

For example, if you configure two FileTables on an SQL Server, then the remote SQL administrator system must apply one GuardPoint to each configured VNN name.

- Guarding on a VNN name is similar to guarding a network path with CTE.
- If you want to access the FileTables from multiple remote systems, you must install CTE agent on those systems and apply the GuardPoints.

### 

LDT is not supported with SQL FileTables. Only use offline Data Transformation to transform the initial SQL data.

# **Advantages**

- System administrator cannot see the data locally on the SQL server because no CTE Agent is installed on the SQL server.
- The data transferring between servers is also encrypted.

## Supported FileTables Use Cases

CTE supports the following FileTables use cases:

### **CTE Data Transformation of existing files in FileTables**

Configuration guidelines:

- 1. Install CTE agent on the remote server.
- 2. Create a new FileTable, or Identify the FileTable folder for the existing FileTable.
- 3. Create an offline Data Transformation policy and apply to the GuardPoint on the FileTable folder.
- 4. Run the Dataxform utility to transform the data.

### Protect files in SQL FileTables with CTE

Configuration guidelines:

- 1. Install CTE agent on the remote server.
- 2. Create a new FileTable, or Identify the FileTable folder for the existing FileTable.
- 3. Create a production policy and apply the GuardPoint on the FileTable folder.
- 4. Once the GuardPoint is active, you can use the file table to load and access files.

### Protect files with SQL AlwaysOn Availability Groups with CTE

When the database that contains the FILESTREAM, or FileTable data, belongs to an AlwaysOn availability group, the FILESTREAM and FileTable functions accept or return virtual network names (VNNs) instead of computer names.

Configuration guidelines:

- 1. Install CTE agent on the remote server.
- 2. Create a new FileTable, or Identify the virtual network names (VNNs) for the existing FileTable.
- 3. Create a production policy and apply the GuardPoint to the VNN name
- 4. Once the GuardPoint is active, you can use the FileTable to load and access files.
- 5. When you enable FILESTREAM on an instance of SQL Server, it creates an instance-level share to provide access to the FILESTREAM data. Access this share by using the computer name in the following format:

\\<computer\_name>\<filestream\_share\_name>

6. In an AlwaysOn availability group, the computer name is virtualized by using a Virtual Network Name, (VNN). When the computer is the primary replica in an availability group, and databases in the availability group contain FILESTREAM data, then SQL creates a VNN-scoped share to provide access to the FILESTREAM data. Applications that use the file system APIs have to use the VNN-scoped share, which has a path in the following format:

\\<VNN>\<filestream\_share\_name>

### Install CTE on remote systems and guard the SQL Server VNN names

In this use case, CTE is installed on the SQL administrator system (a separate system from where the SQL Server resides) and a GuardPoint is applied to the VNN name.

## **Unsupported FileTables Use Cases**

CTE does not support the following use cases:

- 1. Install CTE agent on the SQL Server and locally apply the GuardPoint on the SQL Server storage.
- 2. Access FileTables with Transact-SQL.
- 3. Access FileTables with File I/O APIs on the SQL server. Perform all file I/O on the remote system running the CTE agent.

# Installing CTE on Microsoft SQL AlwaysOn

This section describes how to implement CTE with Microsoft SQL AlwaysOn in a variety of configurations for primary and secondary replica servers, and assumes that you have a basic understanding of Microsoft SQL database.

You may want to keep the primary server decrypted to serve all users, and use the secondary database for running reports or backups.

- If the database is encrypted, then the Volume Shadow copy-related backups will snapshot and backup encrypted protected data.
- Administrators with the apply key permission can run a query and pull down reports from the secondary

database server without affecting the performance of the primary database server.

- The secondary server could be in a remote Data Recovery location. You may want to secure it with encryption.
- LDT is supported with SQL AlwaysOn. See "Using LDT with SQL AlwaysOn" on page 68 for more information.

# Methods for Initial Encryption

There are multiple methods for performing the initial encryption of the databases. Decide on which of the following methods best fits your environment. For more information on transforming data, see the *CTE-Live Data Transformation with Data Security Manager*.

- Data Transformation Encrypt data in place
- Backup and Restore to a GuardPoint
- · Copy and paste the data into a GuardPoint

### **Configuration 1**

- Databases on primary server and secondary replica servers require encryption
- Database name and location of secondary replica server are the same as the primary server

### To perform the procedure:

- 1. Perform a full backup of the primary database.
- 2. Change the primary database to offline mode.
- 3. Confirm the creation of a data transformation and/or operational policy.
- 4. Guard the folder containing the primary database files with that policy:
  - a. If using 'Encrypt data in place' as the selected method of encryption, execute the data transformation and then apply the operational policy.
  - b. If using the 'Copy/Restore ' method of encryption, apply the operational policy on an empty folder/device.
- 5. On the secondary server, create a new folder to store the replicated database.

Note: The folder name and the path must be the same as the primary server.

- 6. Guard the folder with the operational policy.
- 7. Perform step 4 above for additional secondary server(s).
- 8. Put the primary database back into online mode.
- 9. Setup SQL AlwaysOn High Availability group to perform FULL Data Synchronization. This copies the primary database and replicates it to secondary replica servers.
- 10. Verify that the databases in the secondary server are in "Synchronized" mode.

### **Configuration 2**

- Database on the primary server does not require encryption, but the secondary replica database requires it
- Database names and locations for the secondary replica servers are the same as the primary server

### To perform the procedure:

- 1. Perform a full backup of the primary database.
- 2. Confirm the creation of a data transformation and/or operational policy.
- 3. On the secondary server, create a new folder to store the replicated database.

Note: The folder name and the path must be the same as the primary server.

- 4. Guard the folder with the operational policy.
- 5. Perform step 3 & 4 above for additional secondary server(s).
- Setup SQL AlwaysOn High Availability group to perform FULL Data Synchronization. This copies the primary database and replicates it to secondary replica servers.
- 7. Verify that the databases in the secondary server are in "Synchronized" mode.

### **Configuration 3**

- Databases on the primary and secondary replica servers require encryption
- Database name is the same, but the location of the secondary replica server is in a different location from that of the primary server

### To perform the procedure:

- 1. Perform a full backup of the primary database.
- 2. Change the primary database to offline mode.
- 3. Confirm the creation of a data transformation and/or operational policy.
- 4. Guard the folder containing the primary database files with that policy:
  - a. If using 'Encrypt data in place' as the selected method of encryption, execute the data transformation and then apply the operational policy.
  - b. If using the 'Copy/Restore ' method of encryption, apply the operational policy on an empty folder/device.
- 5. On the secondary server, create a new folder to store the replicated database.

**Note:** The folder name and the path must be the same as the primary server.

- 6. Guard the folder with the encryption policy.
- 7. From secondary server, perform the restore to the primary database.
  - a. Select the options Restore with norecovery and Relocate all files to folder.
  - b. Specify the path of the new folder from step 5.
- 8. Repeat steps 4 & 5 above for any additional secondary server(s).
- 9. Setup SQL AlwaysOn High Availability group to perform JOIN ONLY Data Synchronization.

This joins the secondary database to the SQL Always High Availability Group. It also establishes replication of new data and logs from the primary to the secondary replicated server.

10. Verify that the databases in the secondary server are in **Synchronized** mode.

# Configuration 4

- Database on the primary server does not require encryption, but the secondary replica database requires encryption
- Database name is the same, but the location on the secondary replica server is in a different location than that of the primary server

### To perform the procedure:

- 1. Perform a full backup of the primary database.
- 2. Confirm the creation of a data transformation and/or operational policy.
- 3. On the secondary server, create new folder to store the replicated database.
- 4. Guard the folder with the operational policy.
- 5. From secondary server, perform restore the primary database:
  - a. Select the options Restore with norecovery and Relocate all files to folder.
  - b. Specify the path of the new folder from step.
- 6. Setup SQL AlwaysOn High Availability group to perform JOIN ONLY Data Synchronization.

Joins the secondary database to the SQL Always HA Group. It also establishes replication of new data and logs from the primary to the secondary replicated server.

7. Verify that the databases in the secondary server are in **Synchronized** mode.

# **Configuration 5**

Following is an alternative method for protecting data in a MS SQL Server AlwaysON environment.

To perform the procedure:

1. Shut down SQL services completely, on the secondary node.

**Note:** It is important to shut down the secondary node first, in order to keep the assignments the same.

- 2. Shut down SQL services completely on the primary node.
- 3. Create GuardPoints, using Data Transformation policies, on the directories containing the databases to be encrypted in the primary node.

Note: Perform encrypt-in-place encryption on each directory.

4. Create GuardPoints, using Data Transformation policies, on the directories containing the databases to be encrypted in the secondary node.

**Note:** Perform encrypt-in-place encryption on each directory.

- 5. Delete the GuardPoints, using Data Transformation policies, from the primary node.
- 6. Create GuardPoints, using operational policies, on the four directories in the primary node.
- 7. Delete GuardPoints, using Data Transformation policies, from the secondary node.

- 8. Create GuardPoints, using operational policies, on the four directories in the secondary node.
- 9. Activate SQL services on the primary node.
- 10. Activate SQL services on the secondary node.

# **Data Transformation (Encryption in place)**

For more information on transforming and encrypting data-in-place, see the CTE-Live Data Transformation with Data Security Manager.

# **Copy/Restore**

For more information on transforming data using the copy and replace method, see the CTE Data Transformation Guide.

# **SQL Server Policy Tuning**

In this section, you created and defined a process set for SQL Server that grants certain executables —in this case sqlservr.exe- unrestricted access to the database files. The need may arise to allow other executables, and/or users, access to the files.

You can grant this access by:

- · Adding to the existing process set
- · Creating a new one

The best option depends on the access requirements. The key decision is whether or not to select the **Apply Key** effect along with **Permit** or not. Omitting **Apply Key** on a security rule that still contains **Permit** allows the specified user or process to access to the data, but does not apply the encryption key, so therefore only shows them the data in its encrypted, cypher-text format. This is useful for anti-virus or backup software that may need to scan or copy the file, but does not necessarily need to see the contents.

# Using LDT with SQL AlwaysOn

To guard a directory with an LDT (Live Data Transformation) policy, you must temporarily close all of the files in that directory. In an SQL Server AlwaysOn environment, this may entail temporarily stopping the SQL Server service on the node that is being guarded. Once the directory is guarded, then you can start the SQL Server service immediately.

It is important to remember that the SQL Server AlwaysOn replication standard operating procedures.

- If one SQL Server service is taken offline for any reason, then once it is brought back on line, it takes the SQL Server a moment to re-synchronize the database nodes.
- The longer that secondary service was down, and the more inserts/updates and deletes that occurred on the still active node during that downtime, then the longer the synchronization period takes.
- During that synchronization period, any attempted fail over results in the SQL Server warning that data loss may occur if the fail over continues. However, once the SQL Server has completed re-synchronizing that secondary node, then any fail over is safe and does not result in loss of data.

# **Chapter 7: CTE with DFSR**

The Microsoft Distributed File System Replication (DFSR) service is a multi-master replication engine used to keep folders synchronized on multiple servers. Using CTE with DFSR requires some special configuration to make sure that all folders within a GuardPoint are only encrypted once, and that all sources to which those folders are replicated can access the proper encryption key to read the encrypted data.

For details about DFSR, see the Microsoft DFSR documentation at Distributed File System Replication.

This section contains the following topics:

| Overview                                 |    |
|------------------------------------------|----|
| Creating Required DFSR Policy Components | 71 |
| Using the Standard Encryption Method     | 75 |
| Using the CTE-LDT Encryption Method      |    |

# **Overview**

How you deploy CTE in a DFSR environment depends on the topology you have chosen for your DFSR configuration. Microsoft offers several topology options for DFSR:

• **Hub and Spoke**. In this configuration, there is a central server (the hub) whose contents is replicated on multiple satellite servers (the spokes). While each spoke server has a two-way communication channel with the hub server, none of the spoke servers can communicate with each other. If the data changes on one spoke server, that server communicates the changes back to the hub server and the hub server initiates the data replication on all other spoke servers.

This configuration allows you to encrypt servers one at a time, starting with the hub and then moving outwards to the spokes.

• **Full Mesh**. In this configuration, any server in the mesh has a two-way communication channel with every other server in the mesh, and data replication can be initiated by any server on all the other servers.

In this configuration, you must stop the replication service while you encrypt the data on all servers in the mesh. You cannot restart the replication service until the initial encryption has completed on all servers.

# **CTE Encryption Methods**

CTE supports two encryption methods:

- Standard offline data transformation, where the data is unavailable while it is being encrypted or rekeyed.
- Live data transformation, where the data is encrypted and rekeyed in the background while it remains accessible to users. This method requires a separate license for the CTE-LDT feature.

While DFSR policies have some unique required components, the basic policy and GuardPoint creation process is identical to non-DFSR environments. For details about offline data transformation, see the *CTE Data Transformation Guide*. For details about CTE-LDT, see the *CTE-Live Data Transformation with Data Security Manager* or *CTE-Live Data Transformation with CipherTrust Manager*.

# **Considerations with DFSR**

If you are using CTE in a DFSR environment, keep in mind the following:

- You should always back up your data prior to beginning the encryption process and you should have a full backup of the data in the hub server before you restore a spoke.
- You cannot place a GuardPoint *anywhere* on the boot drive, so if your DFSR replication point is currently C:\, or a directory under C:\ such as C:\data\, you need to move that data and its replication point to a new volume on the server before you can encrypt it.
- If you are backing up your DFS data, make sure that your backup software is *not* backing up the archive bit. File replication gets triggered by file version change or a modified time stamp. As such, there is a chance that updating the archive bit may cause issues that trigger a replication storm, which will then put a heavy encryption load on the servers.
- You must add the CTE GuardPoint at or above the level of the DFSR replication point. For example:
  - If the replication point is D:\, the CTE GuardPoint must also be at D:\. Adding a GuardPoint on a directory in D:\, such as D:\data\, will fail.
  - If the replication point is D:\data\, you can add a GuardPoint at D:\data\ *or* D:\, but you *cannot* add a GuardPoint on a subdirectory of D:\data\ such as D:\data\HR-files\.
- When you set a replication point, Microsoft automatically creates a private directory called <dir name>\DfsrPrivate that goes with that replication point. For example, if the replication point is set on D:\, the private directory would be D:\DfsrPrivate. If the replication point is set on D:\data\, the private directory would be D:\data\DfsrPrivate.

How this private directory must be handled depends on the the encryption method that you are using.

- For Standard encryption, you must guard the private directory with the same policy that you use for the main GuardPoint. If the GuardPoint is at the root of the volume (for example, D:\), this happens automatically. But if you are guarding a specific directory, such as D:\\data\, you need to create a second GuardPoint using the same policy on D:\\data\\DfsrPrivate. For details, see "Creating Standard GuardPoints with the DFSR Hub and Spoke Topology" on page 81 or "Creating Standard GuardPoints with the DFSR Full Mesh Topology" on page 84.
- For live data transformation, you must guard the private directory with the same policy that you use for the main GuardPoint, even if the GuardPoint is at the root level. (For example, you must have a GuardPoint for both D: \ and D: \DfsrPrivate\.) In addition, you must exclude this directory from CTE-LDT processing. For details, see "Creating a CTE-LDT GuardPoint for DFSR" on page 88.
- The policy you specify for a DFSR GuardPoint *cannot* contain a resource set in any of the key rules included in the policy. All files in the guarded directory and its subdirectories must be encrypted with the same encryption key *without exception*. Additionally, if you rekey the GuardPoint, all files must be rekeyed with the same encryption key.
- If you want to change from one encryption key to an entirely different encryption key (as opposed to rekeying the data with a new version of the existing key), you must decrypt the data and remove all existing GuardPoints so that you have a clean environment. Then you can start the CTE encryption process over from the beginning.

You cannot change from one encryption key to another if any of the existing data is still encrypted with the old key. If you attempt to do so, you may encounter data replication errors and you may need to delete the entire volume and recreate it.

• When CTE encrypts data on a node, the encrypted data must be replicated to other nodes in the configuration. This may result in increased replication activity on the network.

# **CTE Configuration Workflow**

In order to configure CTE with DFSR, you must complete the following tasks:

| Step | Description                                                                                                    |
|------|----------------------------------------------------------------------------------------------------|
| 1    | Identify the volumes or folders you intend to encrypt.                                                                                                    |
| 2    | Make sure you have a good backup of the data you intend to encrypt.                                                                                                    |
| 3    | <ul> <li>Select an encryption method and make sure you understand how to create and deploy CTE GuardPoints using that encryption method. For details, see one of the following documents:</li> <li>CTE Data Transformation Guide</li> <li>CTE-Live Data Transformation with CipherTrust Manager</li> <li>CTE-Live Data Transformation with Data Security Manager</li> </ul> |
| 4    | Create a DFSR Process Set and User Set for the policy. For details, see "Creating Required DFSR Policy Components" below.                                                                                                    |
| 5    | Create the policies and GuardPoints you need to protect your data, using the process appropriate to the selected<br>encryption method. For details, see one of the following:<br>• "Using the Standard Encryption Method" on page 75<br>• "Using the CTE-LDT Encryption Method" on page 85                                                                                  |

# **Creating Required DFSR Policy Components**

DFSR uses two services to for the replication process, dfsrs.exe and ntoskrnl.exe that must be associated with the NT AUTHORITY user. In order to do this, you need to create a process set and a user set that must then be combined into a security rule in the policy.

How you do this depends on the key manager that you are using.

### Note

Once you create these components, you can use them in any number of policies for both standard and CTE-LDT GuardPoints.

## Process Using CipherTrust Manager

- 1. Log into the CipherTrust Manager Console and switch to the correct domain if required.
- 2. Launch the Transparent Encryption application.
- 3. In the left-hand menu bar, expand Policies and select Policy Elements.

- 4. Create a process set for the required DFSR processes:
  - a. Click the Process Sets tab.
  - b. Click Create Process Set.
  - c. In the Name field, enter a name for this process set. In this example, we will use DFSR-Processes.
  - d. Click Next.
  - e. Enter the first DFSR process:
    - In the Directory field, enter C:\Windows\System32\.
    - In the File field, enter dfsrs.exe.
  - f. Click Next.
  - g. Below the table, click Add Another Process:
    - In the Directory field, enter \SystemRoot\System32\.
    - In the File field, enter ntoskrnl.exe.
  - h. Click Next. The process set should look like this:

| Directory             | File         | Signature |  |
|-----------------------|--------------|-----------|--|
| C:\Windows\System32\  | dfsrs.exe    |           |  |
| \SystemRoot\System32\ | ntoskrnl.exe |           |  |
|                       |              |           |  |

i. Click Save to save the process set.
- 5. Create the user set for the required NT AUTHORITY user:
  - a. Click the User Sets tab.
  - b. Click Create User Set.
  - c. In the Name field, enter a name for the user set. In this example we will use Local NT AUTHORITY.
  - d. Click Next.
  - e. Click the Manually Add Users tab.
  - f. In the uname field, enter SYSTEM.
  - g. In the OS domain field, enter NT AUTHORITY.
  - h. Click Next. The user set should look like this:

| uname         UID         gname         GID         OS domain           SYSTEM | 2 Users / Groups |     |       |     |              |        |
|--------------------------------------------------------------------------------|------------------|-----|-------|-----|--------------|--------|
| SYSTEM NT AUTHORITY • Remove                                                   | uname            | UID | gname | GID | OS domain    |        |
|                                                                                | SYSTEM           |     |       |     | NT AUTHORITY | Remove |

- i. Click **Save** to save the user set.
- j. Optionally create another user set for other authorized users in the namespace. For example, you may want to add the "Administrator" user in each of the domains that are part of the namespace. You can create as many separate user sets as required.
- 6. When you have finished created the required components, you can use those components to create your policies and GuardPoints. How you do so depends on which encryption method you are using. For details, see one of the following:
  - "Using the Standard Encryption Method" on page 75
  - "Using the CTE-LDT Encryption Method" on page 85

### **Process Using the DSM**

- 1. Log into the DSM Management Console and switch to the domain you want to use.
- 2. In the top menu bar, click **Policies > Manage Policies > Process Sets**.
- 3. Create a process set for the required DFSR processes:
  - a. In the table, click Add.
  - b. In the Name field, enter a name for this process set. In this example, we will use DFSR-Processes.
  - c. In the table, click **Add** and enter the first DFSR process:
    - In the Directory field, enter C:\Windows\System32\.
    - In the File field, enter dfsrs.exe.
  - d. Click Ok.
  - e. In the table, click Add again to enter the second required process:
    - In the Directory field, enter \SystemRoot\System32\.
    - In the File field, enter ntoskrnl.exe.
  - f. Click Ok. The process set should now look like this:

| 📜 Edit Pr  | ocess Set      |           |                       |                       |             | 3                  |
|------------|----------------|-----------|-----------------------|-----------------------|-------------|--------------------|
| *Name      | DFSR-Processes |           | Description           | Required DFSR Proces: |             |                    |
| Select All | View 10 🗸      |           |                       |                       |             | Total: 2           |
| Add Delete |                |           |                       |                       | Pa          | ge 1 of 1          |
| Selected   | ID             | Signature | Directory             |                       | Base Name   |                    |
|            | 1              |           | C:\Windows\System32\  |                       | dfsrs.exe   |                    |
|            | 2              |           | \SystemRoot\System32\ |                       | ntoskml.exe |                    |
| Add Delete |                |           |                       |                       | Par         | ge 1 of 1 🗃 🖛 🖛 🖛  |
|            |                |           |                       |                       | Show        | Policies Ok Cancel |

- g. Click **Ok** to save the process set.
- 4. In the top menu bar, click **Policies > Manage Policies > User Sets**.

- 5. Create the user set for the required NT AUTHORITY user:
  - a. In the table, click Add.
  - b. In the Name field, enter a name for the user set. In this example we will use Local NT AUTHORITY.
  - c. In the table, click Add.
  - d. In the uname field, enter SYSTEM.
  - e. In the osDomains field, enter NT AUTHORITY.
  - f. Click Ok. The user set should look like this:

| 📜 Edit Use     | er Set     |          |        |     |             |     |              | ?                       |
|----------------|------------|----------|--------|-----|-------------|-----|--------------|-------------------------|
| *Name          | Local_NT_A | UTHORIT  | Y      |     | Description |     |              |                         |
| Select All     | View 10    | <b>~</b> |        |     |             |     |              | Total Users: 1          |
| Add Browse Use | ers Delete |          |        |     |             |     |              | Page 1 of 1             |
| Selected       |            | ID       | uname  | uid | gname       | gid | osDomains    |                         |
|                |            | 1        | SYSTEM |     |             |     | NT AUTHORITY |                         |
| Add Browse Use | ers Delete |          |        |     |             |     |              | Page 1 of 1             |
|                |            |          |        |     |             |     |              | Show Policies Ok Cancel |

- g. Click **Ok** to save the user set.
- h. Optionally create another user set for other authorized users in the namespace. For example, you may want to add the "Administrator" user in each of the domains that are part of the namespace. You can create as many separate user sets as required.
- 6. When you have finished created the required components, you can use those components to create your policies and GuardPoints. How you do so depends on which encryption method you are using. For details, see one of the following:
  - "Using the Standard Encryption Method" below
  - "Using the CTE-LDT Encryption Method" on page 85

# **Using the Standard Encryption Method**

If you want to encrypt your data using the standard (offline) encryption method, you need to create two different policies. The first policy is the initial encryption policy that specifies the symmetric key you want to use to encrypt the data for the first time. The second is the production policy that you want to use for day-to-day operations on the encrypted data.

The initial encryption must be done while the volume or directory is offline, and users and applications must be prevented from accessing the data until the entire encryption process has finished. Once this initial encryption has been completed, any new or changed data in the GuardPoint will be automatically encrypted as it is added.

#### Note

If you want to encrypt the data without restricting access during the encryption process, you can use the CTE-LDT feature. For details, see "Using the CTE-LDT Encryption Method" on page 85.

To use the standard encryption method:

- 1. Make sure you have created the required policy components for DFSR as described in "Creating Required DFSR Policy Components" on page 71.
- 2. Create the initial encryption and production policies as described in "Creating Standard Policies for DFSR" on the next page.

- 3. Create the GuardPoints you want to use. The GuardPoint creation method depends on your DFSR topology. For details, see one of the following:
  - "Creating Standard GuardPoints with the DFSR Hub and Spoke Topology" on page 81
  - "Creating Standard GuardPoints with the DFSR Full Mesh Topology" on page 84

## **Creating Standard Policies for DFSR**

If you are using the standard (offline) data encryption option, you need to create two polices, a data transformation policy that is used for the initial encryption and an operational policy that is used for day-to-day access of the encrypted data. The initial encryption policy is identical to the one you use for any standard GuardPoint. It is the operational policy that has DFSR-specific requirements.

How you create policies for DFSR depends on the key manager that you are using.

## Procedure Using CipherTrust Manager

- 1. Log into the CipherTrust Manager Console and switch to the correct domain if required.
- 2. If you do not know which symmetric key you want to use to encrypt the data or you want to create a new key to use for the DFSR namespace, launch the Keys & Access Management application and locate an existing symmetric key or create a new symmetric key. For details on creating a symmetric key for standard encryption, see the *CTE Data Transformation Guide*.
- 3. Launch the Transparent Encryption application.
- 4. In the left-hand menu bar, click Policies.
- 5. To create the initial data encryption policy, click **Create Policy** and enter the following information.

**Note:** The following example assumes you are using dataxform to encrypt the data in place. If you are using the copy or restore encryption method, create your initial data transformation policy as described in the *CTE Data Transformation Guide*.

- a. In the Name field, enter a name for the policy. This example uses DFSR-Std-Initial.
- b. In the Policy Type field, select Standard.
- c. Enable the Data Transformation option.

| Name *               |   |  |    |
|----------------------|---|--|----|
| DFSR-Std-Initial     |   |  |    |
| Policy Type          |   |  |    |
| Standard             |   |  | •  |
| Description          |   |  |    |
|                      |   |  | 11 |
| Learn Mode:          | × |  |    |
| Data Transformation: | ~ |  |    |

- d. Click Next.
- e. On the Security Rules page, make sure there is a security rule with the action **key\_op** and the effect **permit,applykey**. If CipherTrust Manager did not add this security rule automatically, go back to the General Info page and make sure that the **Data Transformation** option is enabled.
- f. On the Security Rules page, click **Create Security Rule** and add another security rule that prevents any other process from accessing the data while it is being encrypted:
  - In the Action field, click Select and choose all ops.
  - In the Effect field, click Select and choose Deny.

When you are done, click Add to save the security rule.

|   | Resource Set | User Set | Process Set | Action  | Effect          | Browsing |  |
|---|--------------|----------|-------------|---------|-----------------|----------|--|
| • |              |          |             | key_op  | permit,applykey | Yes      |  |
| • |              |          |             | all_ops | deny            | Yes      |  |

g. Click Next.

h. On the Key Rules page, click Create Key Rule. In the Current Key Name field, click Select and choose clear\_key.

| Resource Set | Current Key Name |   |
|--------------|------------------|---|
|              | clear_key        |   |
|              |                  | 1 |

### 

In a DFSR environment, you *must* apply the initial encryption policy on unencrypted data ONLY (the current key must be set to clear\_key). If your data is already encrypted, you must decrypt it and completely remove the existing GuardPoint before re-encrypting the data with a new key from scratch. For details, see "Considerations with DFSR" on page 70.

- i. Click Add to save the key rule.
- j. Click Next.
- k. On the Data Transformation page, click **Create Data Transformation Rule**. In the **Transformation Key Name** field, click **Select** and choose the symmetric key you want to use for data transformation.
- I. Click Add to save the data transformation rule.

| Resource Set | Transformation Key Name |  |
|--------------|-------------------------|--|
|              | DFSR-Standard-Key       |  |

- m. Click Next.
- n. Verify the policy information and click **Save** to save the initial encryption policy.

- 6. To create the production policy, **Create Policy** and enter the following information.
  - a. In the Name field, enter a name for the policy. This example uses DFSR-Std-Policy.
  - b. In the Policy Type field, select Standard.
  - c. Click Next.
  - d. On the Security Rules page, click Create Security Rule and add the following security rule:
    - In the **User Set** field, click **Select** and choose the user set you created that contains NT AUTHORITY. For details, see "Creating Required DFSR Policy Components" on page 71.
    - In the **Process Set** field, click **Select** and choose the process set you created that contains the required DFSR processes dfsrs.exe and ntoskrnl.exe.
    - In the Effect field, click Select and choose Permit and Audit.
  - e. Click Add.

| Resource Set | User Set    | Process Set    | Action | Effect       | Browsing |  |
|--------------|-------------|----------------|--------|--------------|----------|--|
| •            | Local_NT_AU | DFSR-Processes |        | permit,audit | Yes      |  |

- f. Add any other security rules you need to your policy. When you have added all your security rules, click **Next**.
- g. On the Key Rules page, click **Create Key Rule**. In the **Current Key Name** field, click **Select** and choose the symmetric key you used to encrypt the data in the initial data encryption policy.

| Resource Set | Key Name          |  |
|--------------|-------------------|--|
|              | DFSR-Standard-Key |  |

- h. Verify the policy information and click **Save** to save the production policy.
- 7. When you have both policies ready, you can create the required DFSR GuardPoints as described in "Creating Standard GuardPoints with the DFSR Hub and Spoke Topology" on page 81 or "Creating Standard GuardPoints with the DFSR Full Mesh Topology" on page 84.

## **Procedure Using the DSM**

- 1. Log into the DSM Management Console and switch to the domain you want to use.
- 2. If you do not know which symmetric key you want to use to encrypt the data or you want to create a new key to use for the DFSR namespace, in the top menu bar click **Keys** and locate an existing symmetric key or create a new symmetric key. For details on creating a symmetric key for standard encryption, see the *CTE Data Transformation Guide*.
- 3. In the top menu bar, click **Policies**.
- 4. To create the initial data encryption policy, in the Policies table, click **Add** and enter the following information.

**Note:** The following example assumes you are using dataxform to encrypt the data in place. If you are using the copy or restore encryption method, create your initial data transformation policy as described in the *CTE Data Transformation Guide*.

- a. In the Policy Type field, select Standard.
- b. In the Name field, enter a name for the policy. This example uses DFSR-Std-Initial.
- c. In the Security Rules table, click **Add** and add the following security rule that allows the data to be encrypted:
  - In the Action field, select or enter key\_op.
  - In the Effect field, select or enter Permit, Apply Key.
- d. Click **Ok**. When you add the key op rule, the DSM displays the Data Transformation Rules area.
- e. In the Security Rules table, click **Add** and another security rule that prevents any other process from accessing the data while it is being encrypted:
  - In the Action field, select or enter all\_ops.
  - In the Effect field, select or enter Deny.

| Securit   | y Rules   |          |      |         |         |                   |      |                           |
|-----------|-----------|----------|------|---------|---------|-------------------|------|---------------------------|
| Select Al | View 50 🗸 | ·        |      |         |         |                   |      | Total:2                   |
| Add Delet | e Up Down |          |      |         |         |                   | 1    | Page 1 of 1               |
| Select    | Order     | Resource | User | Process | Action  | Effect            | When | Browsing                  |
|           | 1         |          |      |         | key_op  | Apply Key, Permit |      | Yes                       |
|           | 2         |          |      |         | all_ops | Deny              |      | Yes                       |
|           |           |          |      |         |         |                   |      | Page 1 of 1 Ist at Page 1 |

- f. In the Key Selection Rules table, click Add and select clear\_key in the Key field.
- g. Click **Ok** to add the key rule.

| 된 Key Selecti | on Rules  |          |           |             |
|---------------|-----------|----------|-----------|-------------|
| Select All    | View 50 🗸 |          |           | Total:1     |
| Add Delete U  | Jp Down   |          |           | Page 1 of 1 |
| Select        | Order     | Resource | Key       |             |
|               | 1         |          | clear_key |             |
|               |           |          |           | Page 1 of 1 |

- h. In the Data Transformation Rules table, click **Add** and select the symmetric key you want to use for data encryption in the **Key** field.
- i. Click Ok to add the data transformation rule.

| 된 Dat  | a Transformation Rules        |          |                  |             |
|--------|-------------------------------|----------|------------------|-------------|
| Sele   | ct All View <mark>50 🗸</mark> |          |                  | Total:1     |
| Add    | Delete Up Down                |          |                  | Page 1 of 1 |
| Select | Order                         | Resource | Key              |             |
|        | 1                             |          | DFSR-Std-Key-CBC |             |
|        |                               |          |                  | Page 1 of 1 |

j. Click **Ok** to save the initial encryption policy.

- 5. To create the production policy, in the Policies table, click **Add** and enter the following information.
  - a. In the Policy Type field, select Standard.
  - b. In the Name field, enter a name for the policy. This example uses DFSR-Std-Pol.
  - c. In the Security Rules table, click Add and add the following security rule:
    - In the **User** field, select the user set you created that contains NT AUTHORITY. For details, see "Creating Required DFSR Policy Components" on page 71.
    - In the **Process** field, select the process set you created that contains the required DFSR processes dfsrs.exe and ntoskrnl.exe.
    - In the Effect field, select or enter Permit, Audit.
  - d. Click Ok.

| Securit   | ty Rules             |          |                    |                |        |               |     |      |                |
|-----------|----------------------|----------|--------------------|----------------|--------|---------------|-----|------|----------------|
| Select Al | Select All View 50 V |          |                    |                |        |               |     |      |                |
| Add Delet | te Up Down           | ]        |                    |                |        |               | , 🗆 | Pag  | e 1 of 1 🖂 🖛 🛏 |
| Select    | Order                | Resource | User               | Process        | Action | Effect        |     | When | Browsing       |
|           | 1                    |          | Local_NT_AUTHORITY | DFSR-Processes |        | Audit, Permit |     |      | Yes            |
|           |                      |          |                    |                |        |               |     | Pag  | e 1 of 1       |

- e. Add any other security rules you need to your policy.
- f. When you have finished adding security rules, add a key selection rule by clicking **Add** in the Key Selection Rules Table. In the **Key** field, select the symmetric key you used to encrypt the data in the initial data encryption policy and click **Ok**.

| 된 Key Selec | ction Rules |          |                  |             |
|-------------|-------------|----------|------------------|-------------|
| Select All  | View 50 🗸   |          |                  | Total:1     |
| Add Delete  | Up Down     |          |                  | Page 1 of 1 |
| Select      | Order       | Resource | Key              |             |
|             | 1           |          | DFSR-Std-Key-CBC |             |
|             |             |          |                  | Page 1 of 1 |

- g. Click **Ok** to save the production policy.
- 6. When you have both policies ready, you can create the required DFSR GuardPoints as described in "Creating Standard GuardPoints with the DFSR Hub and Spoke Topology" below or "Creating Standard GuardPoints with the DFSR Full Mesh Topology" on page 84.

## Creating Standard GuardPoints with the DFSR Hub and Spoke Topology

If you are using the hub and spoke DFSR topology, you should start encrypt the data on the hub and then encrypt the data on the spokes. After you have encrypted the data on the hub server, you have two options for the data on the spoke servers:

- Option 1: Delete the existing spoke server data and allow DFSR to replicate the encrypted hub data to the spoke servers. The advantage of this method is that you only need to encrypt the data on the hub. The disadvantage is that it will take time to replicate the data on all the spoke servers.
- Option 2: Encrypt each spoke server using the same encryption process as you use on the hub server. The advantage of this method is that you do not need to wait for the full data replication process across the network. The disadvantage is that you must run the encryption process on all spoke servers.

## Prerequisites

- Make sure you have a good backup of the data you plan to encrypt.
- · Make sure you know what devices or directories you plan to protect.
- Make sure you understand how data transformation GuardPoints are created as described in the CTE Data Transformation Guide.
- Make sure you have an initial encryption and a production policy as described in "Creating Standard Policies for DFSR" on page 76.

#### Note

The following procedures assume you are using dataxform to encrypt the data in place. If you are using the copy or restore encryption method, see the *CTE Data Transformation Guide*.

### Procedure for Option 1: Use DFSR to Replicate the Encrypted Data

1. Disable user and application access to all devices and directories you intend to encrypt so that no users can add or change the data during the transformation process. This must be done on the hub server and all spoke servers in the namespace.

#### Note

You do not have to take down the namespace itself.

- 2. On the hub server:
  - a. Stop the DFSR service.
  - b. In your key manager, create the GuardPoints you want to encrypt and apply the initial encryption policy to those GuardPoints.

Make sure that all GuardPoints are at or above the level of the DFSR replication point as described in "Considerations with DFSR" on page 70.

Note: Do not create GuardPoints for the DfsrPrivate directories yet.

- c. On the hub server, run the dataxform utility as described in the CTE Data Transformation Guide.
- d. After the data encryption process has completed, unguard the GuardPoints that use the initial encryption policy and reguard them using the production DFSR policy.
- e. If any of your GuardPoints are at the directory level, create a GuardPoint for the <dir name>\DfsrPrivate directory that goes with that GuardPoint. For example, If the GuardPoint is D:\data\, the private directory would be D:\data\DfsrPrivate. Make sure you use the same production policy for the DfsrPrivate directory that you used for the main directory.

# WARNING

Do not start the DFSR service yet.

- 3. On each spoke server, do the following:
  - a. Stop the DFSR service on the spoke server.
  - b. Delete the data in all devices and directories that you added GuardPoints for on the hub server.
  - c. In your key manager, create the same GuardPoints on the spoke server that you created on the hub server, making sure that you apply the same operational policy to each GuardPoint on the spoke server that you applied on the hub server.

Make sure you also create the same DfsrPrivate GuardPoints on the spoke server that you created on the hub server.

#### Note

Because the directories are empty, you do not need to use the initial encryption policy or the dataxform utility on the spoke servers. You can just guard the empty directory and the private directories directly using the production policy.

- d. Start the DFSR service on the spoke server.
- 4. Repeat the previous step for each spoke server in the configuration.
- 5. When every spoke server has the exact same production GuardPoints as the hub server, return to the hub server and do the following:
  - a. Start the DFSR service on the hub.
  - b. Force replication from the hub to the spokes.
- 6. When replication is complete to all spokes in the configuration, re-enale user and application access to the devices and directories you encrypted.

### **Procedure for Option 2: Encrypt the Data on All Servers**

1. Disable user and application access to all devices and directories you intend to encrypt so that no users can add or change the data during the transformation process. This must be done on the hub server and all spoke servers in the namespace.

#### Note

You do not have to take down the namespace itself.

- 2. On the hub server, do the following:
  - a. Disable access to the hub server so that no one can change the data during the transformation process.
  - b. Stop the DFSR service on the hub.
  - c. In your key manager, create the GuardPoints you want to encrypt and apply the initial encryption policy to those GuardPoints.

Make sure that all GuardPoints are at or above the level of the DFSR replication point as described in "Considerations with DFSR" on page 70.

Note: Do not create GuardPoints for the DfsrPrivate directories yet.

- d. Run the dataxform utility on the hub server as described in the CTE Data Transformation Guide.
- e. After the data encryption process has completed, unguard the GuardPoints that use the initial encryption policy and reguard them using the production DFSR policy.
- f. If any of your GuardPoints are at the directory level, create a GuardPoint for the <dir name>\DfsrPrivate directory that goes with that GuardPoint. For example, If the GuardPoint is D:\data\, the private directory would be D:\data\DfsrPrivate. Make sure you use the same production policy for the DfsrPrivate directory that you used for the main directory.
- g. Restart the DFSR service on the hub server.

- 3. On each spoke server, do the following:
  - a. Stop the DFSR service on the spoke server.
  - b. In your key manager, create the same GuardPoints on the spoke server that you created on the hub server, making sure that you apply the same initial encryption policy to the GuardPoints on the spoke server that you applied on the hub server.

Do not create the DfsrPrivate GuardPoints yet.

- c. On the spoke server, run the dataxform utility as described in the CTE Data Transformation Guide.
- d. After the data encryption process has completed, unguard the GuardPoints that use the initial encryption policy and reguard them using the same production DFSR policy that you used for the corresponding GuardPoint on the hub server.
- e. Ceate the same DfsrPrivate GuardPoints on the spoke server that you created on the hub server. Make sure you use the same production policy for the DfsrPrivate directory that you used for the main directory.
- f. Restart the DFSR service on the spoke server.
- g. Re-enable user and application access to the spoke server.
- 4. Repeat the previous step for each spoke server in the configuration.
- 5. When data encryption is complete to all spokes in the configuration, re-enale user and application access to the devices and directories you encrypted.

## Creating Standard GuardPoints with the DFSR Full Mesh Topology

If you are using the full mesh DFSR topology, you must restrict access to the data on all servers in the namespace until it has been encrypted on all servers in the namespace. That means the data will be inaccessible to users and applications until the encryption procedure has been completed on all servers.

### Prerequisites

- Make sure you have a good backup of the data you plan to encrypt.
- · Make sure you know what devices or directories you plan to protect.
- Make sure you understand how data transformation GuardPoints are created as described in the CTE Data Transformation Guide.
- Make sure you have an initial encryption and a production policy as described in "Creating Standard Policies for DFSR" on page 76.

#### Note

The following procedure assumes you are using dataxform to encrypt the data in place. If you are using the copy or restore encryption method, see the *CTE Data Transformation Guide*.

### Procedure

- 1. On *all* servers in the configuration:
  - Disable user and application access to all devices and directories you intend to encrypt so that no users can add or change the data during the transformation process.
  - Stop the DFSR service on each server.

The DFSR service must be stopped on all servers before you can create the GuardPoints on any server in the configuration.

- 2. On one of the servers in the configuration, do the following:
  - a. In your key manager, create the GuardPoints you want to encrypt and apply the initial encryption policy to those GuardPoints.

Make sure that all GuardPoints are at or above the level of the DFSR replication point as described in "Considerations with DFSR" on page 70.

Note: Do not create GuardPoints for the DfsrPrivate directories yet.

- b. Run the dataxform utility on the server as described in the CTE Data Transformation Guide.
- c. After the data encryption process has completed, unguard the GuardPoints that use the initial encryption policy and reguard them using the production DFSR policy.
- d. If any of your GuardPoints are at the directory level, create a GuardPoint for the <dir name>\DfsrPrivate directory that goes with that GuardPoint. For example, If the GuardPoint is D:\data\, the private directory would be D:\data\DfsrPrivate. Make sure you use the same production policy for the DfsrPrivate directory that you used for the main directory.
- 3. Repeat the previous step for each one of the servers in the configuration.

When you are done, the production GuardPoints should be identical on every server in the namespace.

- 4. Restart the DFSR service on the each server in the namespace.
- 5. Re-enable user and application access to all devices and directories.

# **Using the CTE-LDT Encryption Method**

If you want to encrypt your data using the live data transformation encryption method, you need to create a Live Data Transformation policy and use that to create your GuardPoints. All encryption will be done in the background while users continue to access the data.

With CTE-LDT, the data will be automatically rekeyed periodically based on the expiration date and the life span of the versioned key used to encrypt the data.

To use the CTE-LDT encryption method:

- 1. Make sure you have created the required policy components for DFSR as described in "Creating Required DFSR Policy Components" on page 71.
- 2. If you do not already have a versioned encryption key, create one as described in *CTE-Live Data Transformation with Data Security Manager* or *CTE-Live Data Transformation with CipherTrust Manager*.
- 3. Create the Live Data Transformation policy as described in "Creating a CTE-LDT Policy for DFSR" on the next page.
- 4. Create the GuardPoints you want to use as described in "Creating a CTE-LDT GuardPoint for DFSR" on page 88.

# **Creating a CTE-LDT Policy for DFSR**

How you create policies for DFSR depends on the key manager that you are using.

### Procedure Using CipherTrust Manager

- 1. Log into the CipherTrust Manager Console and switch to the correct domain if required.
- 2. If you do not know which versioned key you want to use to encrypt the data or you want to create a new key to use for the DFSR namespace, launch the Keys & Access Management application and locate an existing versioned key or create a new versioned key. For details on creating a versioned key for CTE-LDT, see CTE-Live Data Transformation with CipherTrust Manager.
- 3. Launch the Transparent Encryption application.
- 4. In the left-hand menu bar, click Policies.
- 5. Click Create Policy.
- 6. Enter a name for the policy in the **Name** field.
- 7. In the **Policy Type** field, select Live Data Transformation.
- 8. Click Next.
- 9. On the Security Rules page, make sure there is a security rule with the action **key\_op** and the effect **permit,applykey**. If CipherTrust Manager did not add this security rule automatically, go back to the General Info page and make sure that the policy type is set to **Live Data Transformation**.
- 10. On the Security Rules page, click Create Security Rule and add the following security rule:
  - In the **User Set** field, select the user set you created that contains NT AUTHORITY. For details, see "Creating Required DFSR Policy Components" on page 71.
  - In the **Process Set** field, select the process set you created that contains the required DFSR processes dfsrs.exe and ntoskrnl.exe.
  - In the Action field, select all\_ops.
  - In the Effect field, select Permit.

When you are done, click Add to save the security rule.

| Resource Set | User Set      | Process Set    | Action | Effect          | Browsing |
|--------------|---------------|----------------|--------|-----------------|----------|
| •            |               |                | key_op | permit,applykey | No       |
| •            | Local_NT_AUTH | DFSR-Processes |        | permit          | Yes      |

11. Add any other security rules you need to your policy. When you are done, click Next.

- 12. On the Key Rules page, click Create Key Rule and add the following key rule:
  - In the Current Key field, select clear\_key.

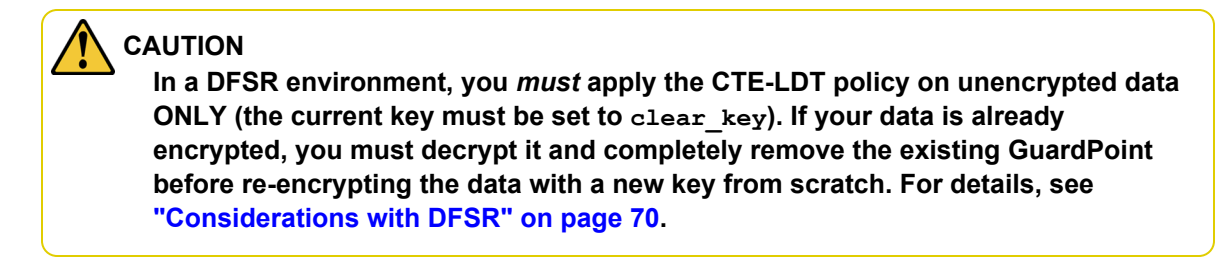

• In the **Transformation Key** field, select the CTE-LDT versioned key you want to use to encrypt the data. When you are done, click **Add** to save the key rule.

| Resource Set | Current Key Name | Transformation Key Name | Exclusion Rule |  |
|--------------|------------------|-------------------------|----------------|--|
|              | clear_key        | DRSR-LDT-Key            | No             |  |

- 13. Click Next.
- 14. Verify the policy information and click **Save** to save the CTE-LDT policy.

### Procedure Using the DSM

- 1. Log into the DSM Management Console and switch to the domain you want to use.
- 2. Identify an existing versioned CBC or CBC CS1 key you want to use for data transformation or create a new versioned key. For details about creating CTE-LDT versioned keys, see CTE-Live Data Transformation with CipherTrust Manager or CTE-Live Data Transformation with Data Security Manager.
- 3. In the top menu bar, click Policies.
- 4. To create the initial data encryption policy, in the Policies table, click **Add** and enter the following information.
  - a. In the Policy Type field, select Live Data Transformation.

When you select this policy type, the DSM automatically adds the  $key_op$  security rule to the Security Rules area.

- b. In the Name field, enter a name for the policy. This example uses DFSR-LDT-Policy.
- c. In the Security Rules table, click Add and add the following security rule:
  - In the User field, select the user set you created that contains NT AUTHORITY. For details, see "Creating Required DFSR Policy Components" on page 71.
  - In the **Process** field, select the process set you created that contains the required DFSR processes dfsrs.exe and ntoskrnl.exe.
  - In the Action field, select or enter all\_ops.
  - In the Effect field, select or enter Permit.
- d. Click **Ok** to add the security rule.

| Security   | Security Rules       |          |                    |                |         |                   |      |             |
|------------|----------------------|----------|--------------------|----------------|---------|-------------------|------|-------------|
| Select All | Select All View 50 V |          |                    |                |         |                   |      |             |
| Add Delete | Add Delete Up Down   |          |                    |                |         | Page 1 of 1       |      |             |
| Select     | Order                | Resource | User               | Process        | Action  | Effect            | When | Browsing    |
|            | 1                    |          |                    |                | key_op  | Apply Key, Permit |      | No          |
|            | 2                    |          | Local_NT_AUTHORITY | DFSR-Processes | all_ops | Permit            |      | Yes         |
|            |                      |          |                    |                |         |                   |      | Page 1 of 1 |

e. Add any other security rules you need to your policy.

- f. In the Key Selection Rules table, click **Add** and add the following key rule:
  - In the Current Key field, select clear key.
  - In the **Transformation Key** field, select the CTE-LDT versioned key you want to use to encrypt the data.
- g. Click **Ok** to add the key rule.

| Key Selection Rules  |          |             |                    |                |
|----------------------|----------|-------------|--------------------|----------------|
| Select All View 50 🗸 |          |             |                    | Total:1        |
| Add Delete Up Down   |          |             |                    | Page 1 of 1    |
| Select Order         | Resource | Current Key | Transformation Key | Exclusion Rule |
| 1                    |          | clear_key   | DFSR-LDT-Key       | N              |
|                      |          |             |                    | Page 1 of 1    |

- h. Click Ok to save the CTE-LDT policy.
- 5. After the CTE-LDT policy has been created, you can create the required DFSR GuardPoints as described in "Creating a CTE-LDT GuardPoint for DFSR" below.

# Creating a CTE-LDT GuardPoint for DFSR

Before you can create a CTE-LDT GuardPoint, you must set CTE-LDT to ignore the DFSR private directory that Microsoft automatically creates when you create a DFSR replication point. The private directory should **not** be encrypted by CTE-LDT.

- 1. Log into one of the DFSR servers in your network as an administrator.
- 2. For each GuardPoint you intend to set up on the server, exclude the matching DfsrPrivate directory from the CTE-LDT process using the voradmin ldt exlist add <guard path> command.

For example, if you are going to guard D:\data, G:\HR Files, and the entire F: drive, you would use the following commands:

voradmin ldt exlist add D:\data\DfsrPrivate
voradmin ldt exlist add G:\HR Files\DfsrPrivate
voradmin ldt exlist add F:\DfsrPrivate

To make sure CTE-LDT is ignoring the proper directories, use the voradmin ldt exlist get command:

C:\>voradmin ldt exlist get

```
Live Data Transformation exclusion list. Following GuardPoints will be excluded from the Live Data Transformation.
```

G:\HR Files\DfsrPrivate D:\data\DfsrPrivate F:\DfsrPrivate

- 3. Reboot all of the CTE-LDT agent hosts before you create any CTE-LDTGuardPoints.
- 4. Repeat the previous step on each server in your configuration before you create any CTE-LDT GuardPoints.

5. After you have excluded all DfsrPrivate directories on all servers from CTE-LDT processing, log into your key manager and set your CTE-LDT properties. When you begin the initial encryption, Thales recommends that you throttle the CTE-LDT processing speed with a CPU cap of 20%. You can increase this cap as more of the data is encrypted and there are fewer deltas between the DFS staging area and the production area.

How you set the cap depends on the key manager that you are using:

- For CipherTrust Manager, launch the **CTE** application and create a Profile with the appropriate Quality of Service configuration parameters. Then make sure that all clients in the DFSR configuration use that profile.
- For the DSM, you need to set the CPU cap on the **GuardPoints** tab for each host in the DFSR configuration.
- 6. Create the required CTE-LDT GuardPoints using the Live Data Transformation policy you created.

You need to create the same set of GuardPoints, using the same Live Data Transformation policies, on each server in the configuration. For example, let's say you set up the following GuardPoints for the first server:

| Guard Path              | CTE-LDT Policy Name |
|-------------------------|---------------------|
| D:\data                 | LDT-Policy-Main     |
| D:\data\DfsrPrivate     | LDT-Policy-Main     |
| F:\                     | LDT-Policy-Main     |
| F:\DfsrPrivate          | LDT-Policy-Main     |
| G:\HR Files             | LDT-Policy-HR       |
| G:\HR Files\DfsrPrivate | LDT-Policy-HR       |

You must then set up the same six GuardPoints using the same two CTE-LDT policies on each server in the configuration.

# **Chapter 8: Secure Start**

This chapter describes encrypting an Microsoft Active Directory (AD) with the Secure Start feature. It contains the following topics:

| Secure Start Overview                                         |    |
|---------------------------------------------------------------|----|
| Prerequisites                                                 | 90 |
| Encrypt by Moving the AD Service into a Guarded Directory     |    |
| Encrypt Data in Place with Offline Transformation             |    |
| Encrypt with an LDT Transformation Policy                     |    |
| Configure the Time Out Failure                                |    |
| Recover a Server After it Loses Connection to the Key Manager | 94 |
| Other Use Cases                                               |    |
| Best Practices for Encrypting and Protecting the AD Service   |    |

# **Secure Start Overview**

Secure Start offers data protection for applications which start earlier in the boot sequence than VMD (Vormetric Daemon). For example, the Microsoft Active Directory (AD) system service starts very early in the boot sequence. To determine if another application qualifies, contact Thales technical support.

#### Notes

- Secure Start is included with CTE. You do not have to purchase it separately.
- Secure Start is supported on Windows Server 2008 R2 and later versions.

There are three methods for encrypting the AD directory:

- "Encrypt by Moving the AD Service into a Guarded Directory" on the next page
- "Encrypt Data in Place with Offline Transformation" on page 92
- "Encrypt with an LDT Transformation Policy" on page 93

# **Prerequisites**

Prior to using Secure Start to guard your AD database:

- 1. Backup your AD database:
  - a. Navigate to Administrative Tools.
  - b. Click Windows Server Backup.
  - c. Click Action > Backup Once.
  - d. Follow the instructions in the Backup Wizard to create a backup of the server in a local drive.

**Note:** When the backup operation completes, it saves the server backup in *<backup drive*:\WindowsImageBackup\<*BackupComputerName*>.

- 2. Perform a system state backup.
- 3. Obtain the Microsoft DSRM (Data Services Restore Mode) password.
- 4. Ensure that your AD database is not in c:\Windows\NTDS.

#### 

Do not put your AD database in c:\Windows or c:\Program files. Secure Start cannot encrypt or decrypt any files in those folders.

# Encrypt by Moving the AD Service into a Guarded Directory

You can move the AD service into a directory protected by a standard or LDT production policy. This method does not require the initial data transformation step. When you move the AD service into this directory, CTE immediately encrypts the data with either policy.

#### Note

This step occurs when the system is in DSRM mode, so users have no access to the AD service.

## Create the AD GuardPath directory

Create the directory in which the AD service will reside.

- 1. Log in to the Active Directory Server in DSRM mode using the DSRM password. User ID is Administrator.
- 2. Create a folder to which you will move the AD database.

## Apply Secure Start GuardPoints to a Directory with the DSM

Access to a Secure Start GuardPoint is only permitted during the boot sequence and for a short period of time. Once the VMD is up and running, it performs the normal agent initialization and communicates with the DSM to access files within a GuardPoint location.

To apply Secure Start GuardPoints in DSM:

- 1. In the DSM, click Hosts > Hosts > <hostName>
- 2. In the General host information section, select the option: Secure Start GuardPoint.
- 3. Click GuardPoints.
- 4. Select the directory and click Guard.
- 5. In the Policy field, select an LDT or Standard Production policy.
- 6. Set Type to Directory (Auto Guard).
- 7. Click Browse and navigate to the folder that you just created for the AD database.
- 8. Select the option: Secure Start.
- 9. Click OK.
- 10. Select the GuardPoint and click Secure Start On.

### Apply Secure Start GuardPoints to a Directory with CipherTrust Manager

To apply Secure Start GuardPoints in CM:

- 1. In the CipherTrust Manager Applications Page, click CTE > Clients > <clientName>.
- 2. Click Create GuardPoint.
- 3. In the Policy field, select a policy.

- 4. Set Type to Auto Directory.
- 5. Click Browse, navigate to, and select, the folder that you just created for the AD database.
- 6. Select the option: Secure Start.
- 7. Click Create.
- 8. Click **No** to the question, "Would you like to use these GuardPoint settings on another GuardPoint with a different path?" because you are only guarding the AD database.

## Verify the Secure Start GuardPoint with CLI

After the policy is pushed to the Active Directory Server, verify the GuardPoints.

To verify the GuardPoints, type:

```
> voradmin ss verify <GuardPoint_path>
Successfully completed the command verify
Success from kernel -Successfully verified the secure start GP
```

## Move the AD Database into the Secure Start GuardPoint

Move your AD database from the default location (c:\windows\NTDS) to this newly created protected folder.

To move the AD database:

- 1. In DSRM mode, login using the DSRM password. User ID is Administrator.
- 2. Start NTDSUTIL utility, type:

```
> activate instance ntds
```

3. Type:

```
> files
```

4. Type:

```
> move db to \<GuardPoint>
```

5. Type:

> move logs to \<GuardPoint>

- 6. Exit NTDSUTIL utility.
- 7. Reboot the system into normal mode. The Active Directory Services automatically starts after rebooting.

```
Note
This step occurs when the system is in DSRM mode, so users have no access to the AD service.
```

# **Encrypt Data in Place with Offline Transformation**

Encrypting the AD database with a standard (production), or offline policy is very similar to encrypting other data with a standard (production), or offline policy.

The advantage to encrypting data in place is that it saves space. When you copy/move a directory into a guarded directory, you will need twice as much space to store the data because you leave a copy of the data in the original folder, as a precaution, until the original directory has been successfully moved and encrypted. Once the data is transformed, then you can delete the directory that contains the decrypted/clear data.

Using this method, you perform an Initial Data Transformation using the dataxform command line utility. During this transformation, access to the GuardPoint data is blocked. After initial transformation, you remove the initial policy, and then apply a production policy, so users can access the data.

#### Notes

- This step occurs when the system is in DSRM mode, so users have no access to the AD service.
- If your AD service is installed in the default directory, C:\Windows\NTDS, you must move it to another directory before you can encrypt it. See "Encrypt by Moving the AD Service into a Guarded Directory" on page 91 for more information.

#### To encrypt the data:

- 1. In DSRM mode, login using the DSRM password. User ID is Administrator.
- 2. Create and apply a dataxform policy to the GuardPoint directory.
- 3. Run the dataxform command.
- 4. Remove the dataxform policy on the GuardPoint and replace it with a production policy.
- 5. Reboot out of DSRM mode.

# **Encrypt with an LDT Transformation Policy**

Encrypting the AD database with an LDT policy uses the same steps as encrypting with a standard production policy. The only difference is that you select an LDT policy instead of a standard one. See "Encrypt by Moving the AD Service into a Guarded Directory" on page 91 for more information.

#### Note

If your AD service is installed in the default directory, C:\Windows\NTDS, you must move it to another directory before you can encrypt it.

# **Configure the Time Out Failure**

During the initial access to a Secure Start GuardPoint, the CTE agent sets a timer. The default duration is 30 seconds, but you can configure the duration. Minimum duration is one second, maximum duration is 300 seconds.

Data inside the GuardPoint is accessible without DSM connectivity until the timeout is reached. VMD service activates and makes a secure connection to the DSM. After the VMD makes a secure connection, the agent verifies that it is connected to correct DSM. If the VMD fails to connect to the DSM, the timeout is reached, and if AD is installed, the agent shuts down the system for data security purposes.

#### Note

In DSRM mode, when the timeout occurs, CTE removes the keys from memory. However, CTE does not shut down the system.

In normal mode, CTE shuts down the AD server. For any other application, or if AD is not installed, Secure Start does not shut down the server. However, the data inside the GuardPoint becomes inaccessible until DSM connectivity is restored, or you issue a challenge/response, or password. After the timer has expired, CTE denies any further access to the Secure Start GuardPoint.

1. To configure the timeout duration in seconds, use the voradmin ss settimeout <timeout < command. For example:

```
C:> voradmin ss settimeout 220
Successfully completed the command settimeout
Successfully set the Secure Start timeout value to 220 seconds
```

2. To verify the timeout duration, type:

```
C:\> voradmin ss gettimeout
Successfully completed the command gettimeout
Secure Start timeout value is set to 220 Seconds
```

# **Recover a Server After it Loses Connection to the Key Manager**

User must unlock the GuardPoint by entering the Challenge/Response or password to restore the DSM connectivity. Once the GuardPoint is unlocked, you can start the AD services manually.

#### Note

The challenge response pop up dialog does not display in DSRM mode when the host loses DSM connectivity.

To activate the challenge/response:

1. Navigate to:

```
C:\Program
Files\Vormetric\DataSecurityExpert\agent\shared\bin
```

2. Double-click etray.exe to start it manually.

If the AD server does not connect to the DSM, then the AD system automatically shuts down. The Administrator must enter DSRM mode and restore the DSM connectivity to recover the server.

### **Prerequisites**

Before rebooting your active directory servers, ensure that DSM connectivity is strong. If it is not strong, restore the DSM connectivity.

#### Note

When trying to fix a DSM connectivity issue, you can log in to DSRM mode. In DSRM mode, there is no requirement to increase the timeout, because in DSRM mode, the AD system does not shut down after timeout expires.

### **DSRM Mode**

The first method for recovering a server relies on manual DSM connection troubleshooting:

- 1. Boot into DSRM mode.
- 2. Attempt to resolve why the server is not connecting to the DSM.
- 3. Fix that DSM connectivity issue.
- 4. Reboot into normal mode.

# **Other Use Cases**

Using Secure Start GuardPoints, you can also secure an SQL Server on Microsoft Azure in certain scenarios. SQL system services in Azure also boot earlier in the boot sequence than the VMD (Vormetric Daemon) agent service.

#### Note

To determine if another application qualifies, contact Thales technical support.

# **Boot a Windows Server in Azure**

To move and guard the AD database, you must boot the AD server into DSRM mode.

To boot a Windows Server 2012/2016 Domain Controller into DSRM remotely in Azure:

#### Note

The Windows Server 2012/2016 domain controller must be running and accessible through Windows Remote Desktop.

- 1. Establish a Remote Desktop session on the domain controller.
- 2. Open an command prompt as Administrator and type:
  - > bcdedit /set safeboot dsrepair
- 3. Reboot the domain controller. The Remote Desktop session disconnects.
- 4. Wait a few minutes, then establish a new Remote Desktop session. The domain controller will be running in DSRM.
- 5. To reboot into normal mode, open an command prompt as Administrator and type:
  - > bcdedit /deletevalue safeboot
- 6. Reboot the domain controller.

# **Best Practices for Encrypting and Protecting the AD Service**

Thales recommends the following best practices when using Secure Start with an AD service.

## **Access Control with Secure Start**

User can setup a restricted access control policy with encryption to prevent the unauthorized access of AD database files. The restricted policy with Secure Start:

- Prevents a rogue user from logging into the system, and moving or copying the AD database files to another directory and tampering with it.
- Denies permissions, after you setup and guard files, so that no one can move a file from the guarded directory. Plus it restricts any other unwanted/unnecessary process or users from tampering with AD files.
- Provides permission for an authorized user who needs access to AD services and files.

## **Creating a Minimal Policy Required for AD with Access Control**

When creating a normal, strict policy for access control, you must allow access to the following processes and directories for Active Directory.

#### Processes

```
secfsd.exe (C:\Program
Files\Vormetric\DataSecurityExpert\agent\secfs\ sec\bin\)
lsass.exe (C:\Windows\System32\)
vds.exe (C:\Windows\System32\)
vssvc.exe (C:\Windows\System32\)
wbengine.exe (C:\Windows\System32\)
ntoskrnl.exe (C:\Windows\System32\)
```

#### Users

NT AUTHORITY\SYSTEM

To create a minimal policy:

1. Create a User Set named AD\_Minimum\_User\_Set with the following parameters:

| ID | uname  | osDomains    |
|----|--------|--------------|
| 1  | SYSTEM | NT AUTHORITY |

2. Create a Process Set named: AD\_Process\_Set with the following parameters:

| ID | Directory                                                            | Base Name    |
|----|----------------------------------------------------------------------|--------------|
| 1  | C:\Program<br>Files\Vormetric\DataSecurityExpert\agent\secfs\sec\bin | secfsd.exe   |
| 3  | c:\Windows\System32\                                                 | ntoskrnl.exe |
| 4  | c:\Windows\System32\                                                 | vds.exe      |
| 5  | c:\Windows\System32\                                                 | vssvc.exe    |
| 6  | c:\Windows\System32\                                                 | wbengine.exe |
| 7  | c:\Windows\System32\                                                 | lsass.exe    |

3. Create a Security rule set with the following parameters:

| Order | User                    | Process        | Action  | Effect                      | Browsing |
|-------|-------------------------|----------------|---------|-----------------------------|----------|
| 1     | AD_Minimum_User_<br>Set | AD_Process_Set | all_ops | Audit, Permit,<br>Apply key | Yes      |
| 2     |                         |                |         | Audit, Deny                 | Yes      |

## Creating a Restricted Policy in DSRM Mode

Create the following policy for the initial transformation of an AD database in DSRM mode. The policy allows access to the local administrator.

In DSRM mode, you use the NTDSUTIL utility to perform maintenance for an Active Directory.

To create a restricted policy:

1. Create a User Set named AD\_Minimum\_User\_Set with the following parameters:

| ID | uname         | osDomains    |
|----|---------------|--------------|
| 1  | SYSTEM        | NT AUTHORITY |
| 2  | Administrator | localhost    |

2. Create a Process Set named: **AD\_Process\_Set** with the following parameters:

| ID | Directory                                                            | Base Name    |
|----|----------------------------------------------------------------------|--------------|
| 1  | C:\Program<br>Files\Vormetric\DataSecurityExpert\agent\secfs\sec\bin | secfsd.exe   |
| 2  | c:\Windows\System32\                                                 | ntdsutil.exe |
| 3  | c:\Windows\System32\                                                 | ntoskrnl.exe |
| 4  | c:\Windows\System32\                                                 | vds.exe      |
| 5  | c:\Windows\System32\                                                 | vssvc.exe    |
| 6  | c:\Windows\System32\                                                 | wbengine.exe |
| 7  | c:\Windows\System32\                                                 | lsass.exe    |

3. Create a Security rule with with the following parameters:

| Order | User                    | Process        | Action  | Effect                      | Browsing |
|-------|-------------------------|----------------|---------|-----------------------------|----------|
| 1     | AD_Minimum_User_<br>Set | AD_Process_Set | all_ops | Audit, Permit,<br>Apply key | Yes      |
| 2     |                         |                |         | Audit, Deny                 | Yes      |

## **Guard Directories**

The best practice for guarding a directory with a Secure Start GuardPoint is to:

- 1. Create a directory.
- 2. Guard that directory with a standard production or LDT policy. Follow the steps in "Apply Secure Start GuardPoints to a Directory with the DSM" on page 91.
- 3. Move the AD service into that directory.

# Perform Subsequent System State Backups

After you move an AD service into a guarded directory, or out of a guarded directory:

- 1. Perform another system state backup.
- 2. Save this subsequent backup to a different location.

# **Chapter 9: Exchange DAG**

This chapter describes encrypting email databases using Microsoft Exchange database availability group (DAG). It contains the following topics:

| Exchange DAG Overview                                                 |     |
|-----------------------------------------------------------------------|-----|
| Requirements for Exchange DAG Encryption                              |     |
| CTE Policies for Exchange DAG                                         |     |
| Encrypting with CTE-LDT in an Exchange DAG Environment                |     |
| Encrypting with a Standard CTE Policy in the Exchange DAG Environment |     |
| Decrypting with CTE-LDT in an Exchange DAG Environment                | 111 |

# **Exchange DAG Overview**

A DAG is a high-availability (HA) and data-recovery feature of the Microsoft Exchange Server. A DAG, which can consist of up to 16 Exchange mailbox servers, automates recovery at the database level after a database, server or network failure. You can now use CTE for Windows to encrypt Exchange DAG mailboxes.

You can encrypt the Exchange databases with a standard (offline) policy or an CTE-Live Data Transformation (CTE-LDT) policy. In an offline policy, users cannot access the database during initial data encryption. With a CTE-LDT policy, CTE encrypts the data while users and applications are accessing the files. CTE-LDT is used for Initial data transformation as well as transparent encryption and decryption.

#### Note

For more information about CTE-LDT and standard data transformation, see *CTE-Live Data Transformation with CipherTrust Manager*, *CTE-Live Data Transformation with Data Security Manager*, or the *CTE Data Transformation Guide*. All All 7.2 documentation is available at <u>CTE Docs</u>. All 7.3 documentation is available at: <u>CTE Doc Portal</u>

## Supported Use Cases for CTE in an Exchange DAG Environment

CTE has been tested by Thales in the following scenarios:

- Initial data transformation of Exchange databases using either CTE-Live Data Transformation or standard data transformation.
- Transparent encryption or decryption of the Exchange database on DAG nodes.
- Key rotation using a CTE-LDT policy.

Thales also tested the following Exchange DAG operations during the above scenarios:

- Failover/Failback of databases from one node to another node and making both databases active on each node.
- Adding new Databases to the existing nodes.

# **Unsupported Use Cases**

The following scenarios are not supported:

- Using different encryption keys on Exchange DAG nodes; both nodes must use the same encryption key
- Adding a new node to the Exchange DAG Environment. CTE only supports two Exchange DAG nodes.
- The encryption of Exchange Binaries.
- Using nodes in a different subnet, data center, or site. (Thales is not testing this scenario, but we do not believe it will cause any issues.)

# **Requirements for Exchange DAG Encryption**

The following things are required for CTE encryption in an Exchange DAG environment:

- Windows Exchange Server 2016 Cumulative Patch 5.
- Windows Server 2016 for the Exchange Server nodes.
- A Windows 2016 Server as a file share witness.
- Two nodes in the Exchange DAG configuration. CTE does not support more than two Exchange DAG nodes.
- The CTE Agent must be installed on both Exchange DAG nodes. In addition, both CTE Agents must be registered with the same key manager. For details, see Chapter 2: "Getting Started with CTE for Windows" on page 15.
- If you want to use CTE-Live Data Transformation (CTE-LDT), make sure that the license for this feature is installed and activated in your key manager. CTE-LDT is a separately licensed feature of CTE.
- The same CTE Policy and encryption key must be used on both nodes.
  - If you are going to use CTE-LDT, you must use a versioned CBC or CBC\_CS1 key. For details, see "Creating a Policy for CTE-LDT Encryption with CipherTrust Manager" on the facing page"Creating a Policy for CTE-LDT Encryption with CipherTrust Manager" on the facing page or "Creating a Policy for CTE-LDT Encryption with the DSM" on page 104.
  - If you are going to use Standard encryption, you must create both an initial encryption policy and a production policy. For details, see "Creating Policies for Standard Encryption with CipherTrust Manager" on page 101 or "Creating Policies for Standard Encryption with the DSM" on page 104.
- Secure Start must be enabled on all GuardPoints.
- All users must be offline when the initial GuardPoint is applied, even with a CTE-Live Data Transformation policy.

**Note:** Alternatively, you can choose to make all of the databases active on one node and perform data transformation on the other node. The procedures later in this chapter use this method.

- Thales recommends that you disable all antivirus software as suggested by Microsoft. https://technet.microsoft.com/en-us/library/bb332342(v=exchg.160).aspx
- Windows Defender must be disabled.
   https://www.wintips.org/how-to-disable-or-remove-windows-defender-antivirus-in-server-2016/
- You can only guard one host at a time. Do not use a Host Group to assign GuardPoints.
- The CTE Agent must be able to communicate with the key manager.

# **CTE Policies for Exchange DAG**

The CTE policies you need depend on the type of encryption you will be using.

- When you use CTE-LDT encryption, you only need to create one Live Data Transformation policy. This policy will be used for both the initial data encryption and guarding the data in production. CTE-LDT requires a versioned CBC or CBC\_CS1 key in order to perform automatic key rotation.
- When you use standard encryption, you need to create two policies:
  - The *initial encryption* policy specifies the current encryption key (if any) and the encryption key you want CTE to use when it encrypts the data. This policy also denies access to any other process trying to access the GuardPoint.

You apply the initial encryption policy when you first create the GuardPoint, and you leave it in place until all of the data has been encrypted. After that, you remove this policy from the GuardPoint.

 The *production* policy specifies the same encryption key as the initial encryption policy along with any security rules you want to use to protect your data in production. After the initial encryption has completed, you apply the production policy to the GuardPoint and allow users and applications to access the nowprotected data.

#### Note

There are no special CTE policy requirements for Exchange DAG with either CTE-LDT or Standard encryption. Therefore, you can use the same policies in an Exchange DAG environment that you use for any other CTE-protected directory.

The only special requirement for Exchange DAG is the guard path you specify when you create the GuardPoint. You must guard the Mailbox directory only. Do not guard above or below the Mailbox directory. For details, see "Encrypting with CTE-LDT in an Exchange DAG Environment" on page 106 or "Encrypting with a Standard CTE Policy in the Exchange DAG Environment" on page 109.

How you create these policies depends on the key manager that you are using. For details, see one of the following:

- "Creating a Policy for CTE-LDT Encryption with CipherTrust Manager" below
- "Creating Policies for Standard Encryption with CipherTrust Manager" on the next page
- "Creating a Policy for CTE-LDT Encryption with the DSM" on page 104
- "Creating Policies for Standard Encryption with the DSM" on page 104

## Creating a Policy for CTE-LDT Encryption with CipherTrust Manager

When you use CTE-LDT encryption, you only need to create one policy. This policy will be used for both the initial data encryption and guarding the data in production. CTE-LDT requires a versioned CBC or CBC\_CS1 key in order to perform automatic key rotation. For details, see the *CTE-Live Data Transformation with CipherTrust Manager* guide for the version of CTE that you are using. All All 7.2 documentation is available at CTE Docs. All 7.3 documentation is available at: CTE Doc Portal

#### Note

The following procedure describes how to create this policy with CipherTrust Manager. If you are using the DSM, see "Creating a Policy for CTE-LDT Encryption with the DSM" on page 104.

- 1. Log into CipherTrust Manager and launch the CTE application.
- 2. In the left-hand menu bar, click Policies.
- 3. Click Create Policy.

- 4. For **Name**, make sure you use a name that clearly designates this as a CTE-LDT policy. You will need to be able to find this policy name from the list of all available policies when you create the GuardPoint.
- 5. For Policy Type, select Live Data Transformation.
- 6. Click **Next** to go to the Security Rules page. CipherTrust Manager should have automatically added a security rule for **Action:** key\_op, **Effect:** permit, applykey. If this security rule is not there, click **Back** and make sure you have selected **Live Data Transformation** in the **Policy Type** field.
- 7. Enter any other security rules you want to use based on your production environment requirements. You can add as many security rules as you need to define who should have access to the protected data.

For more information about the type of rules you may want to use, or ways to exclude some data from encryption, see the *CTE-Live Data Transformation with CipherTrust Manager* guide for the version of CTE that you are using. All All 7.2 documentation is available at CTE Docs. All 7.3 documentation is available at: CTE Doc Portal

- 8. When you are done specifying your security rules, click **Next** to go to the Key Rules page.
- 9. Click **Create Key Rule** and enter the following information:
  - In the Current Key Name field, click Select to specify the current encryption key used for the data. If the data is unencrypted, specify clear\_key as the encryption key.
  - In the **Transformation Key Name** field, click **Select** to specify the versioned encryption key you want to use to encrypt the data. When you are done, click **Add**.

**Tip:** You can also create a new key at this point if desired. For details on creating an encryption key, see your CipherTrust Manager documentation.

For example:

| Resource Set | Current Key Name | Transformation Key Name | Exclusion Rule |  |
|--------------|------------------|-------------------------|----------------|--|
|              | clear_key        | VersionedKey-AES256     | No             |  |

- 10. Click **Next** to go to the Confirmation page.
- 11. Verify your selections and click **Save** to save the policy.

## **Creating Policies for Standard Encryption with CipherTrust Manager**

When you use standard encryption, you need to create two policies:

• The *initial encryption* policy specifies the current encryption key (if any) and the encryption key you want CTE to use when it encrypts the data. This policy also denies access to any other process trying to access the GuardPoint.

You apply the initial encryption policy when you first create the GuardPoint, and you leave it in place until all of the data has been encrypted. After that, you remove this policy from the GuardPoint.

• The *production* policy specifies the same encryption key as the initial encryption policy along with any security rules you want to use to protect your data. After the initial encryption has completed, you apply the production policy to the GuardPoint and allow users and applications to access the now-protected data.

#### Note

The following procedures describe how to create these policies with CipherTrust Manager. If you are using the DSM, see "Creating Policies for Standard Encryption with the DSM" on page 104.

## **Creating the Initial Encryption Policy**

- 1. Log into CipherTrust Manager and launch the CTE application.
- 2. In the left-hand menu bar, click Policies.
- 3. Click Create Policy.
- 4. For **Name**, make sure you use a name that clearly designates this as an initial-encryption policy and not a production policy. You will need to be able to find this policy name from the list of all available policies when you create the GuardPoint.
- 5. For Policy Type, select Standard.
- 6. Enable the Data Transformation check box.
- 7. Click **Next** to go to the Security Rules page. CipherTrust Manager should have automatically added a security rule for **Action:** key\_op, **Effect:** permit, applykey. If this security rule is not there, click **Back** and make sure you have enabled the **Data Transformation** check box.
- 8. Click Create Security Rule and do the following:
  - a. In the Action field, select all\_ops.
  - b. In the Effect field, select deny.
  - c. Click Add to return to the Security Rules page.

You should now have two security rules, as shown:

| key_op     permit,applykey     Yes       Image: Additional and the second and the second and the se |   | Resource Set | User Set | Process Set | Action  | Effect          | Browsing |  |
|----------------------------------------------------------------------------------------------------|---|--------------|----------|-------------|---------|-----------------|----------|--|
| ▶ all_ops deny Yes                                                                                                    | • |              |          |             | key_op  | permit,applykey | Yes      |  |
|                                                                                                    | • |              |          |             | all_ops | deny            | Yes      |  |

- 9. Click **Next** to go to the Key Rules page.
- 10. Click Create Key Rule.
- 11. In **Current Key Name**, click **Select** to specify the current encryption key used for the data. If the data is unencrypted, specify clear key as the encryption key. When you are done, click **Add**. For example:

| Resource Set | Current Key Name |     |
|--------------|------------------|-----|
|              | clear_key        | ••• |

**Tip:** You can also create a new key at this point if desired. For details on creating an encryption key, see your CipherTrust Manager documentation.

- 12. Click **Next** to go to the Data Transformation page.
- 13. Click Create Data Transformation Rule.

14. In the **Transformation Key Name** field select the encryption key you want to use to encrypt the data. This key must match the one specified in the production policy you intend to apply to the GuardPoint after the data has been encrypted. For example, if you want to encrypt the data with the key CS1\_AES256, you would specify the following transformation rule:

| Resource Set | Transformation Key Name |     |
|--------------|-------------------------|-----|
|              | CS1-AES256              | ••• |

- 15. Click **Next** to go to the Confirmation page.
- 16. Verify your selections and click **Save** to save the policy.

### **Creating the Production Policy**

- 1. Launch the CTE application.
- 2. In the left-hand menu bar, click Policies.
- 3. Click Create Policy.
- 4. For **Name**, make sure you use a name that clearly designates this as a production policy and not an initial encryption policy. You will need to be able to find this policy name from the list of all available policies when you create the GuardPoint.
- 5. For Policy Type, select Standard.
- 6. Click **Next** to go to the Security Rules page. Enter the security rules you want to use based on your production environent requirements. You can add as many security rules as you need to define who should have access to the protected data.
- 7. When you are done, click **Next** to go to the Key Rules page.
- 8. Click Create Key Rule.
- 9. In **Key Name** field, click Select to specify the encryption key used to transform the data in the initial encryption policy. When you are done, click **Add**. For example:

| Resource Set | Key Name   |     |
|--------------|------------|-----|
|              | CS1-AES256 | ••• |

- 10. Click Next to go to the Data Transformation page.
- 11. Click Create Data Transformation Rule.
- 12. In the **Transformation Key Name** field select the encryption key you want to use to encrypt the data. This key must match the one specified in the production policy you intend to apply to the GuardPoint after the data has been encrypted. For example, if you want to encrypt the data with the key CS1\_AES256, you would specify the following transformation rule:

| Resource Set | Transformation Key Name |  |
|--------------|-------------------------|--|
|              | CS1-AES256              |  |

- 13. Click **Next** to go to the Confirmation page.
- 14. Verify your selections and click **Save** to save the policy.

# Creating a Policy for CTE-LDT Encryption with the DSM

When you use CTE-LDT encryption, you only need to create one policy. This policy will be used for both the initial data encryption and guarding the data in production. CTE-LDT requires a versioned CBC or CBC\_CS1 key in order to perform automatic key rotation. For details, see the *CTE-Live Data Transformation with Data Security Manager* guide for the version of CTE that you are using. All All 7.2 documentation is available at CTE Docs. All 7.3 documentation is available at: CTE Doc Portal

#### Note

The following procedure describes how to create this policy with the DSM. If you are using CipherTrust Manager, see "Creating a Policy for CTE-LDT Encryption with CipherTrust Manager" on page 100.

- 1. Log into the DSM Management Console and switch to the domain containing the host you want to protect.
- 2. In the top menu bar, click Policies.
- 3. Above the policy table, click Add.
- 4. For Policy Type, select Live Data Transformation.
- 5. For **Name**, make sure you use a name that clearly designates this as a CTE-LDT policy. You will need to be able to find this policy name from the list of all available policies when you create the GuardPoint.
- 6. In the Security Rules section, the DSM automatically adds a security rule for **Action:**key\_op, **Effect:** Apply Key, Permit. Enter any other security rules you want to use based on your production environment requirements. You can add as many security rules as you need to define who should have access to the protected data.

For more information about the type of rules you may want to use, or ways to exclude some data from encryption, see the *CTE-Live Data Transformation with Data Security Manager* guide for the version of CTE that you are using. All All 7.2 documentation is available at CTE Docs. All 7.3 documentation is available at: CTE Doc Portal

- 7. In the Key Selection Rules area, click Add and enter the following information:
  - In the **Current Key** field, click **Select** to specify the current encryption key used for the data. If the data is unencrypted, specify clear\_key as the encryption key.
  - In the **Transformation Key** field, click **Select** to specify the versioned encryption key you want to use to encrypt the data. When you are done, click **Ok**.

For example:

| Key Selection Rules  |          |             |                    |                |
|----------------------|----------|-------------|--------------------|----------------|
| Select All View 50 🗸 |          |             |                    | Total:1        |
| Add Delete Up Down   |          |             |                    | Page 1 of 1    |
| Select Order         | Resource | Current Key | Transformation Key | Exclusion Rule |
|                      |          | clear_key   | LDT                | N              |
|                      |          |             |                    | Page 1 of 1    |

8. Click **OK** to save the policy.

# **Creating Policies for Standard Encryption with the DSM**

When you use standard encryption, you need to create two policies:

• The *initial encryption* policy specifies the current encryption key (if any) and the encryption key you want CTE to use when it encrypts the data. This policy also denies access to any other process trying to access the GuardPoint.

You apply the initial encryption policy when you first create the GuardPoint, and you leave it in place until all of the data has been encrypted. After that, you remove this policy from the GuardPoint.

• The *production* policy specifies the same encryption key as the initial encryption policy along with any security rules you want to use to protect your data. After the initial encryption has completed, you apply the production policy to the GuardPoint and allow users and applications to access the now-protected data.

#### Note

The following procedures describe how to create these policies with the DSM. If you are using CipherTrust Manager, see "Creating Policies for Standard Encryption with CipherTrust Manager" on page 101.

### **Creating the Initial Encryption Policy**

- 1. Log into the DSM Management Console and switch to the domain containing the host you want to protect.
- 2. In the top menu bar, click Policies.
- 3. Above the policy table, click Add.
- 4. For Policy Type, select Standard.
- 5. For **Name**, make sure you use a name that clearly designates this as an initial-encryption policy and not a production policy. You will need to be able to find this policy name from the list of all available policies when you create the GuardPoint.
- 6. Add a security rule with:
  - Action: key op
  - Effect: Apply Key, Permit
- 7. Add a second security rule with:
  - Action: all\_ops
  - Effect: Audit, Deny

For example:

| 된 Security R | ules      |          |      |         |         |                   |      |             |
|--------------|-----------|----------|------|---------|---------|-------------------|------|-------------|
| Select All   | View 50 🗸 | ·        |      |         |         |                   |      | Total:2     |
| Add Delete   | Up Down   |          |      |         |         |                   |      | Page 1 of 1 |
| Select       | Order     | Resource | User | Process | Action  | Effect            | When | Browsing    |
|              | 1         |          |      |         | key_op  | Apply Key, Permit |      | Yes         |
|              | 2         |          |      |         | all_ops | Audit, Deny       |      | Yes         |
|              |           |          |      |         |         |                   |      | Page 1 of 1 |

8. Add a Key Rule that specifies the current encryption key used for the data. If the data is unencrypted, specify clear\_key as the encryption key. For example:

| 된 Key Sel  | ection Rules |          |           |             |
|------------|--------------|----------|-----------|-------------|
| Select All | View 50 🗸    |          |           | Total:1     |
| Add Delete | e Up Down    |          |           | Page 1 of 1 |
| Select     | Order        | Resource | Key       |             |
|            | 1            |          | clear_key |             |
|            |              |          |           | Page 1 of 1 |
|            |              |          |           |             |

9. Add a Data Transformation Rule that specifies the encryption key you want to use to encrypt the data. This key must match the one specified in the production policy you intend to apply to the GuardPoint after the data has been encrypted. For example, if you want to encrypt the data with the key CS1\_AES256, you would specify the following transformation rule:

| 된 Data Transfo | rmation Rules |          |            |             |
|----------------|---------------|----------|------------|-------------|
| Select All     | View 50 🗸     |          |            | Total:1     |
| Add Delete Up  | Down          |          |            | Page 1 of 1 |
| Select         | Order         | Resource | Key        |             |
|                | 1             |          | CS1-AES256 |             |
|                |               |          |            | Page 1 of 1 |

10. Click **OK** to save the policy.

### **Creating the Production Encryption Policy**

- 1. Log into the DSM Management Console and switch to the domain containing the host you want to protect.
- 2. In the top menu bar, click Policies.
- 3. Above the policy table, click **Add**.
- 4. For Policy Type, select Standard.
- 5. For **Name**, make sure you use a name that clearly designates this as a production policy and not a initial encryption policy. You will need to be able to find this policy name from the list of all available policies when you create the GuardPoint.
- 6. In the Security Rules area, enter the security rules you want to use based on your production environent requirements. You can add as many security rules as you need to define who should have access to the protected data.
- 7. In the Key Rules area, add a Key Rule that specifies the encryption key specified in the Data Transformation Rule in the initial encryption policy. For example:

| 된 Key Selec | ction Rules |          |            |             |
|-------------|-------------|----------|------------|-------------|
| Select All  | View 50 🗸   |          |            | Total:1     |
| Add Delete  | Up Down     |          |            | Page 1 of 1 |
| Select      | Order       | Resource | Key        |             |
|             | 1           |          | CS1_AES256 |             |
|             |             |          |            | Page 1 of 1 |

8. Click **OK** to save the policy.

# **Encrypting with CTE-LDT in an Exchange DAG Environment**

### **Prerequisites**

Before you can start the CTE-LDT data encryption process, you need to:

- Create or identify the CTE policy you want to use for data encryption. CTE-LDT uses a single Live Data Transformation policy for both initial encryption and subsequent rekeys, so the policy you use should have all the access control rules you want to use for your data when it is in production. For details, see "CTE Policies for Exchange DAG" on page 100.
- Set your Quality of Service (QoS) settings. QoS enables administrators to manage and control CTE-LDT impact to application workloads by monitoring and controlling the use of host system resources, such as memory or I/O utilization, during data transformation.

For details about using CTE-LDT, see *CTE-Live Data Transformation with Data Security Manager* or *CTE-Live Data Transformation with CipherTrust Manager* for the version of CTE that you are using. All All 7.2 documentation is available at CTE Docs. All 7.3 documentation is available at: CTE Doc Portal

### Procedure

1. In the **Exchange Admin Center**, make Exchange node 1 the primary node.

Make node 1 the active node and move all of the databases to that node.

- 2. Make all of the databases active on node 1.
- 3. Suspend all databases on node 2. Wait for 2-3 minutes for the database to finish with replication so the database will be suspended.

### 

Make sure that all of the Exchange services in node 2 are down and not accessing the Exchange databases. All Exchange Services must be stopped, all databases must be suspended, and all data replication between the nodes must be stopped. Any file access on the node during the encryption process could cause data corruption.

- 4. When you are certain that all Exchange DAG services have been suspended on node 2, create the GuardPoints you want to use on node 2 with the appropriate Live Data Transformation policy. When you create the GuardPoints:
  - Make sure you are guarding each host individually. Do *not* assign the GuardPoints using a Host or Client Group because you only want these GuardPoints to exist on node 2 at this point.
  - **Imporant:** When you specify the guard path, only guard the Mailbox Database. Do *not* guard at a higher or lower directory. For example:
    - Correct: C:\Program Files\Microsoft\Exchange Server\V15\Mailbox\Mailbox Database 1088388171\
    - Incorrect: C:\Program Files\Microsoft\Exchange Server\V15\Mailbox\Mailbox
       Database 1088388171\Inbox\ This is not correct because it's below the mailbox database directory.
  - Make sure that **Secure Start** is on for the GuardPoints.

The following example shows two correctly-specified GuardPoints in CipherTrust Manager:

| Status | Policy   | Protected Path                                                                           | Туре           | Client Group | T | Rekey Status | Enabled | T |     |
|--------|----------|------------------------------------------------------------------------------------------|----------------|--------------|---|--------------|---------|---|-----|
| Active | Dataxfor | C:\Program Files\Microsoft\Exchange<br>Server\V15\Mailbox\Mailbox Database<br>2035273064 | directory_auto |              |   | N/A          | Yes     |   |     |
| Active | Dataxfor | C:\Program Files\Microsoft\Exchange<br>Server\V15\Mailbox\Mailbox Database<br>1088388171 | directory_auto | -            |   | N/A          | Yes     |   | ••• |

#### The following example shows the same two GuardPoints in the DSM:

| Guard  | Guard Unguard Enable Disable Secure Start On Secure Start Off Transform Sparse Regions |            |                                                                                        |                   |                        |          |            |         |              |  |
|--------|----------------------------------------------------------------------------------------|------------|----------------------------------------------------------------------------------------|-------------------|------------------------|----------|------------|---------|--------------|--|
| Select | Policy                                                                                 | Host Group | Protected Path                                                                         | Disk Group / Disk | Туре                   | Domain   | Auto Mount | Enabled | Secure Start |  |
|        | Dataxform_clear_2_AES256_Normal                                                        |            | C:\Program Files\Microsoft\Exchange<br>Server\V15\Mailbox\Mailbox Database 1088388171\ |                   | Directory (Auto Guard) | Guard883 |            |         |              |  |
|        | Dataxform_clear_2_AES256_Normal                                                        |            | C:\Program Files\Microsoft\Exchange<br>Server\V15\Mailbox\Mailbox Database 2035273064\ |                   | Directory (Auto Guard) | Guard883 |            | 1       | <b>V</b>     |  |
| Guard  | Guard Unguard Enable Disable Secure Start On Secure Start Off Transform Sparse Regions |            |                                                                                        |                   |                        |          |            |         |              |  |

Live data transformation on node 2 begins as soon as the GuardPoints become active on node 2.

- 5. Wait until CTE-LDT has finished transforming the data in all GuardPoints on node 2.
- 6. In the **Exchange Admin Center**, go to the Exchange Database tab and **Resume** all Passive database copy on node 2.
- 7. Wait for the server to move to the healthy state. If it does not, wait for some more time for the Content Index state to change to Healthy.

#### 

It may take a few minutes for the Exchange Service to resync. Monitor the Exchange logs on the system and make sure that replication is working. Make sure that database replication finishes and databases are in a healthy state before proceeding.

8. In the Exchange Admin Center, move all of the databases from node 1 to node 2.

Now the databases on node 1 are mounted as passive. All databases on node 2 are mounted as active.
9. Create the same GuardPoints on node 1 that you created on node 2. Make sure that all GuardPoints on node 1 are identical to those on node 2.

#### 

You must guard the same databases with the same Live Data Transformation Policy and the same encryption key on both nodes.

# Encrypting with a Standard CTE Policy in the Exchange DAG Environment

### **Prerequisites**

Before you can start the standard (offline) data encryption process, you need to:

- Decide if you will be using the copy/restore method or the CTEdataxform utility in order to perform the initial encryption. For details about these methods and their specific benefits and limitations, see the *CTE Data Transformation Guide* for the version of CTE that you are using. All All 7.2 documentation is available at CTE Docs. All 7.3 documentation is available at: CTE Doc Portal
- Create or identify the encryption key that you want to use for the initial data encryption.
- Create or identify the Standard policies that you want to use for the initial data encryption and for protecting the data in production after it has been initially encrypted. For details, see "Creating Policies for Standard Encryption with CipherTrust Manager" on page 101 or "Creating Policies for Standard Encryption with the DSM" on page 104.

#### **Procedure**

1. In the Exchange Admin Center, make Exchange node 1 the primary node.

This means that node 1 is mounted as the active node and node 2 is mounted as the passive node.

- 2. Make all of the databases active on Exchange node 1.
- 3. Go to the Exchange Database tab and suspend all database on node 2.

Make sure that all of the exchange database services in node 2 are down and not accessing the Exchange databases. This process can take several minutes.

#### 

Make sure that all of the Exchange services in node 2 are down and not accessing the Exchange databases. All Exchange Services must be stopped, all databases must be suspended, and all data replication between the nodes must be stopped. Any file access on the node during the encryption process could cause data corruption.

- 4. When you are certain that all Exchange DAG services have been suspended on node 2, create the GuardPoints you want to use on node 2 with the appropriate Standard data transformation policy that you want to use for the initial data encryption. When you create the GuardPoints:
  - Make sure you are guarding each host individually. Do *not* assign the GuardPoints using a Host or Client Group because you only want these GuardPoints to exist on node 2 at this point.
  - **Imporant:** When you specify the guard path, only guard the Mailbox Database. Do *not* guard at a higher or lower directory. For example:
    - Correct: C:\Program Files\Microsoft\Exchange Server\V15\Mailbox\Mailbox Database 1088388171\
    - Incorrect: C:\Program Files\Microsoft\Exchange Server\V15\Mailbox\Mailbox
       Database 1088388171\Inbox\ This is not correct because it's below the mailbox database directory.
  - Make sure that **Secure Start** is on for the GuardPoints.

The following example shows two correctly-specified GuardPoints in CipherTrust Manager:

| Status                     | Policy   | Protected Path                                                                           | Туре           | Client Group | T | Rekey Status | Enabled | T |  |
|----------------------------|----------|------------------------------------------------------------------------------------------|----------------|--------------|---|--------------|---------|---|--|
| Active                     | Dataxfor | C:\Program Files\Microsoft\Exchange<br>Server\V15\Mailbox\Mailbox Database<br>2035273064 | directory_auto |              |   | N/A          | Yes     |   |  |
| <ul> <li>Active</li> </ul> | Dataxfor | C:\Program Files\Microsoft\Exchange<br>Server\V15\Mailbox\Mailbox Database<br>1088388171 | directory_auto |              |   | N/A          | Yes     |   |  |

#### The following example shows the same two GuardPoints in the DSM:

| Guard  | Unguard Enable Disable Secur    | e Start On | ecure Start Off Transform Sparse Regions                                               |                   |                        |          |            |         |              |
|--------|---------------------------------|------------|----------------------------------------------------------------------------------------|-------------------|------------------------|----------|------------|---------|--------------|
| Select | Policy                          | Host Group | Protected Path                                                                         | Disk Group / Disk | Туре                   | Domain   | Auto Mount | Enabled | Secure Start |
|        | Dataxform_clear_2_AES256_Normal |            | C:\Program Files\Microsoft\Exchange<br>Server\V15\Mailbox\Mailbox Database 1088388171\ |                   | Directory (Auto Guard) | Guard883 |            |         |              |
|        | Dataxform_clear_2_AES256_Normal |            | C:\Program Files\Microsoft\Exchange<br>Server\V15\Mailbox\Mailbox Database 2035273064\ |                   | Directory (Auto Guard) | Guard883 |            |         | ø            |
| Guard  | Unguard Enable Disable Secur    | e Start On | ecure Start Off Transform Sparse Regions                                               |                   |                        |          |            |         |              |

5. After all GuardPoints on node 2 have been enabled, run the dataxform utility for each GuardPoint:

dataxform --rekey --print\_stat --gp <directory>

6. After the data transformation is finished, unguard each mailbox on node 2, then re-guard each mailbox on node 2 with the appropriate Production policy.

Note: Use the same Key/Policy on both nodes.

See the CTE Data Transformation Guide guide for more information.

7. In the **Exchange Admin Center**, go to the Exchange Database tab and resume all databases on node 2. After a few minutes, all nodes should become Healthy.

#### 

It may take a few minutes for the Exchange Service to resync. Monitor the Exchange logs on the system and make sure that replication is working. Make sure that database replication finishes and databases are in a healthy state before proceeding.

8. In the **Exchange Admin Center**, try to move a database from node 1 to node 2. If the data move is successful this means that node 2 is mounted as the active node and node 1 is mounted as the passive node.

9. Create the same GuardPoints on node 1 that you created on node 2. Make sure that all GuardPoints on node 1 are identical to those on node 2.

#### 🔨 WARNING

You must guard the same databases with the same Standard Policy and the same encryption key on both nodes.

# **Decrypting with CTE-LDT in an Exchange DAG Environment**

#### **Prerequisites**

- Make sure that the LDT state is set to REKEYED before unguarding.
- Make sure that all of the files inside the GuardPoint are at the same version of the key.
  - Run the LDT report to find the version:
    - > voradmin ldt report <GuardPoint path> [<logfile>]
  - Run the Key map report to find the version:
    - > voradmin ldt key [report|map] <key\_name, version> <GuardPoint path>

#### **Procedure**

1. Make sure that all of the Exchange services in node 2 are down and not accessing the Exchange databases.

Note: Suspension can take 2-3 Minutes.

- In the Exchange Admin Center, make Exchange node 1 the primary node.
   This means that node 1 is mounted as the active node and node 2 is mounted as the passive node.
- 3. Make all of the databases active on Exchange node 1.
- 4. Go to the Exchange Database tab and suspend all databases on node 2.
- 5. Unguard the database folders that you previously guarded on node 2.
- 6. Delete all of the metadata on all of the database folders on node 2, type:
  - > voradmin ldt attr delete [<file name path> | <guard path>]
- 7. Guard with an LDT policy set for Encryption to Clear on node 2.

**Note:** You must clone the current version of the encryption key to use as the current key in the new LDT policy and clear\_key as the transformation key.

8. Go to the Exchange Database tab and resume all databases on node 2.

**Note:** After a few minutes, the databases should become healthy automatically. If not, wait for the LDT process to decrypt the data. Make sure that all of the data is transformed back to clear and that the LDT state is set to **REKEYED**.

- 9. Move the database from node 1 to node 2.
- 10. Repeat this procedure for node 1.

- 11. After both nodes are rekeyed and transformed from encryption to clear, unguard them:
  - a. In the **Exchange Admin Center**, make Exchange node 1 the primary node.

This means that node 1 is mounted as the active node and node 2 is mounted as the passive node.

- b. Make all of the databases active on Exchange node 1.
- c. Go to the Exchange Database tab and suspend all databases on node 2.
- d. Unguard the database folders that you previously guarded on node 2.

# WARNING Always ensure that you are unguarding a passive node.

e. Repeat this procedure for Node 1.

# **Chapter 10: Storage Spaces Direct**

This chapter describes how CTE integrates with Windows Storage Spaces Direct (S2D) hyper-converged clusters. It contains the following sections:

| S2D Overview        | 113 |
|---------------------|-----|
| Deployment Options  | 113 |
| Supported Use Cases | 114 |

## S2D Overview

S2D uses industry-standard servers with local-attached drives to create high-availability (HA) software-defined storage. SD2 is included in Windows Server 2019 Datacenter and Windows Server 2016 Datacenter, both of which are supported by CTE.

S2D extends the stack of usable storage devices to storage devices such as SATA and SAS HDD's, SSD's and NVMe (Non-Volatile Memory Express) disks to create shared disk volumes. S2D supports clusters of a minimum of two nodes, and a maximum of 16 nodes and 400 drives. S2D aggregates the available storage into a Storage Pool.

The hyper-converged deployment option runs virtual machines on the servers providing the storage.

A complete description of the S2D product, and instructions on how to set up the S2D environment is available on the Microsoft website at https://docs.microsoft.com/en-us/windows-server/storage/storage-spaces/storage-spaces-direct-overview

# **Deployment Options**

CTE supports S2D in a hyper-converged infrastructure where computing and storage components are in a single cluster as shown in the following figure.

Hyper-Converged

#### Figure 10-1: Hyper-converged infrastructure

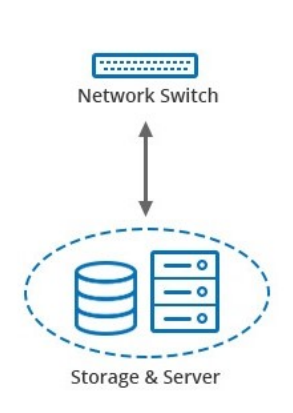

Hyper-converged with S2D and CTE virtual machines run on the servers providing the storage. In the following figure, CTE is installed inside 6 of the VMs to protect the data.

#### Figure 10-2: High-Level view of S2D

Hyper-V Virtual Machines

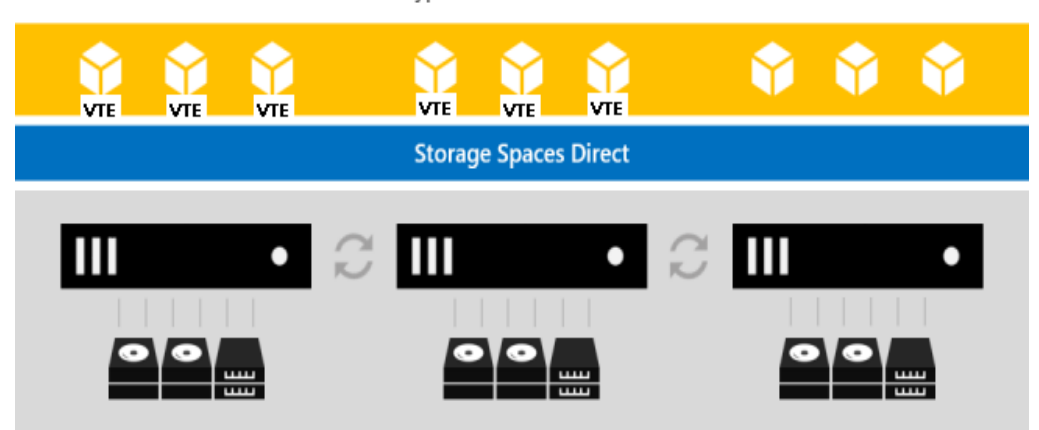

You can use all the capabilities of CTE to protect the data in the VMs in a S2D hyper-converged deployment. These capabilities are described in "Supported Use Cases" below.

# **Supported Use Cases**

Thales tested only Hyper-converged deployments in the following scenarios.

- Initial Data Transformation of data using:
  - Live Data Transformation
  - Offline Data Transformation
- Transparent Encryption/Decryption of structure and unstructured data
- Key rotation using a Live Data Transformation policy

# **Chapter 11: Using CTE with Quantum StorNext**

This chapter describes how to configure CTE and Quantum StorNext devices to interoperate to allow CTE policies to apply to storage managed by Quantum StorNext.

This section contains the following topics:

| Overview of using CTE with Quantum StorNext     | 115 |
|-------------------------------------------------|-----|
| CTE and Quantum StorNext Compatibility          | 115 |
| Setting up CTE and Quantum StorNext Integration | 117 |

# **Overview of using CTE with Quantum StorNext**

Quantum StorNext Fibre Channel-connected devices provide shared file access to third party storage for workstation clients and are optimized for simultaneous access to very large files such as video files. The Quantum StorNext file system is known as SNFS or by its older name, CVFS.

You can encrypt and control access to SNFS files with policies by installing CTE Agents on Windows clients that are configured for access to the SNFS file system. Some limitations apply to this integration, such as supported operating systems, supported SNFS features, concurrent read/write access by multiple clients, and GuardPoint settings (see the next section for more information about these limitations).

# **CTE and Quantum StorNext Compatibility**

The following sections list the supported operating systems and CTE settings supported for use with Quantum StorNext file systems. Important unsupported configuration parameters are also listed.

## **Supported StorNext Server and Client Configurations**

The CTE integration with SNFS file systems works only with certain SNFS versions, SNFS storage policies, and client operating systems.

| Configuration parameter                           | Windows                                     |
|---------------------------------------------------|---------------------------------------------|
| StorNext (SNFS) operating system version          | 6.x                                         |
| StorNext metadata controller (MDC) server OS type | Windows MDC supported                       |
| StorNext replication policy                       | Not supported                               |
| StorNext deduplication policy                     | Not supported                               |
| StorNext truncation                               | Supported                                   |
| StorNext full and partial backup                  | Supported                                   |
| StorNext expand file system                       | Supported                                   |
| StorNext data migration                           | Supported                                   |
| StorNext read-ahead cache                         | Disable for use with CTE                    |
| Client operating systems                          | Windows Server 2012 R2, Windows Server 2016 |

| Configuration parameter                          | Windows       |
|--------------------------------------------------|---------------|
| StorNext LAN client                              | DLC           |
| StorNext mount method: locally mounted directory | Supported     |
| StorNext mount method: Windows drive letter      | Supported     |
| StorNext mount method: CIFS                      | Not supported |
| StorNext mount method: NFS                       | Not supported |

## Supported GuardPoint and Key Settings for SNFS File Systems

When configuring CTE GuardPoints and keys for SNFS, keep in the mind the compatibility limitations listed in the following table.

| Configuration element                                     | Windows                                                                                                    |  |
|-----------------------------------------------------------|----------------------------------------------------------------------------------------------------|--|
| Offline data transformation                               | Supported                                                                                                    |  |
| Live Data Transformation (LDT)                            | Not supported                                                                                                    |  |
| Key manager compatibility                                 | See the Compatibility Matrix for CTE Agent with<br>Data Security Manager or the Compatibility<br>Matrix for CTE Agent with Data Security<br>Manager for your CTE version |  |
| Guard unstructured data                                   | Supported                                                                                                    |  |
| Guard structured data                                     | Not supported                                                                                                    |  |
| GuardPoint type: Directory (including entire SNFS volume) | Supported                                                                                                    |  |
| GuardPoint type: Raw device                               | Not supported                                                                                                    |  |
| GuardPoint type: Block device                             | Not supported                                                                                                    |  |
| GuardPoint mount option: manual guard                     | Not applicable                                                                                                    |  |
| GuardPoint mount option: auto guard                       | Supported                                                                                                    |  |
| GuardPoint mount option: automount                        | Not applicable                                                                                                    |  |
| AES-CBC key type                                          | Supported                                                                                                    |  |
| AES-CBC-CS1 key type                                      | Not supported                                                                                                    |  |

## **Supported Concurrent Access Read/Write Scenarios**

If you want to allow access by multiple clients (users) to CTE-protected SNFS files under the same GuardPoint, just read-only access is supported. StorNext file locking is not implemented in CTE, so there is currently no way to prevent concurrent conflicting writes to the same file. As a result, Thales does not support write access to the same GuardPoint from multiple clients.

To enable read access to the same GuardPoint from multiple clients, ensure that all clients are configured to use the same policy and key.

| Configuration parameter                                                       | Windows       |
|-------------------------------------------------------------------------------|---------------|
| Read/write access from a single LAN client to a GuardPoint                    | Supported     |
| Read/write access from two or more LAN clients to the same GuardPoint         | Not supported |
| Read-only access from one, two, or more LAN clients to the same<br>GuardPoint | Supported     |

# Setting up CTE and Quantum StorNext Integration

For the most part, CTE integration with Quantum StorNext is the same as for any standard file system. The next section provides an overview of the steps involved in making CTE work with SNFS. Later sections provide more information about the steps that are new or differ significantly from a typical CTE setup.

## Integration Task Overview

The table below provides an overview of the steps involved in setting up SNFS and CTE to work together. As noted in the table, some of these tasks are described in the documentation for your selected key manager. Some of these steps may need to be performed by other staff members at your organization if you have divided the security administration duties as recommended by Thales and you don't have access to the key manager.

| Task                                                                                | Key configuration notes                                                                                                    | For more information                                                                                                    |  |
|-------------------------------------------------------------------------------------|----------------------------------------------------------------------------------------------------|----------------------------------------------------------------------------------------------------|--|
| Install and configure a Quantum<br>StorNext MDC server for use<br>with CTE          | Disable the StorNext read-ahead cache.<br>Only certain StorNext policies, features, and<br>mount types are supported. See "Supported<br>StorNext Server and Client Configurations" on<br>page 115. | See "Installing and Configuring a<br>Quantum StorNext MDC Server for<br>Use with CTE" on the next page.                                                              |  |
| Install and configure Quantum<br>StorNext clients for use with<br>CTE               | Only certain operating systems are supported.<br>See "Supported StorNext Server and Client<br>Configurations" on page 115.                                                                         | See "Installing and configuring<br>Quantum StorNext DLC Clients for<br>Use with CTE" on the next page.                                                               |  |
| Create a domain for one or more<br>SNFS hosts, or add them to an<br>existing domain | No difference from standard CTE agent configuration.                                                                                                    | See "Domain Management" in your key manager documentation.                                                                                                    |  |
| Add the host to the key manager                                                     | No difference from standard CTE agent configuration.                                                                                                    | See "Configuring Hosts and Host<br>Groups" in your key manager<br>documentation.                                                                                     |  |
| Install and register the CTE<br>Agent on the host system                            | No difference in installation.                                                                                                    | See Chapter 2: "Getting Started with CTE for Windows" on page 15                                                                                                    |  |
| Create encryption keys<br>(optional)                                                | AES-CBC-CS1 keys are not supported on<br>Windows. See the note in "Supported<br>GuardPoint and Key Settings for SNFS File<br>Systems" on the previous page.                                        | See "Managing Keys" in your key<br>manager documentation.<br>For information about AES-CBC-<br>CS1 keys, see Chapter 4:<br>"Enhanced Encryption Mode" on<br>page 51. |  |
| Configure host groups<br>containing one or more StorNext<br>LAN clients (optional)  | No difference from standard CTE agent configuration.                                                                                                    | See "Configuring Hosts and Host<br>Groups" in your key manager<br>documentation.                                                                                     |  |

| Task                                                                                                    | Key configuration notes                                                                                                    | For more information                                            |
|----------------------------------------------------------------------------------------------------|----------------------------------------------------------------------------------------------------|-----------------------------------------------------------------|
| Configure policies (including<br>user, process, and resource<br>sets) to control access or enable<br>encryption | No difference from standard CTE agent configuration.                                                                             | See "Configuring Policies" in your key manager documentation.   |
| Configure one or more<br>GuardPoints                                                                            | Some GuardPoint settings are not supported.<br>See "Supported GuardPoint and Key Settings for<br>SNFS File Systems" on page 116. | See "Managing GuardPoints" in<br>your key manager documentation |

# Installing and Configuring a Quantum StorNext MDC Server for Use with CTE

Install and configure a Quantum StorNext metadata controller (MDC) server using the Quantum StorNext documentation as a guide. The CTE integration works with Windows StorNext MDCs. Ensure that you configure the StorNext server to work with the settings supported by CTE as listed in "Supported StorNext Server and Client Configurations" on page 115. For example, you must disable the StorNext read-ahead cache and only certain StorNext policies, features, and mount types are supported.

## Installing and configuring Quantum StorNext DLC Clients for Use with CTE

Install and configure Quantum StorNext DLC clients using the Quantum StorNext documentation as a guide. The CTE integration works with Windows StorNext DLCs.

Ensure that you configure DLC clients to work with the settings supported by CTE as listed in "Supported StorNext Server and Client Configurations" on page 115. For example, only certain operating systems are supported.

#### Note

Just read-only access is supported if multiple StorNext LAN clients will access files in the same GuardPoint. For more information, see "Supported Concurrent Access Read/Write Scenarios" on page 116.

## **Choosing a Mounting Method**

There are two methods for mounting a StorNext file system on Windows in the StorNext Client Configuration application:

- Map to Drive Letter
- Map to Directory

Both methods are supported in CTE. If you mount the StorNext file system using the Map to Directory method, you must create the directory on the Windows computer before assigning that directory in the Client Configuration application. For example, the default Map to Directory folder is C:\Mount\snfs1. If you use that default, you must create C:\Mount\snfs1 before mounting the StorNext file system in the Client Configuration application.

If you change mounting methods (drive letter to directory or vice versa), you may need to close and reopen Windows Explorer or reboot the computer for the change to take effect.

## Installing the CTE Agent on Each StorNext LAN client

Install a CTE Agent on each computer that is set up as a StorNext LAN client and for which you want to set policies. For supported operating systems, see the table in "Supported StorNext Server and Client Configurations" on page 115.

Use any installation method supported for your operating system. For details, see Chapter 2: "Getting Started with CTE for Windows" on page 15.

# **Chapter 12: CTE-Efficient Storage for Windows**

Storage arrays offer features such as compression and deduplication for storage efficiency. They also provide simplistic encryption that fails to deliver the requisite levels of security. CipherTrust Transparent Encryption (CTE) offers a much higher level of security. However, in deployments where storage arrays receive encrypted data streams from hosts protected by a CTE instance (protected hosts), the encrypted data streams make the efficiency of storage array systems ineffective. This is because every block written by CTE is different resulting in zero deduplication and compression on these blocks.

CTE offers CTE-Efficient Storage as the solution to the storage efficiency challenge in storage arrays on Windows.

# Introduction to CTE-Efficient Storage

CTE-Efficient Storage for Windows is a licensed feature available with CTE 7.0.0 or later. In addition, all CTE Agents must be registered with a Vormetric Data Security Manager (DSM) version 6.3 or a subsequent version or a CipherTrust Manager v2.6, or a subsequent version.

#### Note

All references to 'storage array' in this document assume storage array systems capable of supporting CTE-Efficient Storage functionality.

With CTE-Efficient Storage, CTE offers the same degree of security for the data stored on the arrays while offering a new type of encryption key and GuardPoint. The new type of key enables storage array systems to achieve storage efficiencies with encrypted data streams. The coordination between the storage array and CTE is essential for achieving storage efficiency with encrypted data.

In the context of this solution, a LUN exported from a storage array system to a CTE-managed host, is referred to as an *ES GuardPoint*. An ES GuardPoint is a guarded device configured with the CTE-Efficient Storage capability.

## **Requirements and Considerations**

- CTE-Efficient Storage requires XTS-AES mode of the AES algorithm for encryption.
- CTE only supports CTE-Efficient Storage on servers with microprocessors integrated with Advanced Encryption Standard instruction set (AES-NI).
- CTE-Efficient Storage requires that the encryption keys be stored in the KMIP server on the DSM. Therefore, all hosts on which you want to create ES GuardPoints must be registered with a KMIP-enabled domain in theDSM.

## **CTE-Efficient Storage Enhanced Storage Arrays**

CTE shares the encryption key associated with the LUN with a storage system that exports the LUN to a protected host. In this solution, the LUN is a device configured for CTE-Efficient Storage that can be guarded as an ES GuardPoint. When the device is guarded, the storage system and protected hosts coordinate operations for sharing the encryption key applied to the ES GuardPoint.

By sharing the key, the storage system decrypts the encrypted data streams that the protected host writes to the LUN, and then performs the data reduction process on the clear data before encrypting and storing the final encrypted data in the storage array system. The storage system does the reverse operations when the protected host reads data from Efficient Storage devices.

## Storage Arrays Compatible with CTE-Efficient Storage

You can use CTE-Efficient Storage with:

- FlashArray from Pure Storage
- PowerMaxOS 5978 Q3 2020 SR from EMC

### **FlashArray**

FlashArray from Pure Storage is enhanced with CTE-Efficient Storage capabilities and inter-operates with CTE to provide CTE-Efficient Storage on Windows. The Pure Storage system is a client of the DSM and shares the encryption keys protecting the LUNs exported from the storage system to the protected hosts registered with the same DSM.

#### Note

See the EncryptReduce Installation Guide from Pure Storage for information on setting up interoperability with CTE.

#### **PowerMax**

PowerMaxOS 5978 Q3 2020 SR introduces the availability of end-to-end efficient encryption which increases security by encrypting data at the host level while also looking for maximum data reduction on the PowerMax array. The encryption functionality is provided by the integration of PowerMax with CTE and the DSM.

End-to-end efficient encryption can be added to pre-existing PowerMax arrays that are D@RE enabled and have a free front-end I/O slot per director to accommodate the addition of the dedicated I/O module.

#### **Sharing Encryption Keys**

CTE shares the encryption key for a LUN with the storage system using the KMIP protocol. In this solution, the DSM is the KMIP server, and the storage system is a KMIP client registered with the DSM. Any host accessing and protecting the LUNs from the storage system is a CTE managed host registered with the same DSM. The protected hosts register with the DSM using the register\_host script executed on the protected hosts.

With the host and the storage system registered with the same DSM, the protected host continues enforcing policy and security rules on device and directory GuardPoints. The protected host stores an Efficient Storage Device Header, (ES Header) on each LUN configured as ES GuardPoint. The ES Header includes the UUID of the encryption key applied to the LUN and identifies the LUN as an ES GuardPoint to the storage array exporting the LUN. The storage array recognizes the ES Header on the LUN when the protected host writes the header, and then uses the UUID of the key from the header to retrieve the key attributes and material from the DSM (KMIP Server). This process enables the storage array and the protected host to share and apply the same key for encryption and decryption of data streams exchanged between them.

#### Note

The hosts accessing a shared LUN must be protected hosts registered with the same DSM as the storage array.

When the LUN is permanently de-configured as an ES GuardPoint, the ES Header must be removed. The storage array also detects the removal of the ES Header from the LUN and de-configures the LUN as an CTE-Efficient Storage device. Both the protected host and the storage array stop encryption and decryption of data streams exchanged between hosts and the storage array.

# **Storage Array Registration**

The storage array administrator creates a certificate for the storage array and communicates the certificate to the Administrator. The Administrator produces a corresponding certificate specific to the array which is given to the storage array administrator. The DSM and the storage array system register both certificates and uses them each time they establish a secured session.

Note

See the EncryptReduce Installation Guide from Pure Storage for detailed instructions on registering the FlashArray as KMIP client with the with the DSM's KMIP server.

## Efficient Storage Device Header and CTE Private Region

The key sharing aspect of an ES GuardPoint requires a small amount of disk space in the storage device reserved for CTE private use. The reserved space is where CTE shares information with the storage array that is exporting the device to the protected host. The reserved space starts the beginning of the device.

The protected host writes the ES Header to the device when the device is guarded for the first time. The storage array recognizes the header written to the LUN and begins the key sharing process and encrypting/decrypting data streams transferred between the protected host and the storage array on the LUN.

CTE allocates a small amount of storage space on each device configured as CTE-Efficient Storage. This region is reserved for exclusive use by CTE and is referred to as the CTE Private Region. The CTE Private Region is 64 megabytes.

CTE stores the ES Header and other metadata information to allow CTE and the storage array to exchange information. The ES Header occupies the first sector on the device. The method that CTE uses to claim the CTE Private Region on a device depends on whether the device is new (holds no data) or has existing data that you want to preserve. CTE writes the ES Header when guarding the device for the first time. The storage array recognizes the header written to the device and begins the key sharing process for exchange of encrypted data streams between the protected host and the storage array on the device.

## **Device Size**

After you create the ES GuardPoint on the device, the device size reported to applications is the size of the device minus the space reserved for the CTE Private Region. This can lead to a discrepancy between the disk size reported by some applications versus the size reported by system utilities.

#### 

Do not shrink ES GuardPoints. Due to relocation of user data from CTE Private Region, if you shrink the device, you may corrupt data on the device.

## **DSM Domain Enabled for KMIP**

The KMIP protocol is the interface between the DSM and the storage arrays registered with the DSM. The Domain in the DSM for serving security requirements of storage arrays and protected hosts must be KMIP enabled. For deployment of CTE-Efficient Storage, you must create a new domain with the **Enable KMIP** option checked or modify an existing domain so that the **Enable KMIP** box is checked. This allows the DSM to make the keys for guarding CTE-Efficient Storage devices within the domain available to KMIP clients (storage arrays). Existing keys in a domain before checking **KMIP Enable** checkbox will not be accessible through KMIP.

A DSM domain can serve any number of FlashArrays as a KMIP client, but a FlashArray registered with a DSM domain *cannot* register with other domains in the DSM or with another DSM. This restriction forces the FlashArrays registered with a DSM domain to serve LUNs *only* to the CTE hosts registered with that specific DSM domain in that specific DSM.

#### Note

See the EncryptReduce Installation Guide from Pure Storage for detailed instructions on registering the FlashArray as KMIP client with the with the DSM's KMIP server.

## **CM Enabled for KMIP**

For instructions for setting up KMIP with a CipherTrust Manager, see KMIP Reference for more information.

## **ES GuardPoint Encryption Keys**

ES GuardPoints must be encrypted using XTS-AES 256 keys. An XTS-AES 256 type key is a 512-bit key composed of two components:

- The first 256 bits of the key is the AES 256 encryption key component
- The second 256 bits is the tweak component

You create XTS keys on the DSM using the "Add Key" function, similar to non-XTS keys.

#### Note

You *must* check the **KMIP Accessible** check box on the "Add Agent Key" page to make the key available to KMIP clients through KMIP. If you do not check the **KMIP Accessible** option, storage arrays cannot get keys for CTE-Efficient Storage devices from the DSM (KMIP server) for sharing those keys with protected hosts.

The DSM also generates a UUID for a newly added key. The DSM provides the key and its attributes to the protected hosts for guarding the CTE-Efficient Storage device. The protected host for the device writes the ES Header to the device, including the UUID of the key, before the initial attempt to enable an ES GuardPoint. The storage array recognizes the ES Header written to the device, retrieves the UUID from the ES Header, and retrieves information and attributes of the AES 256 component of the XTS-AES 256 key from the DSM using KMIP.

## Key Attributes - Example

The following figure illustrates the parameters you should specify to add a new XTS-AES 256 key named ESG\_ DEMO\_KEY\_1. Note the key algorithm and encryption mode specified for the key and the checked "KMIP Accessible" option.

| Dashboard Domains - Administrators - Hosts - Keys | • Certificates Signatures Policies• Reports Log• System•          |
|---------------------------------------------------|-------------------------------------------------------------------|
| 🎤 Add Agent Key                                   | 1                                                                 |
| Symmetric Asymmetric                              |                                                                   |
|                                                   |                                                                   |
| *Name                                             | ESG_DEMO_KEY_1                                                    |
| Description                                       |                                                                   |
| Template                                          | v                                                                 |
|                                                   | Vormetric recommends using a Key Template to create an agent key. |
| Expiration Date                                   | 12/31/2019                                                        |
| Algorithm                                         | AES256 V                                                          |
| Encryption Mode                                   |                                                                   |
| KMIP Accessible                                   |                                                                   |
| Кеу Туре                                          | Cached on Host V                                                  |
| Unique to Host                                    |                                                                   |
| Key Creation Method                               | Generate v                                                        |
| Key Refresh Period (minutes)                      | 10080                                                             |
| Automatic Key Rotation                            |                                                                   |
|                                                   | Ok Ganc                                                           |

The following figure illustrates the general properties of ESG\_DEMO\_KEY\_1 after adding the key. Note the UUID of the key.

| Dashboard Domains • Administrators • Hosts • Keys • Certificat                                                                                                    | es Signatures Policies• Reports Log• System•                                                                                         |
|----------------------------------------------------------------------------------------------------|----------------------------------------------------------------------------------------------------|
| 🤌 Edit Agent Key                                                                                                    | 3                                                                                                    |
| General Attributes                                                                                                    |                                                                                                    |
| Name<br>UUD<br>Source<br>Description<br>Creation Date<br>Expiration Date<br>Expiration Date<br>Algorithm<br>Encryption Mode<br>KMIP Accessible<br>Key Type<br>Unique to Host<br>Key Refresh Period (minutes) | ESS BEM EKC  <br>225644 010-3593 4986-72/62/29222d<br>From DSM<br>6/25/19<br>12/31/2019<br>AESS6<br>XTS<br>Cached on Host v<br>10090 |
|                                                                                                    | Apply Ok Rotate Cancel                                                                                                    |

The following figure illustrates the attributes of ESG\_DEMO\_KEY\_1 after adding the key. Note that this tab displays both the UUID of the key and the UUID of the tweak component.

| Dashboard        | Domains - Administrators - Hosts - | Keys - Certificates Signatures Policies - Rep | orts Log• System•                         |                          |  |  |  |  |
|------------------|------------------------------------|-----------------------------------------------|-------------------------------------------|--------------------------|--|--|--|--|
| 🤌 Edit Agent Key |                                    |                                               |                                           |                          |  |  |  |  |
| Genera           | Attributes                         |                                               |                                           |                          |  |  |  |  |
|                  |                                    |                                               |                                           |                          |  |  |  |  |
| Select           | All View 100 V                     |                                               |                                           | Total:7                  |  |  |  |  |
| Add Del          | ete                                |                                               |                                           | Page 1 of 1 He He He     |  |  |  |  |
| Selected         | Name                               | Value                                         |                                           |                          |  |  |  |  |
|                  | EXT_KID                            | 1690628856                                    |                                           |                          |  |  |  |  |
|                  | MUID                               | 2c3ee4af-010c-3593-898e-f2f62d29              | 9222d8e97f39a-ed4f-3200-a39b-7bcdbf1c8339 |                          |  |  |  |  |
|                  | UUID                               | 2c3ee4af-010c-3593-898e-f2f62d29              | 9222d                                     |                          |  |  |  |  |
|                  | x-deactivation-date                | 12/31/19                                      |                                           |                          |  |  |  |  |
|                  | x-key-state                        | ACTIVE                                        |                                           |                          |  |  |  |  |
|                  | x-key-state-actions                | PROTECT_AND_PROCESS                           |                                           |                          |  |  |  |  |
|                  | y-kmip-xts-tweak-key-uuid          | 5a2008db-a0cb-4ee5-be0a-e590978               | Bc8d6d                                    |                          |  |  |  |  |
| Add Del          | ete                                |                                               |                                           | Page 1 of 1 (re( =   > ) |  |  |  |  |

The attribute "x-deactivation-date" represents the date on which ESG\_DEMO\_KEY\_1 expires. When the expiration date is reached, the key is no longer valid. It is important to choose an expiration date that exceeds any data retention period imposed on the data stored in the protected LUNs where the key is used. Note that any snapshot of a protected LUN inherits the same key protecting the primary LUN, therefore, if the key expires before reaching the end of retention period, the LUN and its snapshots will not be accessible. More importantly, do not delete the key before the data retention period expires on the LUN. The data on the LUN and its snapshots cannot be decrypted if the key is deleted prior to the data retention period.

## **KMIP Key Object**

The following figure shows the attribute of the KMIP object for the specified UUID. The UUID specified in the example is the UUID of ESG\_DEMO\_KEY\_1.

| Dashboard Domains - Administrators - Hosts -       | Keys - Certificates Signatures Policies - Re | ports Log - System - | _            |                             |                    |
|----------------------------------------------------|----------------------------------------------|----------------------|--------------|-----------------------------|--------------------|
| AMIP Objects                                       |                                              |                      |              |                             | 2                  |
|                                                    |                                              |                      |              |                             | Hide Search        |
| KMIP Objects                                       |                                              |                      |              |                             |                    |
| UUID<br>Creation Date (From)<br>Creation Date (To) | [2c3ee4af-010c-3593-8]                       |                      |              | Type v<br>State v           |                    |
|                                                    |                                              |                      |              |                             | Go                 |
| View 100 V                                         |                                              |                      |              |                             | Total: 1           |
| Add Delete                                         |                                              |                      |              |                             | Page 1 of 1 IM M P |
| Select Name                                        | Unique Identifier                            | State                | Object Type  | Creation Time               |                    |
| ESG_DEMO_KEY_1                                     | 2c3ee4af-010c-3593-898e-f2f62d29222d         | Active               | SymmetricKey | Tue Jun 25 15:49:29 PDT 201 | 19                 |
| Add Delete                                         |                                              |                      |              |                             | Page 1 of 1 IM M P |

The following figure shows the KMIP attributes of the KMIP objects associated with ESG\_DEMO\_KEY\_1.

| D                        | Dashboard Domains Administrators Hosts - Keys - Certificates Signatures Policles - Reports Log - System - |                                                                   |  |  |  |  |  |  |
|--------------------------|----------------------------------------------------------------------------------------------------|-------------------------------------------------------------------|--|--|--|--|--|--|
|                          | KMIP Objects - 2c3ee4af-010c-3593-898                                                                     | e-12f62d29222d                                                    |  |  |  |  |  |  |
|                          | Attributes                                                                                                |                                                                   |  |  |  |  |  |  |
|                          | Activation Date                                                                                           | Tue Jun 25 15:49:29 PDT 2019                                      |  |  |  |  |  |  |
|                          | Cryptographic Algorithm                                                                                   | AES                                                               |  |  |  |  |  |  |
|                          | Cryptographic Length                                                                                      | 256                                                               |  |  |  |  |  |  |
|                          | Cryptographic Usage Mask                                                                                  | 0xc Decrypt Encrypt                                               |  |  |  |  |  |  |
|                          | Deactivation Date                                                                                         | Tue Dec 31 00:00:00 PST 2019                                      |  |  |  |  |  |  |
|                          | Digest                                                                                                    | 930e90103dbf/2ab4d0f96ff1799e947e88d6f06fbfcedbd80cbaeaa4491db655 |  |  |  |  |  |  |
|                          | Hashing Algorithm                                                                                         | SHA_256                                                           |  |  |  |  |  |  |
|                          | Initial Date                                                                                              | Tue Jun 25 15:49:29 PDT 2019                                      |  |  |  |  |  |  |
|                          | Last Change Date                                                                                          | Tue Jun 25 15:49:29 PDT 2019                                      |  |  |  |  |  |  |
|                          | Lease Time                                                                                                | 3600                                                              |  |  |  |  |  |  |
|                          | Link #1                                                                                                   | NextLink : 5a2008db-a0cb-4ee5-be0a-e590978c8d6d                   |  |  |  |  |  |  |
|                          | Name #1                                                                                                   | ESG_DEMO_KEY_1                                                    |  |  |  |  |  |  |
| Object Type SymmetricKey |                                                                                                    | SymmetricKey                                                      |  |  |  |  |  |  |
|                          | State                                                                                                    | Active                                                            |  |  |  |  |  |  |
|                          | Unique Identifier                                                                                         | 2c3ee4af-010c-3593-898e-f2f62d29222d                              |  |  |  |  |  |  |
|                          |                                                                                                    | Back                                                              |  |  |  |  |  |  |

The following figure shows the KMIP attributes of the KMIP object associated with the tweak component of ESG\_ DEMO\_KEY\_1.

| shboard Domains Administrators - Hosts - Keys - Certificates Signatures Policles - Reports Log - System - |                                                                  |  |  |  |  |
|----------------------------------------------------------------------------------------------------|------------------------------------------------------------------|--|--|--|--|
| 🔑 KMIP Objects - 5a2008db-a0cb-4ee5-b                                                                     | e0a-e590978c8d6d ?                                               |  |  |  |  |
| Attributes                                                                                                |                                                                  |  |  |  |  |
| Activation Date                                                                                           | Tue Jun 25 15:49:29 PDT 2019                                     |  |  |  |  |
| Cryptographic Algorithm                                                                                   | AES                                                              |  |  |  |  |
| Cryptographic Length                                                                                      | 256                                                              |  |  |  |  |
| Cryptographic Usage Mask 0xc Decrypt [Encrypt                                                             |                                                                  |  |  |  |  |
| Deactivation Date Tue Dec 31 00:000 PST 2019                                                              |                                                                  |  |  |  |  |
| Digest                                                                                                    | 27f5757bd2031ab1bd95a9667b4bf6efe712b00e9b6893c977ead86fc4f799f2 |  |  |  |  |
| Hashing Algorithm                                                                                         | SHA_256                                                          |  |  |  |  |
| Initial Date                                                                                              | Tue Jun 25 15:49:29 PDT 2019                                     |  |  |  |  |
| Last Change Date                                                                                          | Tue Jun 25 15:49:29 PDT 2019                                     |  |  |  |  |
| Lease Time                                                                                                | 2600                                                             |  |  |  |  |
| Link #1                                                                                                   | PreviousLink : 2c3ee4af-010c-3593-898e-f2f62d29222d              |  |  |  |  |
| Name #1                                                                                                   | ESG_DEMO_KEY_1:tweak                                             |  |  |  |  |
| Object Type                                                                                               | SymmetricKey                                                     |  |  |  |  |
| State                                                                                                    | Active                                                           |  |  |  |  |
| Unique Identifier                                                                                         | 5a2008db-a0cb-4ee5-be0a-e590978c8d6d                             |  |  |  |  |
|                                                                                                    | Back                                                             |  |  |  |  |

## **Policy Requirements for ES GuardPoints**

Initializing an ES GuardPoint requires a Standard or In-Place Data Transformation policy with a KMIP-accessible XTS-AES 256 key as described in "Initialize Windows CTE-Efficient Storage Devices" on page 129.

Rekeying an ES GuardPoint requires an In-Place Data Transformation policy with a KMIP-accessible XTS-AES 256 key as described in "Changing the Encryption Key for a Windows ES GuardPoint" on page 137.

You may add security rules to restrict certain user/process access to protected devices. For suggestions about what security rules you may want to use, see "Use Cases involving Efficient Storage GuardPoints" on page 140.

The following figure shows an example of a simple Standard policy that uses ESG\_DEMO\_KEY\_1 key to guard devices.

| Dashboan | d Domains - Administra                     | tors - Hosts - Keys - Cer | tificates Signatu | es Policies - Ro | eports Log - System - |                            |                |      |                 |
|----------|--------------------------------------------|---------------------------|-------------------|------------------|-----------------------|----------------------------|----------------|------|-----------------|
| 1.       | Edit Policy - ESG_DEMO                     | _POLICY_1                 |                   |                  |                       |                            |                |      | ?               |
|          | Name<br>Learn Mode<br>Clone this policy as | ESG_DEMO_POLICY_1         | Clone             |                  |                       | Description<br>Policy Type | Standard       |      |                 |
| 된 Sec    | curity Rules                               |                           |                   |                  |                       |                            |                |      |                 |
| Sele     | act All View 100 🗸                         |                           |                   |                  |                       |                            |                |      | Total:1         |
| Add      | Delete Up Down                             |                           |                   |                  |                       |                            |                |      | Page 1 of 1     |
| Select   | Order                                      | Resource                  | User              | Process          | Action                | Effect                     |                | When | Browsing        |
|          | 1                                          |                           |                   |                  | al_ops                | Permit, Apply Key          |                |      | Yes             |
|          |                                            |                           |                   |                  |                       |                            |                |      | Page 1 of 1     |
| 된 Key    | / Selection Rules                          |                           |                   |                  |                       |                            |                |      |                 |
| Sele     | act All View 100 🗸                         |                           |                   |                  |                       |                            |                |      | Total:1         |
| Add      | Delete Up Down                             |                           |                   |                  |                       |                            |                |      | Page 1 of 1     |
| Select   | Order                                      |                           |                   | Resou            | irce                  |                            | Key            |      |                 |
|          | 1                                          |                           |                   |                  |                       |                            | ESG_DEMO_KEY_1 |      |                 |
|          |                                            |                           |                   |                  |                       |                            |                |      | Page 1 of 1     |
|          |                                            |                           |                   |                  |                       |                            |                |      | Ok Apply Cancel |

# **Guarding an Efficient Storage Device on Windows**

The following sections discuss how to guard an efficient storage device on Windows. If you want to guard an efficient storage Linux device, see the *CTE Agent for Linux Advanced Configuration and Integration Guide*.

In order to guard an efficient storage device, you need to:

- 1. Make sure the devices you intend to guard meet the requirements for Efficient Storage GuardPoints. For details, see "Requirements for Efficient Storage GuardPoints on Windows" below.
- 2. Register the protected host with the DSM with Efficient Storage enabled. For details, see "Register the Windows Host with DSM" on page 128.
- 3. Initialize the storage device to create a Private Region for the Efficient Storage Header. For details, see "Initialize Windows CTE-Efficient Storage Devices" on page 129.
- 4. Log on to the DSM to apply the ES GuardPoint to the storage device. For details, see "Guard the Windows Device with an ES GuardPoint" on page 133.

## **Requirements for Efficient Storage GuardPoints on Windows**

Windows-specific requirements:

- The Windows host must be running one of the following:
  - Windows Server 2012 R2
  - Windows Server 2016
  - Windows Server 2019
- You can *only* protect data volumes with an ES GuardPoint. Protecting the boot volume with an ES GuardPoint is *not* supported.
- You must enable Secure Start on the protected host and in the ES GuardPoint in the DSM.

• Existing data LUNs must be increased in size by at least 128MB (64MB for the CTE private region plus an additional 64MB to allow enough space for the data to be shifted after the CTE private region has been created). For details, see "Data Relocation on Existing Windows Devices" on page 134.

**Note:** If you create a new Windows device to be protected, do *not* initialize that device with the Windows Disk Manager until *after* you have created and assigned the ES GuardPoint. After the GuardPoint has been assigned through the DSM, you can manage the disk as normal using the standard Windows disk management tools.

A LUN must meet the following requirements before it can be protected as an ES GuardPoint:

- The storage array exporting the LUN to the protected host must be enhanced with the Efficient Storage capability. For details, see "Storage Arrays Compatible with CTE-Efficient Storage" on page 121.
- The storage array exporting the LUN to the protected host must be a KMIP client registered with the same DSM as the protected host.
- The protected host must have direct physical access to the LUN through Fiber Channel Protocol (FCP) or iSCSI.
- The entire LUN must be protected as one and only one ES GuardPoint.
- In an ESXi environment, the LUN added to a virtual machine must be configured for Raw Device Mapping in physical mode, or:
  - The LUN must be part of a VVol datastore.
  - The LUN *cannot* be a VMDK or a disk in a datastore.
- In a HyperV environment, the LUN *cannot* be a virtual disk.

## Limitations for ES GuardPoints on Windows

The current implementation of ES GuardPoints on Windows has the following limitations:

- CTE does not support dynamic disks or DFS/DFSR.
- All applications that access the Pure Storage LUN directly must be shut down while the devices are being initialized, guarded, and encrypted. Once you begin this process, devices must not be accessed by any other applications until all data has been transformed. If other applications do access the device, CTE may not be able to successfully apply the ES GuardPoint and the user may have to reboot the device.
- If the disk is in a cluster:
  - The disk must be taken offline during the initial guarding process or while the disk is being rekeyed. You do *not* need to take any of the other disks in the cluster offline and you do *not* need to take the disk out of the cluster. But the disk itself must be offline.
  - Thales recommends that you do *not* include the disk in a host group because of the issues that can arise when CTE attempts to make changes to the same device through multiple hosts. These issues are compounded if you have multiple ES GuardPoints that are protected with different policies. In a cluster environment, it is better to manage each host individually through the DSM.
- Once the process has started, Administrators cannot use any Disk Management tools to manage the devices. All disk administration must wait until after the process is complete.

- When you unguard an ES GuardPoint, the files in that GuardPoint may still be accessible through the Windows File Explorer until Windows has updated the file cache. To update the cache immediately, you can do either of the following:
  - $^\circ~$  Issue the <code>voradmin</code> esg status command on the host.
  - Reboot the host.

## **Register the Windows Host with DSM**

If the host is already registered with a (missing or bad snippet), you can initialize the devices you want to protect as ES GuardPoints as described in "Initialize Windows CTE-Efficient Storage Devices" on the next page as long as:

- The host is part of a DSM domain that has KMIP enabled.
- The DSM allows the host to register the File System component.
- A license for the CTE-Efficient Storage feature has been uploaded to the (missing or bad snippet).

To verify this, have the Administrator check the host settings in the (missing or bad snippet).

If the host is not already registered with a DSM, you need to register it before you can protect the devices on that host. When you register the host with the (missing or bad snippet), you must have AES-NI available on the host, a current license for registering host, and a current license for CTE-Efficient Storage. The following procedure describes how to register the host using the CTE Agent GUI. If you want to register the host silently, see the CTE Agent for Windows Quick Start Guide.

- 1. If you are planning to use the fingerprint registration method, make sure the DSM Security Administrator has added the host to the appropriate domain and enabled at least File system and KMIP as registration options.
- 2. If necessary, install CTE on the host. Follow the installation prompts as until you get to the registration portion of the installation. If CTE is already installed, you can start the registration process by running C:\Program Files\Vormetric\DataSecurityExpert\agent\shared\bin\register\_host.exe.
- 3. Follow the prompts to register the host with the DSM. During the registration process, make sure that you enable Efficient Storage support when you are selecting the features you want to register.

| Register Host                                                                                        | x |  |  |  |  |  |  |
|----------------------------------------------------------------------------------------------------|---|--|--|--|--|--|--|
|                                                                                                    |   |  |  |  |  |  |  |
| Gathering host information                                                                           |   |  |  |  |  |  |  |
| This machine's name is: WIN-SVMTOU16M7Q                                                              |   |  |  |  |  |  |  |
| Select components to register                                                                        |   |  |  |  |  |  |  |
| ✓ File System                                                                                        |   |  |  |  |  |  |  |
| 🔲 Key Agent                                                                                          |   |  |  |  |  |  |  |
|                                                                                                    |   |  |  |  |  |  |  |
| Select whether you want the File System agent to have the LDT feature enabled<br>after registration. |   |  |  |  |  |  |  |
| I Enable LDT Feature (FS agent only)                                                                 |   |  |  |  |  |  |  |
| Select whether you want to enable FF1 license on this host.                                          |   |  |  |  |  |  |  |
| Enable FF1 License (Key agent only)                                                                  |   |  |  |  |  |  |  |
| Select whether you want the File System agent to have the ES feature enabled                         |   |  |  |  |  |  |  |
| Enable ES Feature (FS agent only)                                                                    |   |  |  |  |  |  |  |
|                                                                                                    |   |  |  |  |  |  |  |
|                                                                                                    |   |  |  |  |  |  |  |
| < Back Next > Cance                                                                                  | 1 |  |  |  |  |  |  |

4. Complete the registration process as normal.

- 5. Reboot the machine after the registration process is complete.
- 6. To verify that the host is properly registered with the Efficient Storage option enabled, have the Administrator verify that **Efficient Storage** and **Secure Start GuardPoint** are checked for the host as shown below.

| 📃 Edit           | Host - 10.3.15.119        |                                                                                                    |  |  |  |  |  |  |
|------------------|---------------------------|----------------------------------------------------------------------------------------------------|--|--|--|--|--|--|
| General          | GuardPoints Guard VD      | E Sharing Host Settings Challer                                                                                                    |  |  |  |  |  |  |
| Host Information |                           |                                                                                                    |  |  |  |  |  |  |
|                  | Name                      | 10.3.15.119                                                                                                    |  |  |  |  |  |  |
|                  | OS Type                   | WINDOWS                                                                                                    |  |  |  |  |  |  |
|                  | FS Communication Port     | 7024                                                                                                    |  |  |  |  |  |  |
|                  | License Type              | PERPETUAL V                                                                                                    |  |  |  |  |  |  |
|                  | FS Agent Locked           |                                                                                                    |  |  |  |  |  |  |
| Supp             | oort Challenge & Response | ¢.                                                                                                    |  |  |  |  |  |  |
|                  | Password Creation Method  | Manual 🔻                                                                                                    |  |  |  |  |  |  |
| Password         |                           | •••••                                                                                                    |  |  |  |  |  |  |
|                  | Docker                    |                                                                                                    |  |  |  |  |  |  |
|                  | Efficient Storage         | Image: A start of the start of the start |  |  |  |  |  |  |
|                  | Secure Start GuardPoint   | Ø                                                                                                    |  |  |  |  |  |  |
|                  |                           |                                                                                                    |  |  |  |  |  |  |

7. After the host is registered with the DSM, initialize each device that you want to guard as described in the next section.

## Initialize Windows CTE-Efficient Storage Devices

When you initialize a Windows CTE-Efficient Storage device, the process creates the CTE Private Region on the device so that CTE can write the Efficient Storage Device Header along with metadata that identifies the storage device as a guarded device. The CTE Private Region also contains the metadata for the initial transformation of clear-text data on device to cipher-text, and for the subsequent transformation of cipher-text on the device to another encryption key as needed. The initialization process also adds a user-defined label for the storage device that the Administrator will use when referring to the device in the DSM.

#### Note

This user-defined label is maintained across system reboots, allowing CTE to always find the device regardless of any device name changes that may happen within Windows.

How you initialize the device depends on whether it is a new device or an existing device that already has data that needs to be transformed into cipher-text. For details, see:

- "Initialize New Windows Devices" below
- "Initialize and Resize Existing Windows Devices" on page 131

#### **Initialize New Windows Devices**

For each new device you want to initialize, run the voradmin esg config new command. The new option specifies that the device does not hold user data, and that CTE can reserve the first 64MB of storage on the device for the CTE Private Region. The remaining storage space is available for new user data. The device size reported to applications is the actual device size minus the CTE Private Region size.

#### 

Do not use the voradmin esg config new command if the Windows disk has existing data that you want to keep. After you guard a device that has been initialized with this command, you will need to reformat the device and all existing data will be lost. To initialize a disk with existing data, see "Initialize and Resize Existing Windows Devices" on the next page.

- 1. Log into the device as an Administrator and open PowerShell or Cmd (command prompt).
- 2. Close all applications, including any Windows disk management tools, that are using or mounting the device.
- 3. If this disk is part of a cluster, you must take the disk offline. You do *not* need to take any of the other disks in the cluster offline and you do *not* need to take the disk out of the cluster. But the disk itself must be offline during this procedure if it is part of cluster.
  - For an unstructured data cluster, open the Windows Failover Cluster Manager and go to <cluster name>
     Storage > Disks, then select the disk and take it offline.
  - For a structured SQL database cluster, open the Windows Failover Cluster Manager and go to Roles -SQL
     <cluster name> Role. Stop the Role for the SQL instance or take the SQL server offline.
- 4. Make sure you know the Device Names of the devices that you want to protect.

To get a list of the Device Names for the available devices, use the *voradmin esg list disk* command and look in the **Device Name** column. Any new disk that is not a boot disk and that does not contain any data can be initialized by CTE as a new disk. For example:

C:\>voradmin esg list disk

| Disk### | Device Name                   | Boot Disk | Size     | Status | Partition | Read Only | SERIAL NUMBER  |
|---------|-------------------------------|-----------|----------|--------|-----------|-----------|----------------|
|         |                               |           |          |        |           |           |                |
| Disk0   | \Device\Ide\IdeDeviceP0T0L0-0 | Yes       | 127.0 GB | Online | MBR       | No        | 6000c29d241599 |
| Disk1   | \Device\0000032               | No        | 49.9 GB  | Online | MBR       | No        | 6000c29b1d5a4c |
| Disk2   | \Device\0000033               | No        | 50.9 GB  | Online | MBR       | Yes       | 6000c290582227 |
| Disk3   | \Device\0000034               | No        | 50.9 GB  | Online | MBR       | No        | 6000c290fd627b |

In the example above, the available Device Names are \Device\00000032, \Device\00000033, and \Device\00000034.

- 5. Run the voradmin esg config new <device-name>=<label> command, where:
  - new (required) indicates that the device contains no data (it is a new disk). CTE will create the CTE private region at the beginning of the disk and the rest of the disk will be available for user data.
  - <device-name>=<label> (required) is the device name and a user-defined label for the device. This label will be the path the Administrator uses to specify to the device in the DSM. (For example, \Device\00000033=NewESDisk.) The label can be 1 to 32 ASCII characters. Do not use spaces or special characters in the label.

Make sure that the device you select does *not* contain any existing data. When CTE applies the GuardPoint to a new device, it removes the existing file system information from the device. That means the device will need to be reformatted and all existing data will be unrecoverable as soon as the GuardPoint is applied.

For example, if you want to initialize a new disk Windows device named 00000033 with the label "NewESDisk", you would specify:

```
PS C:> voradmin esg config new \Device\00000033=NewESDisk
Disk is initialized successfully with CTE ESG protection.
```

6. To verify that the disk has been initialized, run the voradmin esg status command.

This command shows that the device label has been set and the Xform Status has been set to NA (not applicable). For example:

| $C: \setminus > voradmin$ | esg | status |
|---------------------------|-----|--------|
|---------------------------|-----|--------|

| Disk###        | Device Name                                               | Boot Disk | ESG Device label | Guard Status           | Xform Status |
|----------------|-----------------------------------------------------------|-----------|------------------|------------------------|--------------|
| DiskO<br>Disk1 | <pre>\Device\Ide\IdeDevicePOTOLO-0 \Device\00000032</pre> | Yes<br>No | <br>NA           | unguarded<br>unguarded |              |
| Disk2          | \Device\0000033                                           | No        | NewESDisk        | unguarded              | NA           |
| Disk3          | \Device\0000034                                           | No        |                  | unguarded              |              |

7. At this point the CipherTrust Manager Administrator can protect the device as an ES GuardPoint through the console as described in "Guard the Windows Device with an ES GuardPoint" on page 133.

**Note:** The initialization process prepares the devices to be guarded but does not actually guard them. You need to assign an ES GuardPoint to each device through the DSM before the devices are actually protected. In addition, the initialization process is only kept in memory until the devices are guarded or rebooted. If a device is rebooted before you guard it, you will need to perform the initialization procedure again.

#### **Initialize and Resize Existing Windows Devices**

If a Windows device has existing data, you need to use the voradmin esg config xform command to initialize the disk for CTE. This command tells CTE that the data on the device needs to be encrypted after an ES GuardPoint is assigned to the device through the DSM. After the CTE initialization is complete, you then need to resize the device before you can guard it with an ES GuardPoint.

The following procedure describes how to initialize existing devices for CTE. Note that the existing data is not altered in any way until after you perform this procedure and you guard the data with an ES GuardPoint. CTE does *not* begin transforming the data from clear-text to cipher-text until the ES GuardPoint has been applied and the encryption key has been pushed to the device through the GuardPoint Policy.

- 1. Log into the device as an Administrator and open PowerShell or Cmd (command prompt).
- 2. Close all applications, including any Windows disk management tools, that are using or mounting the device.
- 3. If this disk is part of a cluster, you must take the disk offline. You do *not* need to take any of the other disks in the cluster offline and you do *not* need to take the disk out of the cluster. But the disk itself must be offline during this procedure if it is part of cluster.
  - For an unstructured data cluster, open the Windows Failover Cluster Manager and go to <cluster name>
     > Storage > Disks, then select the disk and take it offline.
  - For a structured SQL database cluster, open the Windows Failover Cluster Manager and go to Roles -SQL
     <cluster name> Role. Stop the Role for the SQL instance or take the SQL server offline.
- 4. Make sure you know the Device Names of the devices that you want to protect.

To get a list of available devices on Windows, use the <code>voradmin esg list disk</code> command. The Disk Name column shows the names of the available disks. In the list, existing disks must *not* be boot disks and they must *not* be Read Only. In the following example, <code>\Device\00000032</code> and <code>\Device\00000034</code> show **No** in the Boot Disk and Read Only columns:

#### C:\>voradmin esg list disk

| Disk### | Device Name                   | Boot Disk | Size     | Status | Partition | Read Only | SERIAL NUMBER  |
|---------|-------------------------------|-----------|----------|--------|-----------|-----------|----------------|
|         |                               |           |          |        |           |           |                |
| Disk0   | \Device\Ide\IdeDeviceP0T0L0-0 | Yes       | 127.0 GB | Online | MBR       | No        | 6000c29d241599 |
| Disk1   | \Device\0000032               | No        | 49.9 GB  | Online | MBR       | No        | 6000c29b1d5a4c |
| Disk2   | \Device\0000033               | No        | 50.9 GB  | Online | MBR       | Yes       | 6000c290582227 |
| Disk3   | \Device\0000034               | No        | 50.9 GB  | Online | MBR       | No        | 6000c290fd627b |

C: \>voradmin esg status

5. If you want to make sure the disk has not yet been initialized, used the voradmin esg status command. If the disk already has an ESG Device Label, then the disk has already been initialized. In the following example, Disk2 has already been initialized, but Disk1 and Disk3 have not:

|         | -                             |           |                  |              |              |
|---------|-------------------------------|-----------|------------------|--------------|--------------|
| Disk### | Device Name                   | Boot Disk | ESG Device label | Guard Status | Xform Status |
|         |                               |           |                  |              |              |
| Disk0   | \Device\Ide\IdeDeviceP0T0L0-0 | Yes       | NA               | unguarded    |              |
| Disk1   | \Device\0000032               | No        |                  | unguarded    |              |
| Disk2   | \Device\0000033               | No        | NewESDisk        | unguarded    | NA           |
| Disk3   | \Device\0000034               | No        |                  | unguarded    |              |
|         |                               |           |                  |              |              |

- 6. For each existing device you want to initialize, run the voradmin esg config xform <devicename>=<label> command, where:
  - xform (required) indicates that the device contains existing data. CTE will transform all existing data on the device from clear-text to cipher-text as soon as you guard the device. The device will be unaccessible until the transformation is complete, and the device must remain offline during the entire transformation process. No user access will be permitted until all data has been transformed.
  - <device-name>=<label> (required) is the device name and a user-defined label for the device. This label will be the path the Administrator uses to specify to the device in the DSM. (For example, \Device\00000032=ExistWinDisk1.) The label can be 1 to 32 ASCII characters. Do not use spaces or special characters in the label.

For example, if you want to initialize a new disk Windows device named 00000032 with the label ExistWinDisk1 and the device 00000034 with the label ExistWinDisk2, you would specify:

```
C:> voradmin esg config xform \Device\00000032=ExistWinDisk1
Disk is initialized successfully with CTE ESG protection. Disk must be Resized to at
least 128MB before guarding as Efficient Storage GuardPoint
C:> voradmin esg config xform \Device\00000034=ExistWinDisk2
Disk is initialized successfully with CTE ESG protection. Disk must be Resized to at
least 128MB before guarding as Efficient Storage GuardPoint
```

With Windows, you always need to increase the disk size on each device by at least 128MB, which provides enough space for the CTE Private Region as well as room to relocate the existing data. After you guard the disk, you can expand it again later but you cannot shrink it unless you remove the GuardPoint. For details about the data relocation, see "Data Relocation on Existing Windows Devices" on page 134.

7. To verify that the disks have been initialized, run the voradmin esg status command.

This command shows that the device labels have been set and the Xform Status has been set to Not Started. For example:

| )isk### | Device Name                   | Boot Disk | ESG Device label | Guard Status | Xform Status |
|---------|-------------------------------|-----------|------------------|--------------|--------------|
|         |                               |           |                  |              |              |
| Disk0   | \Device\Ide\IdeDeviceP0T0L0-0 | Yes       | NA               | unguarded    |              |
| )iskl   | \Device\0000032               | No        | ExistWinDisk1    | unguarded    | Not Started  |
| )isk2   | \Device\0000033               | No        | NewESDisk        | unguarded    | NA           |
| )isk3   | \Device\0000034               | No        | ExistWinDisk2    | unguarded    | Not Started  |
|         |                               |           |                  |              |              |

 $C: \setminus > voradmin esg status$ 

8. At this point, you need to resize all initialized existing devices by increasing their volume size through the Pure Storage management interface. Make sure you increase the device size on each device by at least 128 MB. For details, see your Pure Storage documentation.

To verify that the disk size has been increased, use the voradmin esg list disk command.

| $C: \$ voradmin esg li | .st disk |
|------------------------|----------|
|------------------------|----------|

| Disk### | Device Name                   | Boot Disk | Size     | Status | Partition | Read Only | SERIAL NUMBER  |
|---------|-------------------------------|-----------|----------|--------|-----------|-----------|----------------|
|         |                               |           |          |        |           |           |                |
| Disk0   | \Device\Ide\IdeDeviceP0T0L0-0 | Yes       | 127.0 GB | Online | MBR       | No        | 6000c29d241599 |
| Disk1   | \Device\0000032               | No        | 50.1 GB  | Online | MBR       | No        | 6000c29b1d5a4c |
| Disk2   | \Device\0000033               | No        | 50.9 GB  | Online | MBR       | Yes       | 6000c290582227 |
| Disk3   | \Device\0000034               | No        | 51.1 GB  | Online | MBR       | No        | 6000c290fd627b |

You cannot assign an ES GuardPoint to the devices until it they have been resized. If you do not resize the devices, the GuardPoint assignment will fail.

9. After the devices have been resized, the CipherTrust Manager Administrator can protect the devices as ES GuardPoints through the console as described in "Guard the Windows Device with an ES GuardPoint" below.

#### Note

The initialization process prepares the devices to be guarded but does not actually guard them. You need to assign an ES GuardPoint to each device through the DSM before the devices are actually protected. In addition, the initialization process is only kept in memory until the devices are guarded or rebooted. If a device is rebooted before you guard it, you will need to perform the initialization procedure again.

## **Guard the Windows Device with an ES GuardPoint**

#### Note

For details about how to create a GuardPoint, see the chapter, "Managing GuardPoints", in the DSM Administration Guide.

After the device has been initialized, you can guard the device as an ES GuardPoint from the CipherTrust Manager Console. For existing devices, as soon as the GuardPoint has been pushed to the host and the status changes to guarded, CTE begins transforming the data on the disk using the encryption key associated with the GuardPoint Policy.

- 1. Log on to the CipherTrust Manager Console as an administrator of type Security with Host role permissions, type Domain and Security, or type All.
- Make sure that you know what Policy you want to associate with the GuardPoint or create a new policy if needed. The policy you use for CTE-Efficient Storage must be either a Standard policy or an In-Place Data Transformation policy, and it must use a KMIP-accessible XTS-AES 256 key in the key rule. For more information on key requirements, see "ES GuardPoint Encryption Keys" on page 123.
- 3. Select **Hosts > Hosts** on the menu bar. The *Hosts* window opens.
- 4. Click the target host in the **Host Name** column. The *Edit Host* window opens to the General tab for the selected host.
- 5. Click the **GuardPoints** tab and then click **Guard**. The *Guard File System* window opens.
  - a. In the **Policy** field, select the Policy you identified or created earlier in this procedure. CTE will use the XTS-AES 256 key associated with this policy to encrypt the data on the device.
  - b. In the Type field, select Raw or Block Device (Auto Guard).

When you select Auto Guard, CTE starts the guard process as soon as the policy is pushed to the host.

c. In the **Path** field, add the device label you assigned when you initialized the disk. For example, ExistWinDisk1.

If you specify multiple device labels in this field, all specified devices will be guarded and all will be encrypted with the encryption key specified in the selected policy.

- d. Make sure the Secure Start check box is checked.
- 6. When you are done, click OK.

The DSM pushes the policy and the GuardPoint configuration to the host and the CTE Agent on the host writes the ES Header into the CTE Private Region for the specified devices.

If this is a new device, the status changes to guarded and the disk is available for user access immediately. At this point you can use the Windows Disk Manager to perform any required disk management tasks and all data that gets written to the disk will be protected by CTE.

If there is existing data on the device, CTE begins transforming the data from clear-text to cipher-text as soon as the ES GuardPoint configuration is available and the device status changes to guarded. The device will remain inaccessible until this data transformation completes. The length of time required to transform the data depends on the size of the disk.

- 7. If this disk is part of a cluster, do the following:
  - a. If the disk has existing data, wait until the data transformation process has completed before you proceed. To verify the status of the process, use the voradmin esg status command.
  - b. After any required data transformation is complete, apply the same GuardPoint with the same policy to the disk on each one of the hosts that can access the disk. You must specify the same policy name and disk label on each host.

**Tip:** Thales recommends that you do *not* use a Host Group for clustered disks. Instead, you should apply the GuardPoint individually on each host.

c. After you have created the GuardPoint on each host that can access the disk, you can bring the disk back online or restart the SQL Role/SQL server.

## **Data Relocation on Existing Windows Devices**

When you add an ES GuardPoint to a device that has been initialized with the xform option, CTE shifts the existing data by 64MB, then it creates the CTE Private Region in the first 64MB on the device. This relocation occurs only once when the device is guarded for the first time.

## **Data Transformation on Existing Windows Devices**

As the ES Header is written before data transformation begins, the data transformed to cipher-text and written back to the device during data transformation process is subject to data reduction process through the storage array.

Existing devices populated with data are transformed from clear-text to cipher-text using the encryption key applied to each device. Data transformation is also called In-Place Data Transformation (CTE-IDT).

CTE-IDT is not the same as the legacy offline data transformation. CTE-IDT is a block level data transformation with built-in resiliency to recover from system crashes during the data transformation process. CTE-IDT uses the CTE Private Region on the device to manage the entire transformation process. CTE-IDT partitions the data on a device in segments of 512KB in size and transforms one or multiple segments, up to 60 segments, in parallel. The CTE-IDT process preserves existing data in a segment during transformation in the private region of the device, and then transforms the data in-place. CTE-IDT also maintains the segments undergoing transformation in the private region. In the event of system crash, CTE-IDT will recover the segments undergoing transformation at the time of crash and then resume the transformation process.

Another advantage of CTE-IDT over legacy offline data transformation is that CTE-IDT does not require a separate policy for data transformation. With the same production policy applied to the device, CTE-IDT determines whether the device is in need of data transformation, per specification of xform option when device was initialized, and starts the CTE-IDT process when transformation is required. During the CTE-IDT process, access to the device is blocked until the CTE-IDT process completes.

To view the data transformation status, use the *voradmin* esg status command and look in the Xform Status column. In the following example:

- Disk1 has been guarded and the data transformation process has completed, so the device is guarded and ready to use.
- Disk2 was initialized as a new device, so no data transformation was required. The device is guarded and ready to use.
- Disk3 has been guarded but the data transformation process is still in progress. This device cannot be accessed until the data transformation process has completed.

#### $C: \$ status

| Disk### | Device Name                   | Boot Disk | ESG Device label | Guard Status | Xform Status      |
|---------|-------------------------------|-----------|------------------|--------------|-------------------|
|         |                               |           |                  |              |                   |
| Disk0   | \Device\Ide\IdeDeviceP0T0L0-0 | Yes       | NA               | unguarded    |                   |
| Disk1   | \Device\0000032               | No        | ExistWinDisk1    | guarded      | Completed         |
| Disk2   | \Device\0000033               | No        | NewESDisk        | guarded      | NA                |
| Disk3   | \Device\0000034               | No        | ExistWinDisk2    | guarded      | In-Progress (18%) |

### **CTE-IDT Recovery From Crash**

CTE-IDT is fault tolerant in the event of system crashes. CTE-IDT keeps track of the transformation process over the entire device. In the event of a crash, CTE-IDT will automatically resume transformation from the point of failure as soon the GuardPoint is enabled after system startup.

If you find the transformation status set to **In-Progress** when the GuardPoint is not enabled, the **In-Progress** state reflects an earlier system crash after which the GuardPoint has not been enabled to recover from the interruption in the CTE-IDT process.

# Windows System and ES GuardPoint Administration

The voradmin command is a command line utility for management of CTE specific configuration and status reporting. The voradmin command also supports configuration management related to ES GuardPoints (ESG).

Windows supports the following voradmin esg commands.

#### voradmin esg list disk

#### **Command:** voradmin esg list disk

Lists the disks available on the Windows host. The Disk### column matches the disk numbers in the Windows Disk Manager. The Device Name column shows the name of the disk that you need to use with other voradmin commands. In the following example, the Device Name for Disk1 is \Device\00000036.

#### For example:

C:\>voradmin esg list disk

| Disk### | Device Name                   | Boot Disk | Size     | Status | Partition | Read Only | SERIAL NUMBER  |
|---------|-------------------------------|-----------|----------|--------|-----------|-----------|----------------|
|         |                               |           |          |        |           |           |                |
| Disk0   | \Device\Ide\IdeDeviceP0T0L0-0 | Yes       | 127.0 GB | Online | MBR       | No        | 6000c29d241599 |
| Diskl   | \Device\0000032               | No        | 49.9 GB  | Online | MBR       | No        | 6000c29b1d5a4c |
| Disk2   | \Device\0000033               | No        | 50.9 GB  | Online | MBR       | Yes       | 6000c290582227 |
| Disk3   | \Device\0000034               | No        | 50.9 GB  | Online | MBR       | No        | 6000c290fd627b |

### voradmin esg config

**Command:**voradmin esg config [new|xform] <device-name>=<device-label>

Initializes a new or existing Windows device so that it can be protected as an ES GuardPoint through the DSM. For details on using this command, see "Initialize New Windows Devices" on page 129 and "Initialize and Resize Existing Windows Devices" on page 131.

#### voradmin esg status

#### **Command:** voradmin esg status]

Displays the status of the disks on the host. The Disk### column matches the disk numbers in the Windows Disk Manager. The Device Name column shows the name of the disk that you need to use with other voradmin commands. In the following example, the Device Name for Disk1 is \Device\00000032.

If the device has been initialized, the user-defined disk label appears in the ESG Device Label column. If the device has been protected with an ES GuardPoint through the DSM, the Guard Status column displays "guarded". The Xform Status column displays the status of any data transformation processes run on the disk. NA means it was a new disk, so no data transformation was needed. For existing disks, the Xform Status can be Not Started, In Progress, or Completed.

#### For example:

#### $C: \$ status

| Disk### | Device Name                   | Boot Disk | ESG Device label | Guard Status | Xform Status |
|---------|-------------------------------|-----------|------------------|--------------|--------------|
|         |                               |           |                  |              |              |
| Disk0   | \Device\Ide\IdeDeviceP0T0L0-0 | Yes       | NA               | guarded      |              |
| Disk1   | \Device\0000032               | No        | ExistWinDisk1    | guarded      | Completed    |
| Disk2   | \Device\0000033               | No        | NewESDisk        | guarded      | NA           |
| Disk3   | \Device\0000034               | No        | ExistWinDisk2    | guarded      | Completed    |

#### voradmin esg status [xform] <device-label>

Displays the details of the device specified in <device-label>, where <device-label> is the ESG Device Label assigned to the device. If you use the optional xform parameter, the command displays the status of any data transformation processes running on the device.

#### For example:

| C:\> voradmin es | g status NewESDisk |
|------------------|--------------------|
|------------------|--------------------|

| Disk###          | Disk2                                |
|------------------|--------------------------------------|
| Device Name      | \Device\0000033                      |
| Serial Number    |                                      |
| Boot Disk        | No                                   |
| ESG Device label | NewESDisk                            |
| Guard Status     | Guarded                              |
| Xform Status     | NA                                   |
| Key UUID         | cf242f18-de61-3f72-ba57-0b28a94a4f21 |

#### $C: \$ voradmin esg status xform NewESDisk

ESG Rekey/Xform Status

Status :NA Device Type :New

```
Key Information:
        Key UUID
                       :cf242f18-de61-3f72-ba57-0b28a94a4f21
        KeyID
                       :48361
        KeyName
                       :ES-Key
        Old KeyID
                       :0
        Old KeyName
                       :clear key
Block information:
        Transformed
                       :0
        Remaining
                       :0
        Total
                       :0
```

#### voradmin esg delete

**Command:** voradmin esg delete <disk-label>, where:

<disk-label> is the user-defined label that was specified when the device was initialized. To view a list of disk
labels, use the voradmin esg status command.

Removes the ES Header from the specified device. The device *cannot* be protected as an ES GuardPoint or this command will fail.

#### For example:

```
# voradmin esg delete NewESDisk
ES disk header deleted successfully.
```

## **Changing the Encryption Key for a Windows ES GuardPoint**

To meet various compliance requirements, you may want to change the key that CTE has used to encrypt an GuardPoint. Thales refers to this changing of encryption keys as "Key rotation" or "Rekey". Unlike the CipherTrust Transparent Encryption - Live Data Transformation product offered by Thales for file systems on traditional storage devices, to change the encryption key on an ES GuardPoint, the device must be taken offline. The data on the device will be inaccessible during the key rotation process.

The key rotation process involves the following:

- Creating a new policy for key rotation
- Preparing the ESG device for key rotation
- · Applying the new policy to the ESG device on the DSM

See the following sections for details of key rotation. If your organization has separated security duties, some of the steps below may need to be completed by different people.

## **Requirements and Considerations**

Rekeying a Windows ES GuardPoint requires an In-Place Data Transformation policy, which is available with the DSM version 6.4.2 and later. If the Windows host is registered with an older version of the DSM, you must upgrade the DSM to at least version 6.4.2 if you want to rekey a Windows ES GuardPoint.

## **Creating a New Policy for Key Rotation**

As part of rekeying the data on an ESG device, you must create a new In-Place Data Transformation policy with a key rule specifying the current key and the new key. When this policy is pushed to the host from the DSM, the CTE Agent will decrypt the data on the device using the initial version of the key and then it will re-encrypt it using the next version of the key.

## **Rekeying the Windows Device**

1. Shutdown any applications accessing the GuardPoint. This also includes unmounting the file system if the GuardPoint is a device mounted as a file system.

#### 

During this procedure, you will have to disable the GuardPoint while the device is being rekeyed. Therefore is it critical that no file changes occur during the rekey process or the data may become corrupted.

2. If this disk is part of a cluster, you must check the ownership of the disk and then take the disk offline. You do *not* need to take any of the other disks in the cluster offline and you do *not* need to take the disk out of the cluster. But the disk itself must be offline during this procedure if it is part of cluster.

During this procedure, you need to log into the host that owns the disk in order to run the <code>voradmin esg rekey</code> command. If you want to do that on a host other than the current owner, change the disk ownership in the Windows Failover Cluster Manager.

After you have set the correct owner, take the disk offline:

- For an unstructured data cluster, open the Windows Failover Cluster Manager and go to <cluster name>
   Storage > Disks, then select the disk and take it offline.
- For a structured SQL database cluster, open the Windows Failover Cluster Manager and go to **Roles -SQL** <*cluster name>* **Role**. Stop the Role for the SQL instance or take the SQL server offline.
- 3. In the CipherTrust Manager Console, unguard the ES GuardPoint.

If this disk is part of cluster, unguard the disk on each one of the hosts that can access the disk.

4. Log into the host with System Administrator privileges.

If this disk is part of a cluster, you need to log into the host that is the current owner of the disk.

5. Make sure that the device you intend to rekey is no longer guarded using the voradmin esg status command. In the following example, we are about to rekey the device NewESDisk:

#### $C: \setminus > voradmin esg status$

| Disk### | Device Name                   | Boot Disk | ESG Device label | Guard Status | Xform Status |
|---------|-------------------------------|-----------|------------------|--------------|--------------|
| Disk0   | \Device\Ide\IdeDeviceP0T0L0-0 | Yes       | NA               | Unguarded    |              |
| Disk1   | \Device\Ide\IdeDeviceP0T1L0-1 | No        | NewESDisk        | Unguarded    | NA           |
| Disk2   | \Device\Ide\IdeDeviceP1T1L0-3 | No        | ExistWinDisk1    | Guarded      | NA           |

6. Use the voradmin esg rekey command to prepare the device to be rekeyed. For example:

#### $\texttt{C:} \verb|>voradmin esg rekey NewESDisk|$

Disk is initialized successfully with CTE ESG protection.

- 7. In the CipherTrust Manager Console, guard the device with the new policy you created in "Creating a New Policy for Key Rotation" on the previous page. Make sure that:
  - You select Raw or Block Device (Auto Guard).
  - You check the Secure Start check box.

When you click **OK**, the DSM pushes the new policy to the ES GuardPoint and the CTE Agent rekeys the device.

8. During the rekey process, you can use the voradmin esg status command to track the rekey progress.

 $C: \$  status

| Disk### | Device Name                   | Boot Disk | ESG Device label | Guard Status | Xform Status     |
|---------|-------------------------------|-----------|------------------|--------------|------------------|
| Disk0   | \Device\Ide\IdeDeviceP0T0L0-0 | Yes       | NA               | Unguarded    |                  |
| Disk1   | \Device\Ide\IdeDeviceP0T1L0-1 | Unknown   | NewESDisk        | Guarded      | In Progress(80%) |
| Disk2   | \Device\Ide\IdeDeviceP1T1L0-3 | No        | ExistWinDisk1    | Guarded      | NA               |

When the rekey process has finished, the status changes to Completed.

#### C:\>voradmin esg status

| Disk### | Device Name                   | Boot Disk | ESG Device label | Guard Status | Xform Status |
|---------|-------------------------------|-----------|------------------|--------------|--------------|
|         |                               |           |                  |              |              |
| Disk0   | \Device\Ide\IdeDevicePOTOLO-0 | Yes       | NA               | Unguarded    |              |
| Disk1   | \Device\Ide\IdeDevicePOT1L0-1 | Unknown   | NewESDisk        | Guarded      | Completed    |
| Disk2   | \Device\Ide\IdeDeviceP1T1L0-3 | No        | ExistWinDisk1    | Guarded      | NA           |

9. If you want to verify that the GuardPoint is using the new key, use the voradmin esg status xform <device-label> command. For example:

|  | C:` | <> | voradmin | esg | status | xform | NewESDisk |
|--|-----|----|----------|-----|--------|-------|-----------|
|--|-----|----|----------|-----|--------|-------|-----------|

ESG Rekey/Xform Status

| Status |      | :NA  |
|--------|------|------|
| Device | Туре | :New |

Key Information:

Key UUID :cf242f18-de61-3f72-ba57-0b28a94a4f21 KeyID :48361 KeyName :ES-Rekey Old KeyID :0

|       | Old    | KeyName | :ES_ | Key |
|-------|--------|---------|------|-----|
|       |        |         |      |     |
| Block | inforr | nation: |      |     |

```
Transformed :0
Remaining :0
Total :0
```

- 10. If the disk is *not* part of a cluster, you can restore access to the disk at this point. If it *is* part of a cluster, do the following:
  - a. After any required data transformation is complete, apply the same GuardPoint with the same policy to the disk on each one of the hosts that can access the disk. You must specify the same policy name and disk label on each host.
  - b. After you have created the GuardPoint on each host that can access the disk, you can bring the disk back online or restart the SQL Role/SQL server.

# **Resizing Guarded Efficient Storage Devices**

Devices configured for Efficient Storage can be resized using the system-provided resizing utilities. If you are using a file system on the GuardPoint, you can mount the file system after resizing the device and then grow the file system to the new size using the native Windows disk management tools.

#### 

Do not shrink ES GuardPoints. Due to relocation of user data from CTE private region, if you shrink the device, you may corrupt data on the device.

- 1. Stop applications from accessing the GuardPoint.
  - Unmount the file system if the device is mounted.
  - Disable GuardPoints: auto-guard if it is enabled on the DSM, or manual-guard if it is enabled on the protected host.
- 2. Use the native disk management tools to resize the device.
- 3. After resizing the device, check the size of the device. On Windows you can use the <code>voradmin esg list disk command</code>.
- 4. If the reported size does not match what you expect, you may need to rescan your storage devices using the command appropriate for the device's connection type.
- 5. Once the expected size is achieved, enable the GuardPoint and restart your applications.

# **Use Cases involving Efficient Storage GuardPoints**

ES GuardPoints support three use cases for managing customer's data in GuardPoints. This section describes those potential use cases.

## **Use Case 1: Single Encryption Key**

Applications, such as an Oracle Database, store structured data in one or multiple LUNs guarded as an ES GuardPoint. In this use case, a LUN may be an independent datastore or a member of a disk group managed by an application, for example an Oracle ASM disk group. In this use case, the policy applied to the GuardPoints specifies one key rule for encryption. The policy may include access rules for user or process level access control.

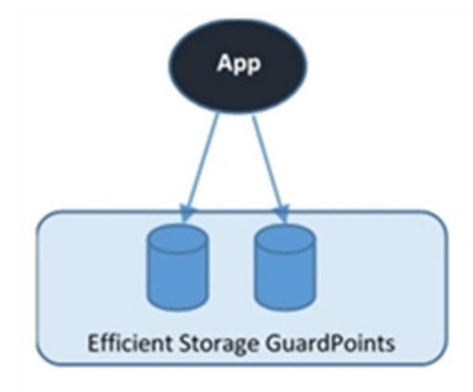

## **Use Case 2: Device-Level GuardPoints**

Protect structured or unstructured data stored in data files. The data files are organized inside one or more directories or folders within a file system namespace, such as NTFS or ReFS, without any protection on the folders or the file system namespace. In this use case, the file system resides in the device guarded as Efficient Storage using a policy with a key rule and *no user specified access rule. Access rules are not applicable in this use case and should not be used.* 

#### Figure 12-1: File system resides in device guarded as ES GuardPoint

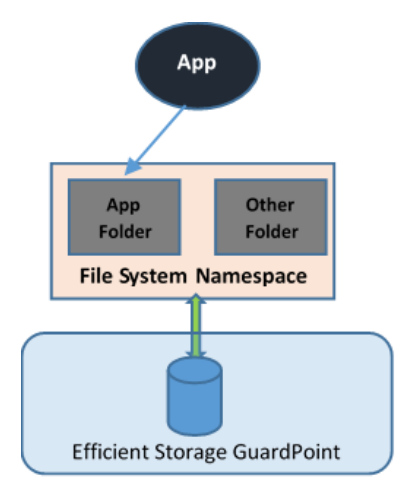

## Example

In the following example, the Windows Administrator has created a new 10 MG VHD in the Windows Disk Management tool. This VHD is called Disk 3, and it has not yet been initialized.

| 📅 Disk Manageme                                                       | ent                                                                           |       |             |            |           |           |        | _ |   | $\times$ |
|-----------------------------------------------------------------------|-------------------------------------------------------------------------------|-------|-------------|------------|-----------|-----------|--------|---|---|----------|
| File Action Vie                                                       | w Help                                                                        |       |             |            |           |           |        |   |   |          |
| 🔶 🏟   📰   😰                                                           | 🖬 🗩 🗹 🗉                                                                       | ]     |             |            |           |           |        |   |   |          |
| Volume                                                                | Layout                                                                        | Туре  | File System | Status     | Capacity  | Free Spa  | % Free |   |   |          |
| - (C:)                                                                | Simple                                                                        | Basic | NTFS        | Healthy (B | 126.51 GB | 109.54 GB | 87 %   |   |   |          |
| 💳 (E:)                                                                | Simple                                                                        | Basic | RAW         | Healthy (P | 49.93 GB  | 49.93 GB  | 100 %  |   |   |          |
| 💳 (F:)                                                                | Simple                                                                        | Basic | NTFS        | Healthy (P | 50.00 GB  | 49.90 GB  | 100 %  |   |   |          |
| System Reserved                                                       | Simple                                                                        | Basic | NTFS        | Healthy (S | 500 MB    | 167 MB    | 33 %   |   |   |          |
|                                                                       |                                                                               |       |             |            |           |           |        |   |   |          |
| Disk 1 Basic 49.94 GB 49.93 GB RAW Online Healthy (Primary Partition) |                                                                               |       |             |            |           |           |        |   | ^ |          |
| = Disk 2                                                              |                                                                               |       |             |            |           |           |        |   |   |          |
| Basic<br>50.94 GB<br>Online                                           | (F:)<br>50.00 GB NTFS<br>Healthy (Primary Partition)<br>961 MB<br>Unallocated |       |             |            |           |           |        |   |   |          |
| © Disk 3<br>Unknown<br>10.00 GB<br>Not Initialized                    | ed 10.00 GB<br>Unallocated                                                    |       |             |            |           |           |        |   |   |          |

The Windows Administrator then uses <code>voradmin esg list disk</code> to get the CTE device name for the new disk and initializes it using the <code>voradmin esg config new command</code>, as shown:

C:\>voradmin esg list disk

| Disk###                                               | Device Name                   | Boot Disk | Size     | Status | Partition | Read Only | SERIAL NUMBER |
|-------------------------------------------------------|-------------------------------|-----------|----------|--------|-----------|-----------|---------------|
|                                                       |                               |           |          |        |           |           |               |
| Disk0                                                 | \Device\Ide\IdeDeviceP0T0L0-0 | Yes       | 127.0 GB | Online | MBR       | No        |               |
| Disk1                                                 | \Device\0000032               | No        | 49.9 GB  | Online | MBR       | No        |               |
| Disk2                                                 | \Device\0000033               | No        | 50.9 GB  | Online | MBR       | No        |               |
| Disk3                                                 | \Device\0000051               | No        | 10.0 GB  | Online | MBR       | No        |               |
| C:\>voradmin esg config new \Device\00000051=NewDisk3 |                               |           |          |        |           |           |               |

Disk is initialized successfully with CTE ESG protection.

The Administrator guards the new disk through the DSM, and uses the voradmin esg status command to make sure the new disk has been successfully guarded.

C:\>voradmin esg status

| Disk### | Device Name                   | Boot Disk | ESG Device label | Guard Status | Xform Status |
|---------|-------------------------------|-----------|------------------|--------------|--------------|
|         |                               |           |                  |              |              |
| Disk0   | \Device\Ide\IdeDeviceP0T0L0-0 | Yes       | NA               | unguarded    |              |
| Disk1   | \Device\0000032               | No        | esg-disk1-demo   | guarded      | Completed    |
| Disk2   | \Device\0000033               | No        | esg-disk2-demo   | guarded      | Completed    |
| Disk3   | \Device\0000051               | No        | NewDisk3         | guarded      | NA           |

After the device has been guarded, the Administrator returns to the Windows Disk Manager and selects **Action > Rescan Disks** to make sure the Windows Disk Manager is synchronized with CTE. They then initialize the disk, create a new volume for it, and format it. Notice that the new volume size is slightly smaller than the original 10 GB because CTE has reserved room for the CTE Private Region.

| 륨 Disk Managem                          | ent                                              |            |             |            |           |                       |        | - [ |
|-----------------------------------------|--------------------------------------------------|------------|-------------|------------|-----------|-----------------------|--------|-----|
| File Action Vi                          | ew Help                                          |            |             |            |           |                       |        |     |
| ⇔ ⇒   📰   💈                             | FT   🗩 🖌 🗉                                       | ]          |             |            |           |                       |        |     |
| Volume                                  | Layout                                           | Туре       | File System | Status     | Capacity  | Free Spa              | % Free |     |
| 🚍 (C:)                                  | Simple                                           | Basic      | NTFS        | Healthy (B | 126.51 GB | 99.52 GB              | 79 %   |     |
| 💳 (E:)                                  | Simple                                           | Basic      | RAW         | Healthy (P | 49.93 GB  | 49.93 GB              | 100 %  |     |
| 💻 (F:)                                  | Simple                                           | Basic      | NTFS        | Healthy (P | 50.00 GB  | 49.90 GB              | 100 %  |     |
| 르 (G:)                                  | Simple                                           | Basic      | NTFS        | Healthy (P | 9.93 GB   | 9.89 GB               | 100 %  |     |
| <ul> <li>System Reserved</li> </ul>     | d Simple                                         | Basic      | NTFS        | Healthy (S | 500 MB    | 167 MB                | 33 %   |     |
| - Disk 2<br>Basic<br>50.94 GB<br>Online | <b>(F:)</b><br>50.00 GB NTFS<br>Healthy (Primary | Partition) |             |            |           | 961 MB<br>Unallocated |        |     |
| Disk 3<br>Basic<br>9.94 GB<br>Online    | <b>(G:)</b><br>9.93 GB NTFS<br>Healthy (Primary  | Partition) |             |            |           |                       |        |     |

## **Use Case 3: Directory-Level GuardPoints**

Protect structured or unstructured data stored in data files. The data files are organized inside one or multiple directories or folders within a file system namespace, such as NTFS or ReFS, where the entire file system namespace is guarded with one policy as a Directory GuardPoint. In this use case, the file system resides in a device guarded as ES GuardPoint.

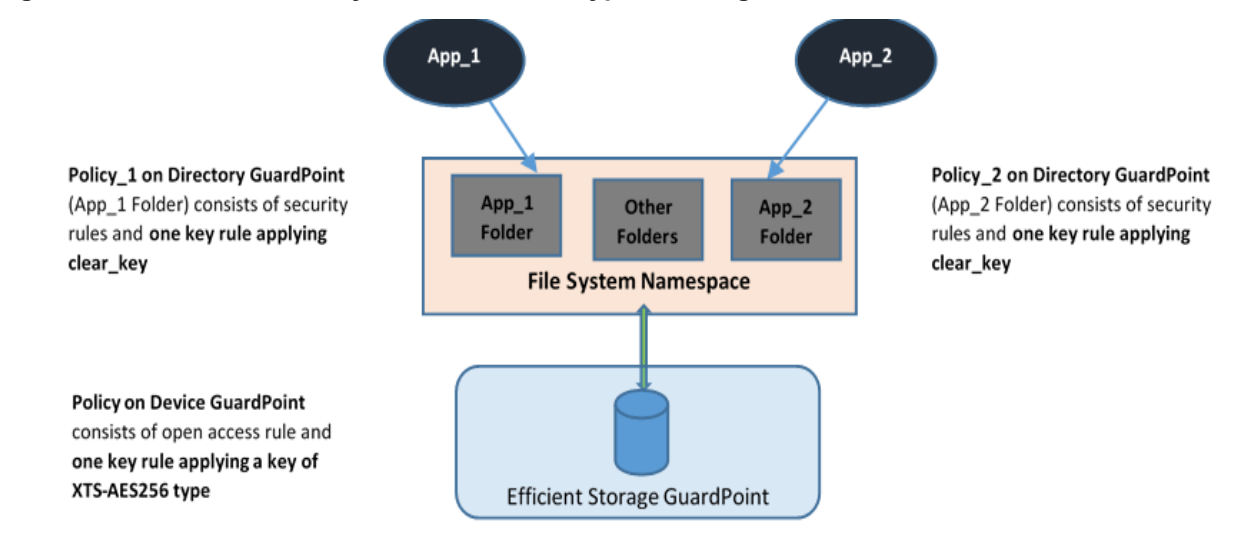

Figure 12-2: All Data in file system Device Encrypted through an ES GuardPoint

In this use case, two policies are enforced to protect the data in the device. As stated, one policy protects the entire file system namespace guarded under the Directory GuardPoint, and the guarded directory is the mount point pathname of the mounted file system. The policy on the mount point directory must specify *clear\_key* in the key rule. Specifying a key other than *clear\_key* must be avoided because all the data in the file system device is encrypted through the ES GuardPoint corresponding to the file system device. The screen shot below represents a sample

Linux policy over the file system mount point where the policy blocks root access to read/write files under the subdirectory dirl in the mounted file system. For Windows, the policy would be the same as shown below except that the user name would be *Administrator* instead of root.

| Dashboard | d Domains - Administra                     | itors - Hosts - Keys - | Certificates Sig | natures Polic | ies - Reports Log - Syste | em -                       |                                                     |                 |
|-----------|--------------------------------------------|------------------------|------------------|---------------|---------------------------|----------------------------|-----------------------------------------------------|-----------------|
| 1.        | dit Policy - ESG_MOU                       | NTED_FS_POLICY         |                  |               |                           |                            |                                                     | ?               |
|           | Name<br>Learn Mode<br>Clone this policy as | ESG_MOUNTED_FS_P       | OLICY            |               |                           | Description<br>Policy Type | Bample file system level policy over ES<br>Standard | 5               |
| 된 Sec     | urity Rules                                |                        |                  |               |                           |                            |                                                     |                 |
| Sele      | ct Al View 100 🗸                           |                        |                  |               |                           |                            |                                                     | Total:2         |
| Add       | Delete Up Down                             |                        |                  |               |                           |                            |                                                     | Page 1 of 1     |
| Select    | Order                                      | Resource               | liser            | Process       | Action                    | Effect                     | When                                                | Browsing        |
|           | 1                                          | dir1                   | root             |               | read, write               | Deny, Audit                |                                                     | Yes             |
|           | 2                                          |                        | _                |               | al_ops                    | Permit, Audit, Apply Key   |                                                     | Yes             |
|           |                                            |                        |                  |               |                           |                            |                                                     | Page 1 of 1     |
| 🔍 Key     | Selection Rules                            |                        |                  |               |                           |                            |                                                     |                 |
| Sele      | ct All View 100 🗸                          |                        |                  |               |                           |                            |                                                     | Total:1         |
| Add       | Delete Up Down                             |                        |                  |               |                           |                            |                                                     | Page 1 of 1     |
| Select    | Order                                      |                        |                  |               | Resource                  |                            | Key                                                 |                 |
|           | 1                                          |                        |                  |               |                           |                            | clear_key                                           |                 |
|           |                                            |                        |                  |               |                           |                            |                                                     | Page 1 of 1     |
|           |                                            |                        |                  |               |                           |                            |                                                     | Ok Apply Cancel |

The second policy protecting the device is the same policy as use case 2.

## Example

In this example, Jane Doe is a member of the Accounting team and John Fredricks is a member of the IT team. There are two folders on the guarded disk called G:\Data\Accounting-Specific-Files and G:\Data\IT-Specific-Files. Even though the disk is protected by an Efficient Storage GuardPoint, both Jane and John can see the files in either folder. For example:

| 📜   💟 📜 🗧   Accounting-Specific-Files                |                                              |
|------------------------------------------------------|----------------------------------------------|
| File Home Share View                                 |                                              |
| ← → × ↑ 🖡 > This PC > Local Di                       | Disk (G;) > Data > Accounting-Specific-Files |
| 🖡 Downloads 🛛 🖈                                      | Name                                         |
| 📔 Documents 🛛 🖈                                      | Accounting file 1                            |
| Te Pictures 📌                                        | Accounting file 2                            |
| Accounting-Specific-Files                            | Accounting file 3                            |
| 👟 Local Disk (C:)                                    | Accounting file 4                            |
| <ul> <li>Local Disk (E:)</li> <li>5 items</li> </ul> | ✓ Accounting file 5                          |
| 📙 🛛 📮 🛛 IT-Specific-Files                            |                                              |
| File Home Share View                                 |                                              |
| ← → ▼ ↑ 🖡 > This PC > Local Di                       | Disk (G:) > Data > IT-Specific-Files         |
| 🖀 Videos                                             | ^ Name                                       |
| 👟 Local Disk (C:)                                    | IT file 1                                    |
| 🥌 Local Disk (E:)                                    | IT file 2                                    |
| 🥪 Local Disk (F:)                                    | IT file 3                                    |
| 🥿 Local Disk (G:)                                    | IT file 4                                    |
| Motwork<br>5 itoms                                   | ✓ IT file 5                                  |

The Administrator goes into the DSM and creates a standard policy that grants access to Jane Doe in the Accounting folder and grants access to John Fredricks in the IT folder. For the key rule, the policy must specify clear\_key. For example:
| 110             | ame       | Accounting-IT-Access- | Policy          | C       | escription |                   |      |          |
|-----------------|-----------|-----------------------|-----------------|---------|------------|-------------------|------|----------|
| Learn M         | lode      |                       | ,               | Р       | olicy Type | Standard          |      |          |
| lone this polic | y as      |                       | Clone           |         |            |                   |      |          |
| Security I      | Rules     |                       |                 |         |            |                   |      |          |
| Select All      | View      | 50 🔻                  |                 |         |            |                   |      | Total    |
| Add Delete      | Up Down   | n                     |                 |         |            |                   | Page | e 1 of 1 |
| elect           | Order     | Resource              | User            | Process | Action     | Effect            | When | Browsing |
|                 | 1         | Accounting-folder     | Accounting-User |         |            | Apply Key, Permit |      | Yes      |
|                 | 2         | IT-Folders            | IT-User         |         |            | Apply Key, Permit |      | Yes      |
|                 |           |                       |                 |         |            |                   | Page | e 1 of 1 |
| Key Calas       | tion Rule | s                     |                 |         |            |                   |      |          |
| I Rey Selec     | Mour      | 50 🔻                  |                 |         |            |                   |      | Tota     |
| Select All      | view      |                       |                 |         |            |                   |      |          |
| Select All      | Up Down   | n                     |                 |         |            |                   | Page | e 1 of 1 |

Then the Administrator applies the policy to G: \Data. For example:

|        | elect All View 5                | 0 🔻           |                                                   |                      |                                     |        |               |
|--------|---------------------------------|---------------|---------------------------------------------------|----------------------|-------------------------------------|--------|---------------|
| Guar   | d Unguard Enable                | Disable       | Secure Start On Secure Start Off Transform Sparse | Regions              |                                     |        |               |
| Select | Policy                          | Host<br>Group | Protected Path                                    | Disk Group /<br>Disk | Туре                                | Domain | Auto<br>Mount |
|        | ES-Standard-Policy              |               | esg-disk1-demo                                    |                      | Raw or Block Device (Auto<br>Guard) | ES     |               |
|        | ES-Standard-Policy              |               | existing-disk-as-new                              |                      | Raw or Block Device (Auto<br>Guard) | ES     |               |
|        | ES-Standard-Policy              |               | NewDisk3                                          |                      | Raw or Block Device (Auto<br>Guard) | ES     |               |
|        | Accounting-IT-Access-<br>Policy |               | G:\Data\                                          |                      | Directory (Auto Guard)              | ES     |               |
| Guar   | d Unguard Enable                | Disable       | Secure Start On Secure Start Off Transform Sparse | Regions              |                                     |        |               |

Now when Jane Doe logs into the server, she can see the files in the Accounting-Specific-Files directory but she cannot access the files in the IT-Specific-Files directory, even if her account has Administrator-level access. For example:

| The nome share view                                                                                                    | Accounting Specific Files                                                                                                    | N B) Couch Acco                                                                            | vunting Specific Files 0                 |
|----------------------------------------------------------------------------------------------------|----------------------------------------------------------------------------------------------------|--------------------------------------------------------------------------------------------|------------------------------------------|
| Council Disk (c) > Data >     Downloads     Documents     Pictures     T-Specific-Files     You have been denied permission to | Accounting-Specific-Files       Accounting-Specific-Files       Date modified       ting file 1       3/29/2020 4:49 PM       File 3       3/29/2020 4:49 PM       File 3       3/29/2020 4:49 PM       File 3       3/29/2020 4:49 PM       File 4       3/29/2020 4:49 PM       File 5       3/29/2020 4:49 PM | VO Search Acco<br>Type<br>Text Document<br>Text Document<br>Text Document<br>Text Document | Size Size Size Size Size Size Size Size  |
| access this folder.<br>To gain access to this folder you will need to use the<br>security tab.                                 | General Sharing Security Previous Versions Customize Object name: G:Data/IT-Specific-Files Object development of the security object.                                                                                                    | V X Search Data                                                                            | ۲ الله الله الله الله الله الله الله الل |
| Close Local Disk (C:) Local Disk (E:) Local Disk (F:) Local Disk (F:) Local Disk (F:)                                          | tir<br>ifi<br>Permissions Effect                                                                                                    | VIT-Specific-Files                                                                         |                                          |

Similarly, when John Fredricks logs in he will be able to access the files in the IT-Specific-Files directory but he will be unable to access the Accounting-Specific-Files directory.

# **Use Case 4: Full Device Protection**

As shown in the previous use cases, administrators can add access control policies at the file system or directory level, thus controlling normal user access to the protected files. This does not, however, block users with Administrator privileges on the Windows machine from opening protected disks or volumes directly using Windows Administration tools such as DiskPart.

By opening the disks or volumes directly, Windows Administrators can read and write the clear text data from the device, bypassing any access controls. In order to prevent this, the Administrator can include a *process set* in the policy associated with the device-level GuardPoint. The process set includes a white list of the processes that are allowed to run on the protected device. Any process not in the white list will be blocked by CTE.

Thales recommends adding at least the following system processes to your process set. These system processes are used to create snapshots and perform other standard disk management tasks. You can add other processes to your white list as required.

- Windows\System32\ntoskrnl.exe
- Windows\System32\svchost.exe
- Windows\System32\vds.exe
- Windows\System32\webm\WmiPrvSE.exe

For an additional layer of protection, you can create a *signature set* that contains the signature for each one of the processes that you want to add to your white list. If you include signature information in the process set, CTE uses that signature to verify the integrity of the process before it allows that process to access the protected data.

#### Note

Signature sets are host-specific, as the signature for a particular process may be different on different hosts. Therefore, if you add a signature set to a policy, you should only assign that policy to devices on the host associated with the signature set.

In the following example, we create a signature set that contains the four processes listed above, then we create a process set that references the signature set for each process. We then add the process set to a policy that we can use at the device level to protect the device.

- 1. Log into the DSM and switch to the appropriate domain.
- 2. To create the signature set:
  - a. In the top menu bar, click Signatures.
  - b. In the signature set table, click Add.
  - c. Enter a name for the signature set and click **OK**. For example, you could call the signature set "Win-WhiteList-Sigs".
  - d. Click on the name of the signature set you just created to edit the set.
  - e. Click the Source tab.
  - f. In the Host field, select the host whose processes you want to sign.
  - g. In the process table, click Add.

h. In the Add Sources dialog box, enter the processes you want to sign. You can either type the fully-qualified executable name or click **Browse** to select the process from an Explorer-styled interface. Make sure that each process is on its own line.

For example:

| χ Add Sources |                                                                                                    |        |
|---------------|----------------------------------------------------------------------------------------------------|--------|
| 🖌 Add Sources |                                                                                                    |        |
| Sources       | C:\Windows\System32\ntoskrnl.exe<br>C:\Windows\System32\svchost.exe<br>C:\Windows\System32\vds.exe<br>C:\Windows\System32\webm\WmiPrvSE.exe | Browse |

- i. Click OK.
- j. Click Sign.
- k. Click on the Signature tab to make sure that all processes now have a signature.

| Edit Signature Set - Win-WhiteList-Sigs |                                       |                                                                  |  |  |  |  |  |  |
|-----------------------------------------|---------------------------------------|------------------------------------------------------------------|--|--|--|--|--|--|
| General Source Signature                |                                       |                                                                  |  |  |  |  |  |  |
|                                         |                                       |                                                                  |  |  |  |  |  |  |
| Sele                                    | ect All View 20 🗸                     |                                                                  |  |  |  |  |  |  |
| Delete                                  | Refresh                               |                                                                  |  |  |  |  |  |  |
| Select                                  | Program                               | Signature                                                        |  |  |  |  |  |  |
|                                         | C:\Windows\System32\ntoskrnl.exe      | 05C25BED8A84EF27ABCE25BAE29B2A10B8C2AF84902BAE08019FA87E4447208B |  |  |  |  |  |  |
|                                         | C:\Windows\System32\svchost.exe       | 438B6CCD84F4DD32D9684ED7D58FD7D1E5A75FE3F3D12AB6C788E6BB0FFAD5E7 |  |  |  |  |  |  |
|                                         | C:\Windows\System32\vds.exe           | DE976B547872B0919E16D5A97902B95893AD5B76DE6A11BE5F874EADBCA49F93 |  |  |  |  |  |  |
|                                         | C:\Windows\System32\wbem\WmiPrvSE.exe | 1D7B11C9DEDDAD4F77E5B7F01DDDDA04F3747E512E0AA23D39E4226854D26CA2 |  |  |  |  |  |  |
| Delete                                  | Delete Refresh                        |                                                                  |  |  |  |  |  |  |

3. To create the process set:

- a. In the DSM Management Console tool bar, select **Policies > Manage Policies > Process Sets**.
- b. In the Name field, enter a name for the process set. For example, "Win-WhiteList-Proc-Set".
- c. In the process set table, click **Add** and, for each process in the white list, fill out the following fields:
  - Signature Set The name of the signature set you created in the previous step. For example, "Win-WhiteList-Sigs".
  - Host The name of the host on which the process will run. You only need to specify the host if you want to **Browse** to the directory.
  - Directory The directory in which the process resides. For example, "C:\Windows\System32\".
  - File The process filename. For example, "vds.exe".

When you are done, there should be one entry for each process on the White List with the associated signature set.

| 1 Add Pr   | 1 Add Process Set |                    |                           |                           |  |  |  |  |
|------------|-------------------|--------------------|---------------------------|---------------------------|--|--|--|--|
| *Name      | Win-WhiteLi       | ist-Proc-Se        | Description               |                           |  |  |  |  |
| Select All | View 10 🛩         |                    |                           | Total: 4                  |  |  |  |  |
| Add Delete |                   |                    |                           | Page 1 of 1 Ind m ( ) ( ) |  |  |  |  |
| Selected   | ID                | Signature          | Directory                 | Base Name                 |  |  |  |  |
|            | 1                 | Win-WhiteList-Sigs | C:\Windows\System32\      | ntoskml.exe               |  |  |  |  |
|            | 2                 | Win-WhiteList-Sigs | C:\Windows\System32\      | svchost.exe               |  |  |  |  |
|            | 3                 | Win-WhiteList-Sigs | C:\Windows\System32\      | vds.exe                   |  |  |  |  |
| 0          | 4                 | Win-WhiteList-Sigs | C:\Windows\System32\webm\ | WmiPrvSE.exe              |  |  |  |  |
| Add Delete |                   |                    |                           | Page 1 of 1 Let m m m     |  |  |  |  |
|            |                   |                    |                           | Show Policies Ok Cancel   |  |  |  |  |

- d. When you are done, click OK.
- 4. To add the process set to a policy:
  - a. Create a new policy or edit an existing policy.
  - b. In the Security Rules section, click Add.
  - c. In the Add Security Rule page, click the **Select** button associated with the **Process** field.
  - d. Select the process set you created in the previous step, the click Select Process Set.
  - e. Click the **Select** button associated with the **Action** field and select **all\_ops**.
  - f. Click the Select button associated with the Effect field and select Permit, Apply Key, and Audit.
  - g. Click OK.
  - h. Add a second security rule with the effects **Audit** and **Deny**. Make sure that this rule comes *after* the process set rule.

| 1 Edit P                 | 1 Edit Policy - ES-Standard-Policy |               |        |                        |             |                              |      |             |
|--------------------------|------------------------------------|---------------|--------|------------------------|-------------|------------------------------|------|-------------|
| Le<br>Clone this         | Name<br>earn Mode<br>s policy as   | ES-Standard-P | folicy | Clone                  | Des<br>Poli | cription<br>cy Type Standard |      |             |
| Security                 | 🐱 Security Rules                   |               |        |                        |             |                              |      |             |
| Select All               | View 50 🗸                          |               |        |                        |             |                              |      | Total:2     |
| Add Delete               | Up Down                            |               |        |                        |             |                              | -    | Page 1 of 1 |
| Select                   | Order                              | Resource      | User   | Process                | Action      | Effect                       | When | Browsing    |
|                          | 1                                  |               |        | Win-WhiteList-Proc-Set | all_ops     | Permit, Audit, Apply Key     |      | Yes         |
|                          | 2                                  |               |        |                        |             | Audit, Deny                  |      | Yes         |
| <sup>™</sup> Page 1 of 1 |                                    |               |        |                        |             | Page 1 of 1                  |      |             |

- i. Save the policy.
- 5. Apply the policy to the appropriate device-level GuardPoints on the host associated with the signature set.

# **Alerts and Errors on Windows**

## ESG-ALERT: Data transformation failure on [GuardPoint]

This is an alert message to the DSM. It occurs when a protected host encounters an error transforming the data on the device during the IDT process.

Solution: Contact Thales Support for troubleshooting and recovery.

## ESG-INFO: Data transformation complete on [GuardPoint]

This message notifies the Administrator that the protected host has completed the data transformation on the specified ES GuardPoint.

## Disk label validation failed. Check your disk label and run command again.

This error occurs when you run the voradmin esg config command on an ESG device and you specify a disk label that is too long or that contains unsupported characters.

Solution: Check disk label and make sure that it meets the label name requirements.

## Failed to get disk information

This error occurs when ESG found the device but cannot open it.

Solution: Contact Thales Support for troubleshooting and recovery.

# Boot partition is present on the disk. Disk or LUN can not be protected using CTE agent.

This message occurs when you run the *voradmin esg config* command on a disk that has a boot partition. ESG only supports protecting the data disks. You cannot use ESG to protect the system or boot disks.

# The disk is dynamic disk. This disk or LUN can not be protected using CTE agent.

This message occurs when you run the voradmin esg config command on a dynamic disk. ESG does not support guarding dynamic disks.

### Failed to initialize disk

This error message occurs when the voradmin esg config command fails to initialize the disk.

Solution: Contact Thales Support for troubleshooting and recovery.

## Disk is already initialized/guarded with CTE ESG protection

This message occurs when you run the voradmin esg config command on a disk is already protected by an ES GuardPoint or has already been initialized using the voradmin esg config command. The error message shows the disk label that was assigned to the device when it was initialized.

To determine the ESG status of all disks on the host, use the <code>voradmin esg status</code> command.

# Failed to initialize disk with CTE ESG protection. Size must be greater than %xMB, Current size: %yMB

This error occurs when there is not enough free disk space to store the ES Header in the CTE private region on the disk.

Solution: Increase the disk size to at least the size shown in the error message.

### Disk is initialized successfully with CTE ESG protection.

This notification indicates that CTE ESG protection has been successfully applied to the disk.

# Disk is initialized successfully with CTE ESG protection. Disk must be Resized to at least 128MB before guarding as Efficient Storage GuardPoint

This message occurs after you use the voradmin esg config xform command on an existing disk. It indicates that the initialization was successful but that you must now increase the disk size by at least 128MB before you can apply the ES GuardPoint through the DSM.

# Failed to initialize disk with CTE ESG protection. The specified disk does not exist or is not online.

This error message occurs when CTE cannot find the disk specified on the voradmin esg config command.

**Solution:** Check in the disk management utility to make sure the disk is available on the system. If it has gone offline, bring it back online and re-submit the voradmin esg config command. If the disk appears to be online and can be accessed by other applications but ESG still cannot find it, contact Thales Support for troubleshooting and recovery.

### Disk with specified label does not exist. Please select another disk.

This error occurs when the disk label specified on a voradmin esg command does not exist.

**Solution:** Check the disk label and resubmit the command. To see all available disk labels, use the <code>voradmin esg status</code> command.

### Header deletion failed with error code

This error occurs when the Administrator enters the <code>voradmin esg delete <disk-label></code> command for a valid ES disk but CTE cannot delete the ES Header from the specified disk.

Solution: Contact Thales Support for troubleshooting and recovery.

### Disk is protected with CTE ESG. Unguard the disk before deleting ESG header.

This error occurs when the Administrator enters the <code>voradmin esg delete <disk-label></code> command but there is still an ES GuardPoint assigned to the disk in the DSM.

### CTE ESG header deleted successfully.

This message indicates that CTE has successfully deleted the ESG header on the disk specified in the <code>voradmin</code> esg delete <disk-label> command.

## CTE ESG header does not exist on the selected disk. Please select another disk

This message occurs when the Administrator enters the <code>voradmin esg delete <disk-label></code> command but CTE cannot find an ES Header on the specified disk.

**Solution:** Check the disk label and resubmit the request. If the disk label is correct and the problem persists, contact Thales Support for troubleshooting and recovery.

# **Chapter 13: Upgrading CTE on Windows**

This chapter describes how to upgrade an existing VTE for Windows host to CipherTrust Transparent Encryption (CTE) for Windows.

This chapter contains the following sections:

| To Upgrade in Windows Silently                                 | .152 |
|----------------------------------------------------------------|------|
| Verify the Windows Installation                                | 152  |
| Resolving Problems that Prevent Silent Install                 | 152  |
| CTE Scheduled Upgrade                                          | 153  |
| Workaround for MSI CTE Typical, Silent, and Scheduled Upgrades | 154  |

# To Upgrade in Windows Silently

If you have already installed CTE on a Windows computer and want to upgrade it silently, use the appropriate command below for the type of installation binary that you are using.

#### Note

The protected host must be able to connect to the DSM that it is registered to or the upgrade will fail.

#### Upgrade using self-extracting .exe

vee-fs-7.4.0-95-win64.exe /s /v" /qn"

#### Upgrade using MSI

msiexec.exe /i vee-fs-7.4.0-95-win64.msi /qn REINSTALLMODE=voums REINSTALL=ALL

Before upgrading using MSI, you must rename the installation file to the name of the previously used MSI installation file. See "Workaround for MSI CTE Typical, Silent, and Scheduled Upgrades" on page 154 for more information.

#### Note

For all types of upgrades, including interactive (GUI-based) and scheduled upgrades, the protected host must be able to connect to the DSM that it is registered to or the upgrade will fail.

# Verify the Windows Installation

After running a silent install, verify the installation by checking CTE processes.

- 1. In the system tray, right-click the CipherTrust Lock icon.
- 2. Select **Status**. Review the information in the Status window to confirm the correct CTE are installed and registered.

# **Resolving Problems that Prevent Silent Install**

If you encounter problems using MSI or self-extracting .exe silent install commands, first check the syntax of the command. To further investigate installation issues, you can use Microsoft diagnostics software:

- For desktop versions of Windows: Microsoft Diagnostics Troubleshooting Wizard
- For server versions of Windows: Microsoft Automatic Troubleshooting Services (MATS)

Refer to the Microsoft documentation on the linked pages for more information. See the *Compatibility Matrix for CTE Agent with Data Security Manager* for a list of versions of Windows that are supported for use with CTE.

# **CTE Scheduled Upgrade**

Scheduled upgrade allows you schedule an upgrade of the CTE agent to occur after the next time the server hosting the agent reboots normally. Scheduled upgrade can minimize CTE service interruptions. Also, scheduled upgrade can reduce coordination issues in organizations where the security roles are separated.

#### Notes

- Install all Microsoft update patches before scheduling a CTE Agent upgrade. Otherwise, the upgrade will fail.
- The CTE scheduled upgrade feature is compatible with Windows Server 2008 R2 and higher versions.
- Currently, you can only upgrade a VTE for Windows host to CTE version 7.4.0.95 if you continue to
  use the DSM as your key manager. You cannot upgrade a VTE host to CTE and then register the
  upgraded CTE host with CipherTrust Manager. The migration path to CipherTrust Manager will be
  available in a future release.
- For all types of upgrades, including interactive (GUI-based) and scheduled upgrades, the protected host must be able to connect to the DSM that it is registered to or the upgrade will fail.
- When upgrading from a CTE version that is prior to v7.1, you must **first** upgrade to v7.1 before scheduling an upgrade to subsequent versions from v7.1.

# Scheduling a CTE Upgrade on the Command Line

To schedule CTE to upgrade the next time the system reboots, type:

> voradmin upgrade schedule <CTE setup executable path>

#### Self-extracting .exe Example

```
> voradmin upgrade schedule C:\7.4.0.95\vee-fs-7.4.0-95-win64.exe
```

#### **MSI Example**

```
> voradmin upgrade schedule C:\7.4.0.95\vee-fs-7.4.0-95-win64.msi
```

System Response

```
Creating and installing service to upgrade. CTE agent will be upgraded on next reboot.
```

#### 

If you have scheduled an upgrade on reboot and the system crashes or is not shutdown gracefully, you must restart the system again to upgrade the agent.

## Scheduling a CTE Upgrade Interactively (self-extracting .exe only)

When you open the self-extracting .exe CTE installation binary and a version of CTE is already installed, you have the option of upgrading immediately or initiating a scheduled upgrade. See the procedure below for details. This is an alternative to scheduling an update on the command line using voradmin (see "Scheduling a CTE Upgrade on the Command Line" above).

- 1. Move the self extracting .exe CTE installation binary to the computer on which you want to initiate the scheduled upgrade.
- 2. Double-click the self extracting .exe CTE installation binary to run it.
- 3. Click through the standard initial dialog boxes like the license dialog box.
- 4. On the UPGRADE Install now or Later dialog box, click Schedule Upgrade on next reboot and then click Next.
- 5. Click Schedule on the confirmation dialog box.

The next time the computer reboots, the upgrade will occur.

This interactive method of scheduling an update is not available for MSI CTE installation binaries. You must use the voradmin command line scheduled upgrade method.

## Show Scheduled CTE Upgrades

To display all scheduled CTE agent upgrades, type:

> voradmin upgrade show

#### System Response

Current version: 6.0.3.12 Target upgrade version: 6.0.3.15 Upgrade on reboot: Enabled

# **Cancel a Scheduled CTE Upgrade**

To cancel/cleanup a scheduled CTE agent upgrade, type:

```
> voradmin upgrade cancel
```

#### System Response

CTE agent upgrade canceled successfully.

# Workaround for MSI CTE Typical, Silent, and Scheduled Upgrades

When performing an upgrade, Windows Installer Package (MSI) expects the name of the installation binary to be the same as the binary that you used to install CTE. Because Thales includes the software version and build number in the binary file name, you must rename the installation binary to the name of the previously used MSI installation binary before upgrading using MSI. This applies to any MSI CTE upgrade method: typical (interactive), silent upgrade, and scheduled upgrade. If the name does not match the previous binary file name, the upgrade will fail with error code 1316.

For example, let's say that you installed the CTE Agent using the following installation file:

vee-fs-7.3.0-win64.msi

If you used this binary to install or upgrade CTE, the next time you want to upgrade CTE the installation binary that you download from Thales might have the following file name:

vee-fs-7.4.0.95-win64.msi

To upgrade successfully using MSI, you would need to rename the new installation binary to the previous file name of vee-fs-7.3.0-win64.msi before upgrading.

# Finding The Name Used For A Previous MSI Installation or Upgrade

If you want to upgrade CTE using an MSI installation binary but don't know the file name that you used during the previous installation or upgrade, you can look it up by using one of the following methods on the computer where you installed CTE:

### **MSI File Name Lookup Method 1: PowerShell**

Run the following command in PowerShell:

```
PS> (Get-WmiObject Win32_Product | where { $_.Name -match "CipherTrust Encryption Expert
File System Agent" }).PackageName
```

Rename the new CTE setup installation binary to the file name output from the PowerShell command and proceed with the upgrade.

## **MSI File Name Lookup Method 2: Windows Registry**

Find the following registry entry:

```
HKEY_LOCAL_MACHINE\SOFTWARE\Classes\Installer\Product\
905CB36BF7940894995701C86901D14F
```

Rename the new CTE installation binary to the file name in the registry and proceed with the upgrade.

# **Chapter 14: Uninstalling CTE from Windows**

This chapter describes how to upgrade an existing VTE for Windows host to CipherTrust Transparent Encryption (CTE) for Windows.

This chapter contains the following sections:

| Considerations | 156 |
|----------------|-----|
| Procedure      | 156 |

# Considerations

- The CTE Agent must be removed from the Windows host before the host is removed from the key manager with which it is registered.
- Database applications like DB2 and Oracle can lock the user space while they run. If the uninstall fails because a GuardPoint is in use, determine which applications are using the files in the GuardPoint and stop them. Then run the uninstall again.

# Procedure

- 1. Stop any application from accessing files in the GuardPoint.
- 2. In the key manager with which this host is registered, do the following:
  - Decrypt any data you want to use after uninstall. After the CTE Agent software is removed, access to data is no longer controlled. If data was encrypted, it will remain encrypted. If decrypted or copied out of the GuardPoint, the data is visible as clear text.

This decryption must be done on *every* GuardPoint on the host if you want to access all existing data on the host.

- Make sure the Agent and System locks have been disabled for the host.
- Thales recommends that you remove all GuardPoints from the host before you uninstall the CTE Agent.

Do not remove the host from the key manager yet.

- 3. Log on to the host as with system administrator privileges.
- 4. Use one of the following methods to uninstall the CTE Agent:
  - Use the standard Windows Add/Remove program utility from the Control Panel to remove the CTE software.
  - If you installed the CTE Agent using the MSI file, you can unistall it using the command line with the msiexe.exe /x Installation\_executable /qn command. For example:

C:\> msiexec.exe /x vee-fs-7.4.0-95-win64.msi /qn

- 5. Reboot the system when prompted.
- 6. Remove the host record from the key manager.

# Windows Systems

## CTE will not register with the DSM

- If there is a firewall between the DSM and CTE, configure vmd.exe as a firewall exception on DSM for Windows. Otherwise, the DSM is unable to browse CTE.
- If using a Windows XP or Windows 2003 system Firewall, select Control Panel > Windows Firewall > Exceptions > Add Program... and browse for vmd.exe. The default location is

C:\Program Files\Vormetric\DataSecurityExpert\agent\vmd\bin\vmd.exe

If using a Windows 7 system Firewall, select Control Panel > System and Security > Windows Firewall > Allowed Programs...click Change settings, click Allow another program and browse for vmd.exe. The default location is

C:\Program Files\Vormetric\DataSecurityExpert\agent\vmd\bin\vmd.exe

# **CTE with NFSv4: Permission denied error**

You may see a permission denied error if you try to access files on an NFSv4 file system that is guarded by CTE.

CTE imposes a restriction on NFSv4 file systems to prevent write-only permissions from being set on individual files. You can work around this restriction by configuring read and write permissions on the same files.

You can also add a policy that allows write permissions.

This restriction applies only in the case of files resident in guarded NFSv4 file systems.

# McAfee VirusScan Enterprise + Antispyware Enterprise

You must install McAfee AV software **before** installing CTE agent. If CTE is installed first, McAfee cannot initialize and all attempts to scan fail.

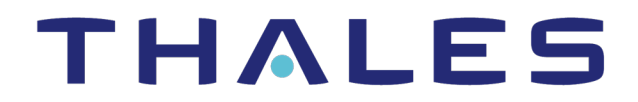

Contact us For office locations and contact information, visit cpl.thalesgroup.com/contact-us

> cpl.thalesgroup.com <</pre>

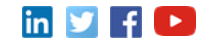